# PARTICIPAÇÃO DA SESSÃO PÚBLICA NA FORMA ELETRÔNICA

- Para Participar é INDISPENSÁVEL O CADASTRAMENTO NO SICAF Sistema Unificado de Fornecedores do Governo Federal.
- Após Cadastro e Validação no SICAF, deve-se cadastrar um outro login para participar de Licitações pelo sistema eletrônico

## **Cadastrar Fornecedor no Comprasnet**

### ACESSAR EM:

https://comprasnet.gov.br/acesso.asp?url=/cadastro/cadastronovo.asp

Selecionar Opção:

- Jurídica
- Física
- Estrangeiro

| M Entrada - angsig@gmaili. X M Entrada - angelagoncalv: X M Entrada - licitaco@luzer: X 🗅 ComprestNet 🛛 🗙                                   |                                                         |
|----------------------------------------------------------------------------------------------------|---------------------------------------------------------|
| ← → C & https://comprasnet.gov.br/acesso.asp?url=/cadastro/cadastronovo.asp                                                                 | ිය <b>=</b>                                             |
| Portal de Compras do Governo Federal<br>Comprasnet<br>MINISTERIO DO PLANEJAMENTO ORÇAMENTO E GESTÃO                                         | Manesténo Do grunigamento<br>Braila, 11 de Maio de 2016 |
| Portal de Compras Governamentais                                                                                                    | SIASG - Ambiente Produção                               |
| SEUS DADOS CADASTRAIS                                                                                                    |                                                         |
| * Atenção: Caso ainda não possua cadastro/login no Comprasnet, preencha os dados abaixo.<br>É necessário ter credenciamento ATIVO no SICAF. |                                                         |
| Opção de Empresa                                                                                                    |                                                         |
| Opção: == Selecione uma opção == •                                                                                                    |                                                         |
|                                                                                                    |                                                         |

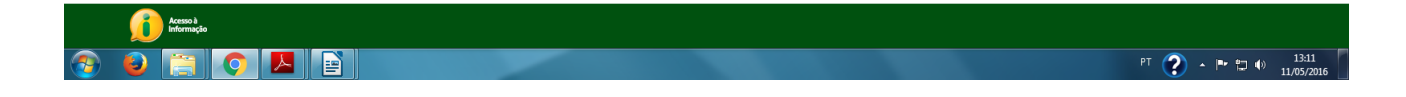

## APARECERÁ OS SEGUINTES CAMPOS PARA PREENCHER.

Ao selecionar "Fornecedor Pessoa Jurídica", o sistema exibirá os seguintes campos para preenchimento:

- **CNPJ** informar o CNPJ da Empresa;
- CPF Responsável SICAF Informar o CPF do responsável no SICAF;
- Data Nasc. Resp. SICAF Informar a data de nascimento do responsável no SICAF;
- Email Resp. SICAF Informar o mesmo email do responsável no SICAF;
- Login do Comprasnet Criar um login de acesso ao Comprasnet, contendo no mínimo 6 posições.
   Não deve conter espaços em branco e nem caracteres especiais.

Após preencher todos os campos, o fornecedor deverá clicar no botão "Confirmar"

| / M Entrada - angstg@gmailic X ¥ M Entrada - angelagoncalve: X ¥ M Entrada - licitacso@luzer: X D ComprasNet X                                                                                                    | عا ف                                                       |     |
|----------------------------------------------------------------------------------------------------|------------------------------------------------------------|-----|
| ← → C & https://comprasnet.gov.br/acesso.asp?url=/cadastro/cadastronovo.asp                                                                                                    |                                                            | ☆ = |
| Patal de Compras do Governo Federal<br><b>Comprasnet</b><br>MINISTÉRIO DO PLANEJAMENTO ORÇAMENTO E GESTÃO                                                                                                    | MINISTÉRIO DO PLANEJAMENTO<br>Brasilia, 11 de Maio de 2016 |     |
| Poral de Compras Governamentais                                                                                                    | SIASG - Ambiente Produção                                  |     |
| SEUS DADOS CADASTRAIS    SEUS DADOS CADASTRAIS   Senseria cadastro/login no Compresent, preencha os dados abaixo. Encessário ter redenciamento ATIVO no SICAF.  Copcáo e Empresa Opcáo: Fornecedor Pessoa Jurídica  Copcáo: Fornecedor Pessoa Jurídica  Copcáo: Fornecedor Pessoa Jurídic |                                                            |     |
| * CMP):<br>* CPF Responsável<br>SICAF:<br>* Data Nasc. Resp.<br>SICAF:<br>* Email Resp. SICAF:<br>* Logio do Comprasnet:<br>* Campos obrigatórios.                                                                                                    |                                                            |     |
| Confirmar                                                                                                    |                                                            |     |

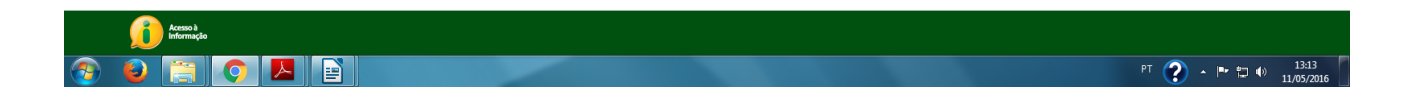

O sistema exibirá tela para preenchimento dos dados pessoais e dados da senha.

| Dados da Empresa |                                                      |
|------------------|------------------------------------------------------|
| *CNPJ ou CPF:    | *CPF do Administrador: *Data de Abertura da Empresa: |
| *Endereço:       | *Bairro:                                             |
| *Cidade:         | *UF: AC - Acre                                       |
| *Telefone:       |                                                      |
| Login e Senha    |                                                      |
| *Login:          |                                                      |
| *Senha:          | *Confirme a Senha:                                   |

O sistema exibirá tela com os serviços disponíveis no Comprasnet, os quais são:

- Cotação Eletrônica
- Pregão Eletrônico

Acesso à Informação

- Download de Editais
- Aviso de licitações por e-mail
- Download do Catálogo de Materiais e Serviços

O fornecedor deverá assinalar todos os serviços e clicar em "Confirmar"

| Serviços do Fornecedor                                                                                  | Sair                                                                    |                                                            | SIASG - Ambiente Tre                                                                               | einamento |
|----------------------------------------------------------------------------------------------------|-------------------------------------------------------------------------|------------------------------------------------------------|----------------------------------------------------------------------------------------------------|-----------|
| INTROLE DE USUÁRIOS                                                                                     |                                                                         |                                                            |                                                                                                    |           |
| cluir / Alterar Serviços para: Afo                                                                      | nso Guerra                                                              |                                                            |                                                                                                    |           |
| erviços disponíveis:                                                                                    |                                                                         |                                                            | Marcar/Desmarcar todos os Serviço                                                                  | s         |
| Dispensa Eletrônica 🔹                                                                                   | Preg                                                                    | ão Eletrônico •                                            | RDC Eletrônico •                                                                                   |           |
| Aviso de Licitações por e-mail                                                                          | Dow                                                                     | nload de Editais                                           |                                                                                                    |           |
| ra utilizar os serviços ( • ) é necessá<br>rnecedores-SICAF.<br>) assinalar "Aviso de Licitação por e-m | rio que o Fornecedor esteja ativo<br>ail", após teclar em "Confirmar" ( | e com credenciamento vige<br>é necessário assinalar as lin | ente no Sistema Unificado de Cadastramento de<br>has de fornecimento e regiões para notificação, n | 0         |

O sistema exibirá a mensagem: "Operação efetuada com sucesso". O Fornecedor deverá clicar no botão "Sair"

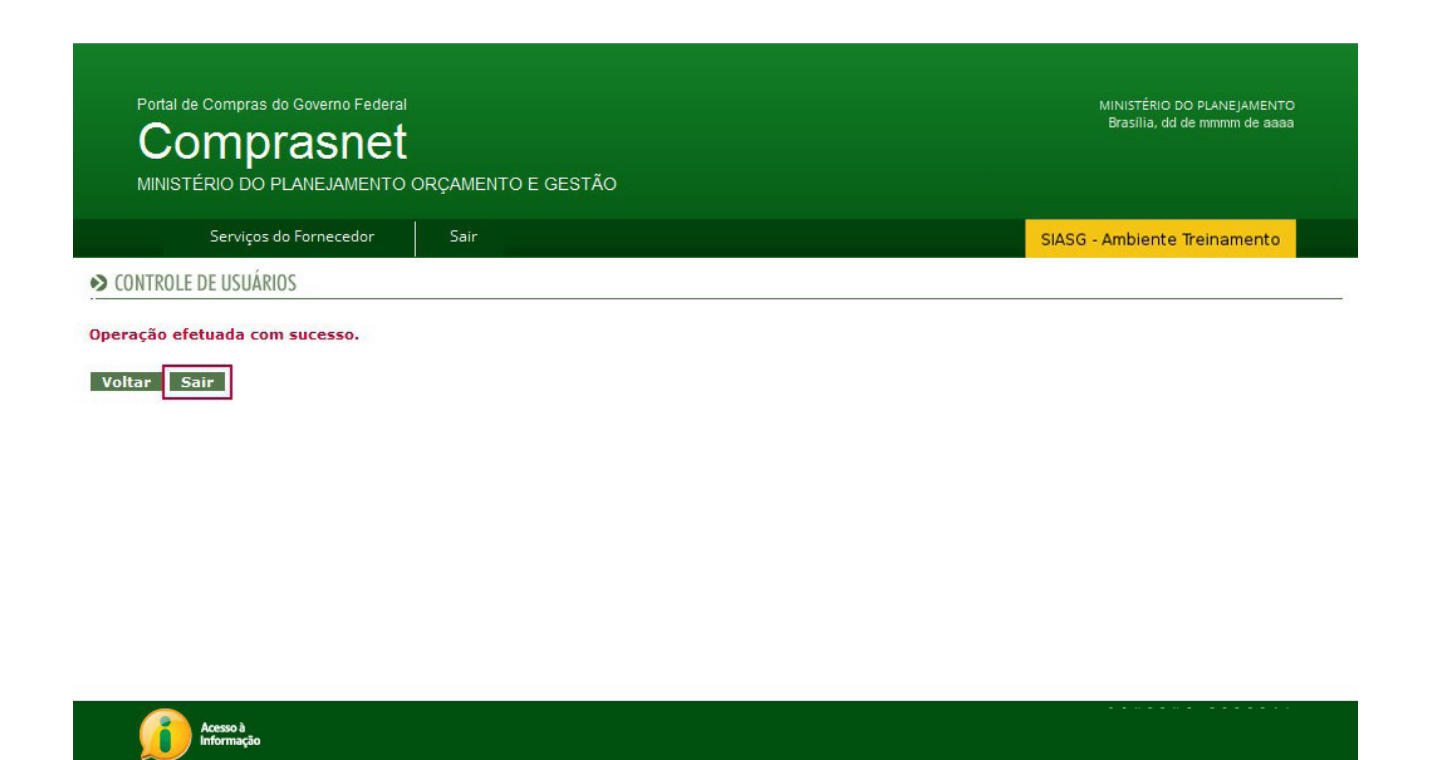

Após todo esse procedimento, o usuário poderá acessar o Comprasnet com login e senha.

## Participar do Pregão Eletrônico

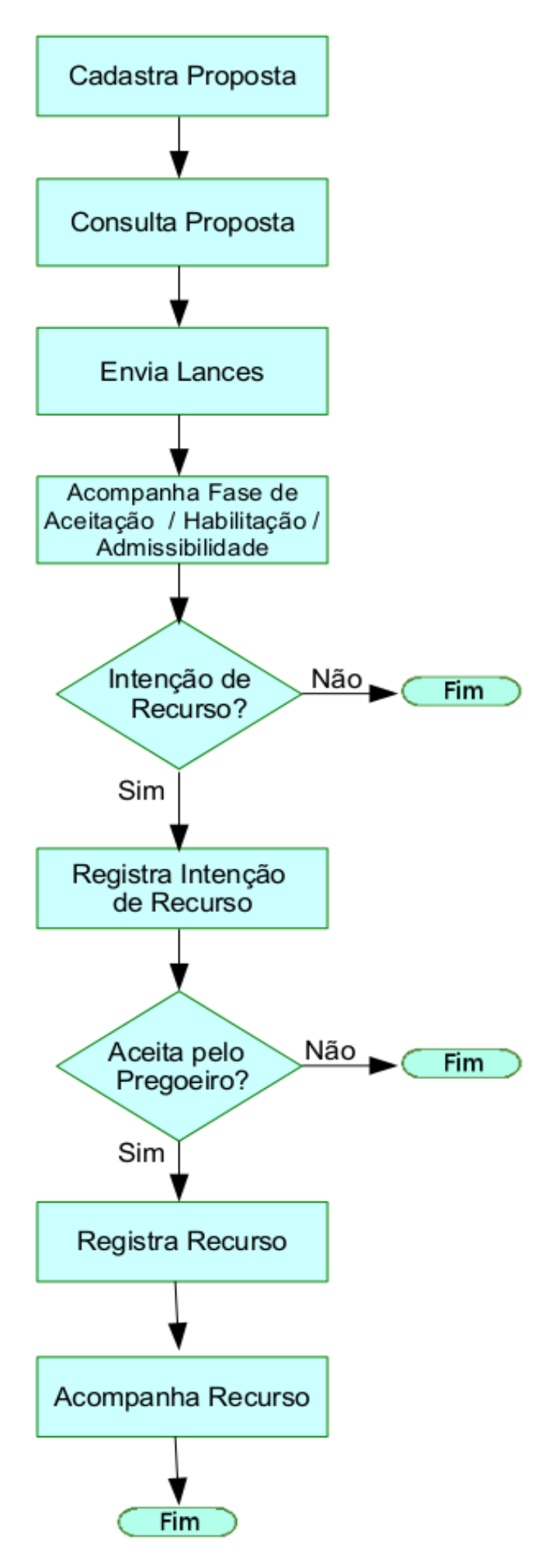

## Fluxo Operacional para o Fornecedor

- No dia da Sessão Pública agendada os Fornecedores darão lances para os itens, os quais cadastraram proposta.
- O(a) Pregoeiro(a) chama os fornecedores (via chat) para negociar os valores, caso estejam acima do estimado (valor de referência)
- 3) Os fornecedores são convocados para enviarem as PROPOSTAS pela opção **"enviar anexo"** no sistema.
- 4) A Equipe Técnica avalia a proposta.
- Caso PROPOSTA seja aceita será convocado para enviarem os documentos de HABILITAÇÃO pela opção "enviar anexo" no sistema.
- Caso PROPOSTA **não seja** aceita (não atende ao Edital). O(a) Pregoeiro(a) convocará o próximo colocado para envio da PROPOSTA.
- Após aceitação de todas as PROPOSTAS, e confirmação de todos os documentos de HABILITAÇÃO, abre-se prazo para intenção de recurso (30min).
- Caso NÃO haja registro de intenção de recurso O(a) Pregoeiro(a) Finaliza a Sessão Pública Adjudicando os itens aceitos. E Diretor-Geral Homologa o Resultado.
- Caso haja registro de intenção de recurso O(a) Pregoeiro(a) avalia se aceita ou não o recurso
- NÃO aceitando a intenção de Recurso O(a) Pregoeiro(a) Finaliza a Sessão Pública Adjudicando os itens aceitos. E Diretor-Geral Homologa o Resultado.
- O(a) Pregoeiro(a) ACEITANDO a intenção do Recurso. À licitante que manifestar motivadamente a intenção de interpor recurso será concedido o prazo de 3 (três) dias para apresentação das respectivas razões, ficando as demais licitantes, desde logo, intimadas a apresentar contrarrazões no mesmo prazo, a contar do término do prazo da recorrente, sendo-lhes assegurada vista imediata dos autos.
- O Pregoeiro terá o prazo de 05 (cinco) dias úteis para apreciar o recurso, reconsiderando a sua decisão ou nesse mesmo período encaminhá-lo ao Diretor-geral, devidamente informado para apreciação e decisão no mesmo prazo.
- Conforme decisão do Pregoeiro(a) e do Diretor-Geral, ou volta-se a fase ou o(a) Pregoeiro(a) finaliza a Sessão Pública, Adjudicando os itens aceitos. E Diretor-Geral Homologa o Resultado.

## Acessar o sistema (Consultar Pregões/ Cadastrar Propostas/ Operar Pregão)

Para acessar o comprasnet com "login" e "senha", o fornecedor deverá após

acessar o sítio : http://www.comprasgovernamentais.gov.br

Clicar no link "Comprasnet/SIASG" - PRODUÇÃO

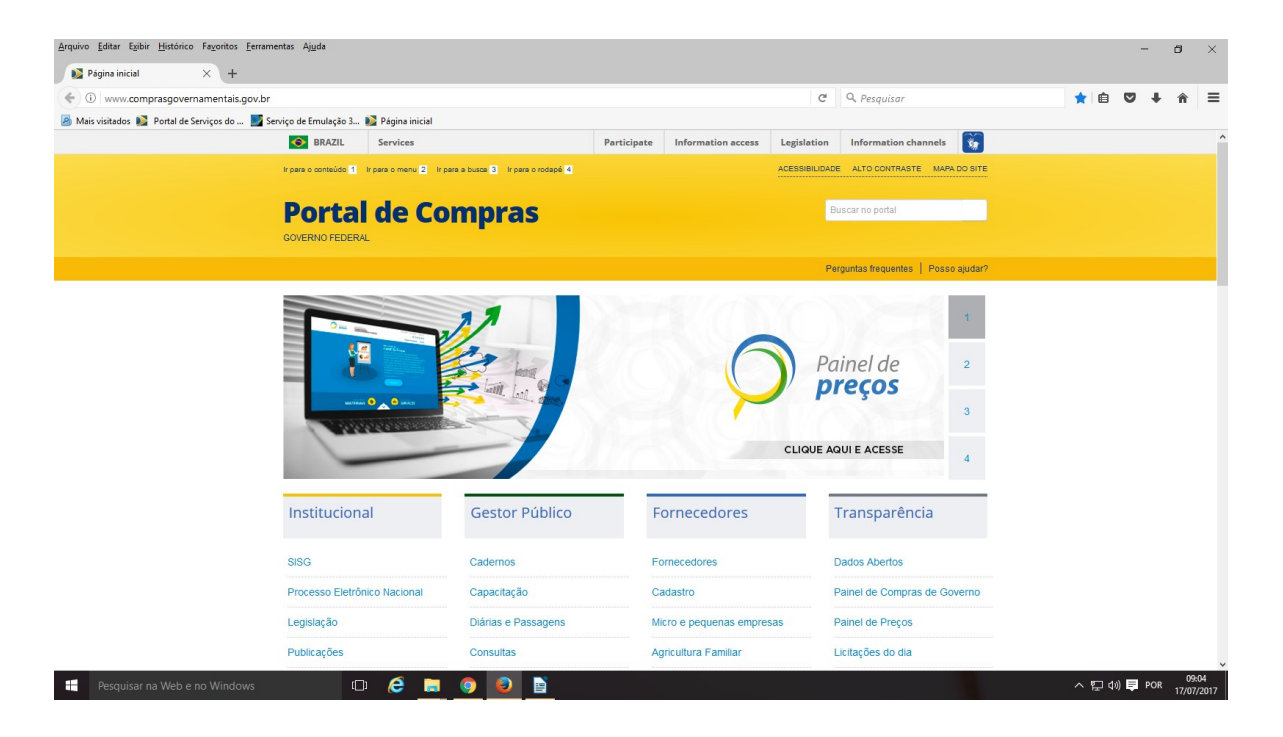

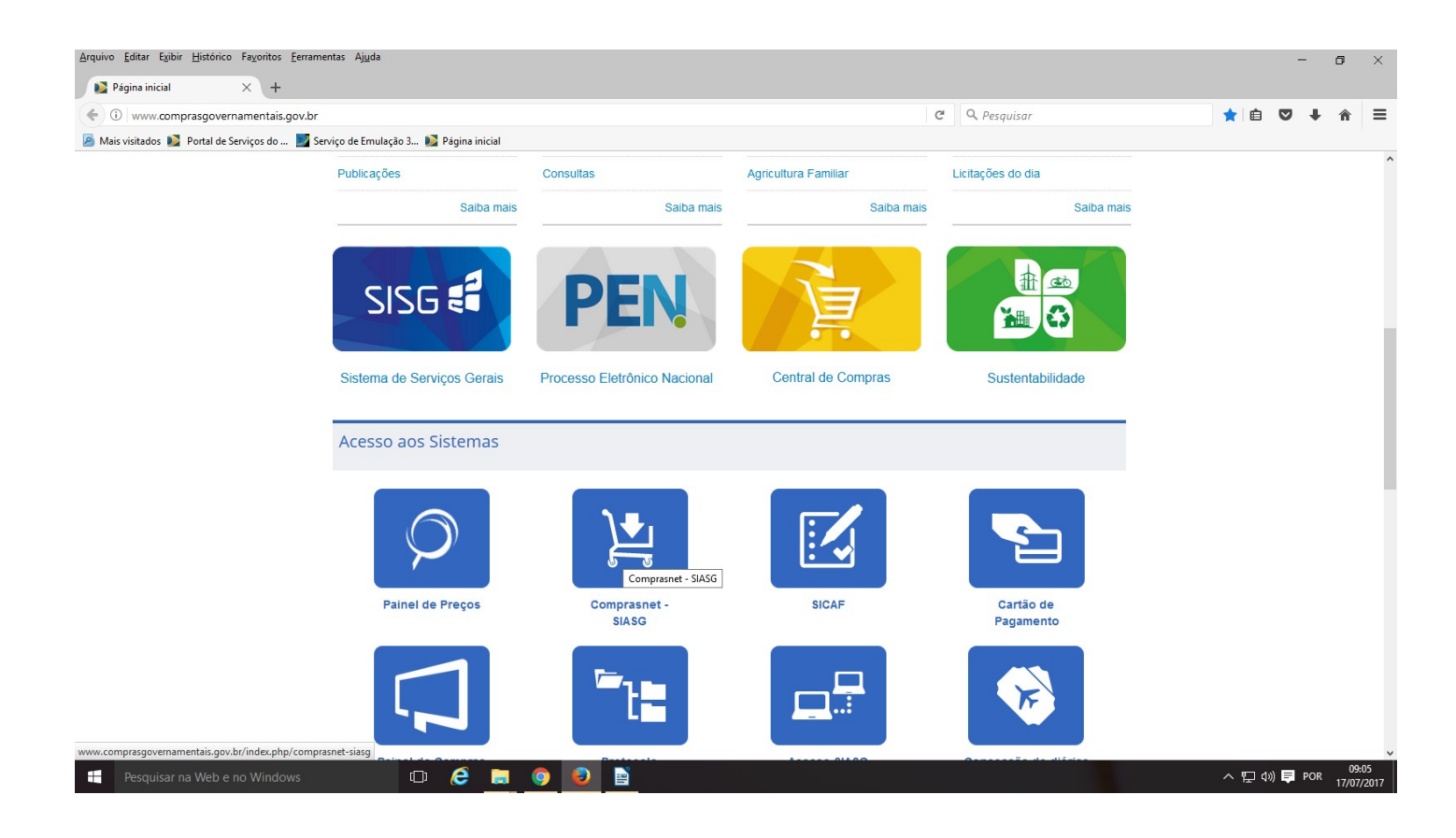

| <u>Arquivo</u> <u>E</u> ditar Exibir <u>H</u> istórico Fa <u>v</u> oritos <u>F</u> erramer | ntas Aj <u>u</u> da              |                                                                                            |                                                                                                    |                                                                                                    |                                                                                           |   |     |       | -     | ٥           | ×           |
|--------------------------------------------------------------------------------------------|----------------------------------|--------------------------------------------------------------------------------------------|----------------------------------------------------------------------------------------------------|----------------------------------------------------------------------------------------------------|-------------------------------------------------------------------------------------------|---|-----|-------|-------|-------------|-------------|
| ▶ Comprasnet SIASG × +                                                                     |                                  |                                                                                            |                                                                                                    |                                                                                                    |                                                                                           |   |     |       |       |             |             |
| ( www.comprasgovernamentais.gov.br/in                                                      | ndex.php/comprasnet-siasg        |                                                                                            |                                                                                                    | C C                                                                                                    | 🝳 Pesquisar                                                                               |   | ☆   | Ê     | ♥ ↓   | Â           | ≡           |
| 🔊 Mais visitados 🚺 Portal de Serviços do 🗾 Serv                                            | viço de Emulação 3 📡 Página in   | icial                                                                                      |                                                                                                    |                                                                                                    |                                                                                           |   |     |       |       |             |             |
|                                                                                            |                                  | Compilato                                                                                  |                                                                                                    |                                                                                                    |                                                                                           |   |     |       |       |             | <u> </u>    |
|                                                                                            | Sovernio rebenne                 |                                                                                            |                                                                                                    |                                                                                                    |                                                                                           |   |     |       |       |             |             |
|                                                                                            |                                  |                                                                                            |                                                                                                    | Pe                                                                                                    | rguntas frequentes 🕴 Posso ajudar                                                         | ? |     |       |       |             |             |
|                                                                                            | BOAS-VINDAS                      | INSTITUCIONAL                                                                              | GESTOR PÚBLICO                                                                                               | FORNECEDORES                                                                                                    | TRANSPARÊNCIA                                                                             |   |     |       |       |             |             |
|                                                                                            | PÁGINA INICIAL > COMPRASNET SIAS | G                                                                                          |                                                                                                    |                                                                                                    |                                                                                           | - |     |       |       |             |             |
|                                                                                            | INSTITUCIONAL                    | Comprasne                                                                                  | t SIASG                                                                                                    |                                                                                                    |                                                                                           |   |     |       |       |             |             |
|                                                                                            | ACESSO AOS<br>SISTEMAS           | O Sistema integrado de Adm<br>de março de 1994, é o sister<br>SISG. Sua finalidade é integ | inistração de Serviços Gerais<br>na informatizado de <b>apoio</b> às<br>r <b>ar</b> os órgãos da Administraç | <ul> <li>SIASG, instituído pelo art.</li> <li>atividades operacionais do são Pública Federal direta, au</li> </ul> | .7º do Decreto nº1.094, de 23<br>Sistema de Serviços Gerais –<br>utárquica e fundacional. |   |     |       |       |             |             |
|                                                                                            | Comprasnet<br>SIASG              | O Siasg é o sistema onde sã                                                                | o realizadas as operações da                                                                                 | is compras governamenta                                                                                            | is dos órgãos integrantes do                                                              |   |     |       |       |             |             |
|                                                                                            | Acesso SIASG<br>(HOD - SERPRO)   | <ul><li>Sisg. O Sistema inclui:</li><li>Divulgação e a realizaçã</li></ul>                 | o das licitações;                                                                                            |                                                                                                    |                                                                                           |   |     |       |       |             |             |
|                                                                                            | Cartão de<br>Pagamento           | <ul> <li>Emissão de notas de em</li> <li>Registro dos contratos a</li> </ul>               | penho;<br>dministrativos;                                                                                    |                                                                                                    |                                                                                           |   |     |       |       |             |             |
|                                                                                            | SICAF                            | <ul> <li>Catalogação de materiai</li> </ul>                                                | s e serviços;                                                                                                |                                                                                                    |                                                                                           |   |     |       |       |             |             |
|                                                                                            | SCDP                             | <ul> <li>Cadastro de fornecedore</li> </ul>                                                | es.                                                                                                    |                                                                                                    |                                                                                           |   |     |       |       |             |             |
|                                                                                            | Protocolo Integrado              | Os órgãos que <b>não integra</b><br><b>adesão formal</b> para uso do                       | m o SISG podem utilizar o SIA<br>sistema, mediante assinatur                                                 | .SG, integralmente ou em mó<br>a de termo de adesão.                                                               | ódulos específicos, por meio de                                                           |   |     |       |       |             |             |
|                                                                                            | GESTOR PÚBLICO                   | Pro                                                                                        | dução                                                                                                    | Trein                                                                                                    | namento                                                                                   |   |     |       |       |             |             |
| https://www.comprasnet.gov.br/seguro/loginPortal.asp                                       | FORNECEDORES                     |                                                                                            |                                                                                                    |                                                                                                    |                                                                                           |   |     |       |       |             | ,           |
| Pesquisar na Web e no Windows                                                              | 0 6                              | 🥫 🌖 📔                                                                                      |                                                                                                    |                                                                                                    |                                                                                           |   | ^ ፻ | ⊋ 4») | 📮 POR | 09<br>17/07 | 05<br>/2017 |

Na área Acesso Restrito, o usuário deverá selecionar o perfil de Fornecedor

|                                                                                       | MINISTÉRIO DO PLANEJAMENTO ORÇAMENTO E GESTÃO |  |
|---------------------------------------------------------------------------------------|-----------------------------------------------|--|
| <b>Comprasnet</b><br>SIASG - SISTEMA INTEGRADO DE ADMINISTRAÇÃO<br>DE SERVIÇOS GERAIS | Acesso Restrito   Perfil:                     |  |

Observe que ao selecionar o perfil de Fornecedor, o sistema disponibiliza as seguintes opções:

• Desbloquear/Recuperar Senha – Para utilizar essa opção, o usuário deverá informar Login, Data de nascimento, e-mail e clicar em Confirmar.

- Esqueci meu Login Para utilizar essa opção, o usuário deverá informar CNPJ ou CPF, Data de nascimento, e-mail e clicar em Confirmar.
- Dados de Acesso do Usuário Administrador Para utilizar essa opção, o usuário deverá selecionar CNPJ, CPF ou Estrangeiro e em seguida informar CNPJ do Fornecedor, CPF do Responsável, Data de nascimento, e-mail e clicar em Confirmar.
- Após selecionar o perfil de Fornecedor, o usuário deverá informar os seguintes campos:
- Login: Informar o login;
- Senha: Informar a sua senha de Acesso;

Após preencher os campos solicitados, o usuário deverá clicar no botão "ACESSAR".

|                                                                  | MINISTÉRIO DO   | ) PLANEJAMENTO ORÇAMENTO E GESTÃO |
|------------------------------------------------------------------|-----------------|-----------------------------------|
|                                                                  | Acesso Restri   | ito                               |
|                                                                  | Perfil:         | Fornecedor                        |
|                                                                  | Login:          | Informe o Login                   |
| Comprasnet                                                       | Senha:          | Informe a Senha                   |
| SIASG - SISTEMA INTEGRADO DE ADMINISTRAÇÃO<br>DE SERVIÇOS GERAIS | Ambiente:       | Homologação                       |
|                                                                  | a <u></u>       |                                   |
|                                                                  | Desbloquear/Rec | uperar Senha                      |
|                                                                  | Esqueci meu Log | in                                |
|                                                                  | Dados de Acesso | odo Usuário Administrador         |

- O sistema exibirá tela com as seguintes informações:
- Serviços do Fornecedor Exibirá o menu de serviços do fornecedor;
- Placar de Licitações Exibirá a data da última atualização e a quantidade de novas licitações;
- Avisos do Comprasnet Exibirá os avisos, convites e notícias referentes as licitações.
- O usuário deverá clicar em Serviços do Fornecedor,

| Portal                 | de Compras do Governo Federa<br>Omprasnet             |                                                                                 | MINISTÉRIO DO PLANEJAMENTO<br>Brasilia, dd de mmmm de asaa |
|------------------------|-------------------------------------------------------|---------------------------------------------------------------------------------|------------------------------------------------------------|
| MINIS                  | TÉRIO DO PLANEJAMENTO                                 | ORÇAMENTO E GESTÃO                                                              | 22.222.222/0001-22 - CAJURU ARMAZENS LTDA (fornec1)        |
|                        | Serviços do Fornecedor                                | Sair                                                                            | SIASG - Ambiente Treinamento                               |
| PLACAR                 | DE LICITAÇÕES                                         |                                                                                 |                                                            |
| Última A               | Atualização <mark>03/02/2012</mark>                   |                                                                                 | <u>4</u> Novas Licitações                                  |
| AVISOS                 | COMPRASNET                                            |                                                                                 | ver todos avisos »                                         |
| • Pesquisa<br>Atendime | a FGV - 19/04/2013<br>Into à Demanda 65614            |                                                                                 |                                                            |
| AUTORIZ                | ZAÇÃO P/ RECEBER DOCS AR<br>AÇÃO P/ RECEBER DOCS ART. | <b>Г.<u>48 - 18/01/2011</u></b><br>48, INSTRUÇÃO NORMATIVA № 02, DE 11 DE OUTUB | RO DE 2010                                                 |

O sistema exibirá o menu do "Fornecedor", com as opções que ele selecionou no momento do cadastro. No exemplo, o fornecedor selecionou todas as opções e portanto, no menu constará as seguintes opções:

- Dados Cadastrais do ComprasNet Permite ao fornecedor:
- Alterar seus Dados Cadastrais;
- Alterar sua Senha;
- Controle de Usuários É possível excluir, alterar e incluir usuários (de 1 até 9 usuários).
- **Opção por Serviço** É possível adicionar/remover ou alterar os serviços para um usuário.
- **RDC Eletrônico** Permite ao fornecedor participar do RDC Eletrônico.
- Serviços de Download Permite ao fornecedor fazer o download dos editais.
- Avisos de Licitações por e-mail
- Linhas de Fornecimento permite selecionar as linhas de fornecimento para receber avisos das licitações correspondentes por e-mail.
- **Regiões para notificações** permite cadastrar a região geográfica de seu interesse para recebimento de Avisos de Licitação por e-mail.
- **Pregão Eletrônico** Permite ao fornecedor participar do Pregão Eletrônico.
- Cotação Eletrônica Permite ao fornecedor participar da Cotação Eletrônica.

### O fornecedor deverá clicar em "Pregão Eletrônico",

| Portal de Compras do Governo Federal<br>Comprasnet                                                                                 |                                                                 | MINISTÉRIO DO PLANEJAMENTO<br>Brasilia, dd de mmmm de aaaa                         |  |  |
|----------------------------------------------------------------------------------------------------|-----------------------------------------------------------------|------------------------------------------------------------------------------------|--|--|
| MINISTERIO DO PLANEJAMENTO<br>Serviços do Fornecedor                                                                               | DRÇAMENTO E GESTAO                                              | 22.222.222/0001-22 - CAJURU ARMAZENS LTDA (fornec:<br>SIASG - Ambiente Treinamento |  |  |
| PLACA<br>Dados Cadastrais ComprasNet<br>RDC Eletrônico<br>Servicos de Download<br>Pregão Eletrônico<br>AVISOS                      | •<br>•                                                          | 4 Novas Licitações<br>ver todos avisos ▶                                           |  |  |
| Pesquisa FGV - 19/04/2013<br>Atendimento à Demanda 65614<br>AUTORIZAÇÃO P/ RECEBER DOCS ART.4<br>AUTORIZAÇÃO P/ RECEBER DOCS ART.4 | .48 - 18/01/2011<br>8, INSTRUÇÃO NORMATIVA № 02, DE 11 DE OUTUB | 3RO DE 2010                                                                        |  |  |

**Participar do Pregão Eletrônico, consiste em encaminhar proposta de preços por** meio do Sistema Eletrônico Comprasnet, a partir da data de liberação do edital até o horário limite de abertura da Sessão Pública, após a visualização do pregão e obtenção dos editais da licitação.

Após acessar o sistema com login e senha e clicar em "Serviços do Fornecedor", **Pregão Eletrônico**, o sistema exibirá no menu do fornecedor, com as seguintes opções:

- Proposta
- Lances
- Consultar declarações de ME/EPP/Cooperativa por Pregão
- Acompanhar Aceitação/Habilitação/Admissibilidade
- Registrar intenção de recurso
- Registrar Recurso
- Registrar Contrarrazão
- Acompanhar Recursos
- Visualizar Impugnações/Esclarecimentos/Avisos
- Consultar pregão revogado, anulado ou abandonado
- Enviar anexo/planilha atualizada

| Portal de Compras do Governo Federal<br><b>Comprasnet</b><br>MINISTÉRIO DO PLANE JAMENTO ORCAMENTO E GESTÃO |                        | MINISTÉRIO DO PLANEJAMENTO<br>Brasilia, dd de mmmm de aaaa<br>22.222.222(0001, 22., CAUURU ARMATENIS, ITDA (fer |  |  |
|----------------------------------------------------------------------------------------------------|------------------------|----------------------------------------------------------------------------------------------------|--|--|
| MINISTERIO DO PLANEJAMIENTO                                                                                 | OKÇAMENTO E GESTAO     | 22.222.2220001-22 - CAJURU ARMAZENS LIDA (TOMECI)                                                               |  |  |
| Serviços do Fornecedor                                                                                      | Sair                   | SIASG - Ambiente Treinamento                                                                                    |  |  |
| Pregão Eletrônico                                                                                           |                        |                                                                                                    |  |  |
| Proposta                                                                                                    |                        |                                                                                                    |  |  |
| Lances                                                                                                    |                        |                                                                                                    |  |  |
| Consultar declarações de ME/EPP/C                                                                           | Cooperativa por Pregão |                                                                                                    |  |  |
| Acompanhar Aceitação/Habilitação                                                                            | /Admissibilidade       |                                                                                                    |  |  |
| Registrar intenção de recurso                                                                               |                        |                                                                                                    |  |  |
| Registrar Recurso                                                                                           |                        |                                                                                                    |  |  |
| Registrar Contra-Razão                                                                                      |                        |                                                                                                    |  |  |
| Acompanhar Recursos                                                                                         |                        |                                                                                                    |  |  |
| Visualizar Impugnações/Esclarecim                                                                           | entos/Avisos           |                                                                                                    |  |  |
| <ul> <li>Consultar pregão revogado, anulado</li> </ul>                                                      | o ou abandonado        |                                                                                                    |  |  |
| Enviar anexo/planilha atualizada                                                                            |                        |                                                                                                    |  |  |
|                                                                                                    |                        |                                                                                                    |  |  |
|                                                                                                    |                        |                                                                                                    |  |  |

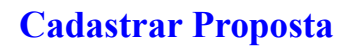

O envio de proposta pode ocorrer a partir da data da liberação do edital no Comprasnet, até o horário limite de início da Sessão Pública. Durante este período o fornecedor poderá incluir, alterar ou excluir a proposta.

Para cadastrar a proposta, o fornecedor deverá clicar na opção Proposta,

| Portal de Compras do Governo Federal<br>Comprasnet<br>MINISTÉRIO DO PLANEJAMENTO O                                                                                                    | DRÇAMENTO E GESTÃO                                  |   | MINISTÉRIO DO PLANEJAMENTO<br>Brasilia, dd de mmmm de aaaa<br>Maria Eduarda |
|----------------------------------------------------------------------------------------------------|-----------------------------------------------------|---|-----------------------------------------------------------------------------|
| Serviços do Fornecedor S                                                                                                    | Sair                                                |   | SIASG - Ambiente Treinamento                                                |
| ✤ Pregão Eletrônico                                                                                                    |                                                     |   |                                                                             |
| Proposta     Lances     Consultar declarações de ME/EPP/Cooperat     Acompanhar Aceitação/Habilitação/Admiss     Registrar intenção de recurso     Registrar Contra-Razão     Registrar Contra-Razão     Acompanhar Recursos     Visualizar Impugnações/Esclarecimentos/A     Consultar pregão revogado, anuiado ou aba     Enviar anexo/planilha atualizada | tiva por Pregão<br>sibilidade<br>Avisos<br>andonado | 8 |                                                                             |

Será exibida tela com os links "Cadastrar/Excluir" e "Consultar".

O Fornecedor deverá clicar na opção "Cadastrar/Excluir",

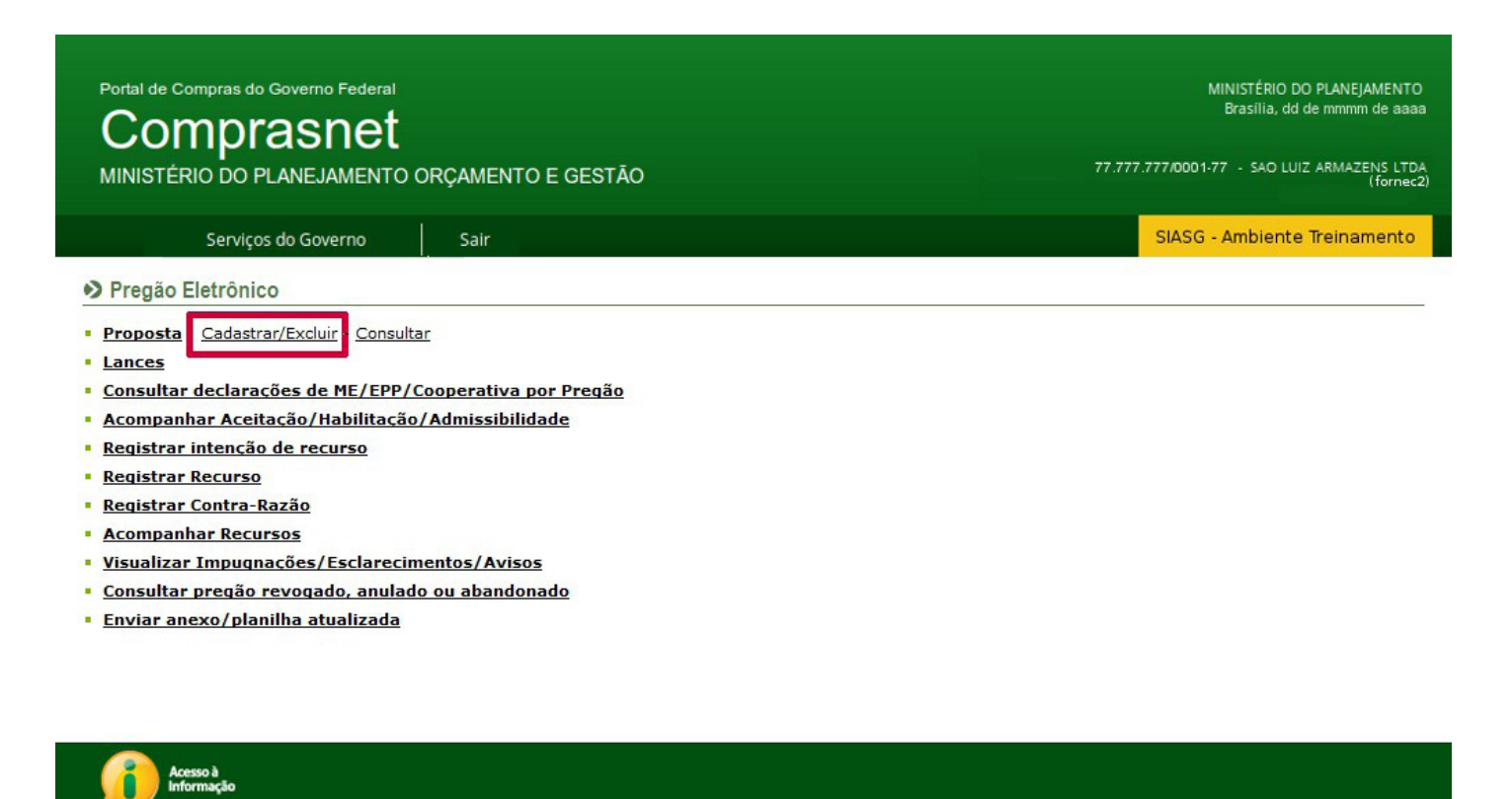

O sistema exibirá tela com o filtro de pesquisa com os seguintes campos:

- UF Informar a UF do Pregão;
- Código da UASG (Unidade de compra) Informar o código da UASG do Pregão; (Esse código é composto de seis (6) números) ou clicar em "Selecionar" e escolher a UASG desejada;
- Número do Pregão Informar o número do Pregão;
- Data de início do envio de proposta Informar a data de início do envio da proposta informado no edital;
- Data de início da Sessão Pública Informar a data de início da Sessão Pública informado no edital;
   Após informar os campos desejados, o fornecedor deverá clicar em OK,

| Portal de Compras do Governo<br>Comprasr<br>MINISTÉRIO DO PLANEJA                                        | Federal<br><b>1et</b><br>MENTO ORÇAMENTO E GESTÃO                                                                                    | MINISTÉRIO DO PLANEJAMENTO<br>Brasilia, dd de mmmm de asaa<br>77.777.777/0001-77 - SAO LUIZ ARMAZENS LTDA<br>(fornec2) |
|----------------------------------------------------------------------------------------------------|----------------------------------------------------------------------------------------------------|----------------------------------------------------------------------------------------------------|
| Serviços do Gove                                                                                         | rno Sair                                                                                                    | SIASG - Ambiente Treinamento                                                                                           |
| CADASTRAMENTO DE PROPOS                                                                                  | TA                                                                                                    |                                                                                                    |
| Deve ser informado pelo meno     Caso seja informado o código     Para pesquisar a Uasg, clique n     UF | os um critério para pesquisa.<br>da Uasg, a pesquisa será feita pelo código, a lista de UASGs será ignorada.<br>no botão selecionar. |                                                                                                    |
| Cód. UASG<br>(Unid. de<br>Compra)                                                                        | ou Selecionar<br>Excluir                                                                                                    |                                                                                                    |
| Número Pregão                                                                                            | (Preencha número e ano. Ex: 102005)                                                                                                  |                                                                                                    |
| envio de proposta<br>Data de início da                                                                   | (dd/mm/aaaa)                                                                                                    |                                                                                                    |
| Voltar Limpar OK                                                                                         |                                                                                                    |                                                                                                    |

Será exibido a relação dos pregões disponíveis para envio de proposta, conforme o filtro de pesquisa informado na tela anterior. Para ver detalhes da licitação, o fornecedor poderá clicar no número da licitação.

Para incluir a proposta, o fornecedor deverá clicar em "Incluir Proposta".

| Portal de Compras do<br>Compr<br>MINISTÉRIO DO F                 | Governo Fo<br>Casn<br>PLANEJAM | ederal<br><b>et</b><br>IENTO ORÇAMENTO | E GESTÃO                                   | MINISTÉRIO DO<br>Brasilia, dd d<br>77.777.777/0001-77 - SAO LUIZ | PLANEJAI<br>e mmmm (<br>ARMAZEN<br>( | MENTO<br>de aaaa<br>NS LTDA<br>fornec2) |
|------------------------------------------------------------------|--------------------------------|----------------------------------------|--------------------------------------------|------------------------------------------------------------------|--------------------------------------|-----------------------------------------|
| Serviço                                                          | os do Goverr                   | no Sair                                |                                            | SIASG - Ambiente                                                 | Treinam                              | ento                                    |
| > CADASTRAMENTO DI                                               | E PROPOSTA                     | A                                      |                                            | 172                                                              |                                      |                                         |
| <ul> <li>Clique no número da<br/>Horário de Brasília:</li> </ul> | licitação pa<br>22/05/2014     | ara ver detalhes.<br>14:30             |                                            |                                                                  |                                      |                                         |
| Proposta                                                         | Nº do<br>Pregão                | Cód.da UASG<br>(Unid. de Compra)       | Órgão                                      | Data/Hora abertura<br>das propostas                              | SRP                                  | ICMS                                    |
| Incluir Proposta                                                 | 662014                         | 200999                                 | MIN. DO PLANEJAMENTO ORCAMENTO E GESTAO/DF | 22/05/2014 16:00                                                 | Não                                  | Não                                     |
| Voltar                                                           |                                |                                        |                                            |                                                                  |                                      |                                         |

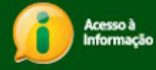

O sistema exibirá tela com, Objeto do Pregão, Descrição (Informações Gerais), os Itens do pregão, os dados da Proposta para cada item e as Declarações.

Na área **Proposta**, será exibido os seguintes campos para preenchimento:

- Valor Unit. (R\$) Informar o valor unitário proposto para o produto ou serviço;
- Valor Total(R\$) Informar o valor total proposto para o produto ou serviço. O valor deve ser digitado separando com vírgula os centavos e deve ser representado com 4 (quatro) casas decimais;
- Marca Para pregão de material, o fornecedor deverá, obrigatoriamente, informar a marca do produto ofertado;
- Fabricante Informar o fabricante;
- Descrição Detalhada do Objeto Ofertado Registrar informações complementares referente ao seu produto;
- Os valores devem ser informados com duas a quatro casas decimais, sem pontos e com vírgula. (Ex: R\$1.520,3000 deverá ser: 1520,30).
- O Valor Total deve ser igual ao Valor Unitário multiplicado pela Quantidade Estimada;
- Para ver a descrição detalhada do item, o fornecedor deverá clicar sobre o nome do item.
- Antes do envio da proposta, o fornecedor deverá assinalar os campos das declarações, os termos de concordância e condições do pregão.
- Observe que é possível formular proposta de preços para um ou mais itens num único envio.
- Após preenchimento dos dados requeridos, o fornecedor deverá clicar no botão "Incluir",

77.777.777/0001-77 - SAO LUIZ ARMAZENS LTDA (fornec2)

SIASG - Ambiente Treinamento

#### PROPOSTA

#### MINISTÉRIO DO PLANEJAMENTO ORÇAMENTO E GESTÃO SECRETARIA DE LOGÍSTICA E TECNOLOGIA DA INFORMAÇÃO

#### Pregão nº 672014

Objeto: Pregão Eletrônico - Contratação de empresa para fornecimento de água mineral naturalou potável de mesa, não gaseificada , visandostendimento no decorrer do exercício de 2004,à Unidade-Regional de Atendimento da Advocacia-Geral da União no Rio de Janeiro e suas Unidades Circunscritas - AGUURA-RJ.

Descrição: Informações Gerais: O Edital deverá ser baixado junto ao site: www.comprasnet.gov.br;

- Data e horário para início da entrega de propostas: 22/05/2014 14:00
- \* Data e horário limites para entrega de propostas: 22/05/2014 16:00
- \* Data e horário considerados para início da sessão pública.

Proposta:

Os valores devem ser informados com duas a quatro casas decimais sem pontos e com virgula. (Ex: R\$1.520,3000 -> 1520,30).
 O Valor Total deve ser igual ao Valor Unitário multiplicado pela Quantidade Estimada.

| Item                     | Descrição                                               | Tratamento<br>Diferenciado                     | Aplicabilidade<br>Decreto 7174 | Aplic. Margem<br>Preferência | Unid.<br>Fornec.     | Qtd.<br>Estimada |                            |                     |
|--------------------------|---------------------------------------------------------|------------------------------------------------|--------------------------------|------------------------------|----------------------|------------------|----------------------------|---------------------|
| 1                        | PAPEL BOBINADO                                          | -                                              | Não                            | Não                          | ROLO 30,00 M         | 100              | Valor Unit.(R\$)           | Valor Total(R\$)    |
|                          | Marca                                                   |                                                |                                |                              | Fabricante           |                  |                            |                     |
|                          | Descrição Detalhad                                      | a do Objeto Oferta                             | ado                            |                              |                      |                  |                            |                     |
|                          |                                                         |                                                |                                |                              |                      |                  |                            |                     |
|                          |                                                         |                                                |                                |                              |                      |                  |                            |                     |
|                          |                                                         |                                                |                                |                              |                      |                  |                            |                     |
|                          | Caracteres restante                                     | es: 5000                                       |                                |                              | RECIPIENTE 1 00      |                  | Valor Unit.(R\$)           | Valor Total(R\$)    |
| 2                        | GRAXA                                                   | -                                              | Não                            | Não                          | KG                   | 4                |                            |                     |
|                          | Marca                                                   |                                                |                                |                              | Fabricante           |                  |                            |                     |
|                          | Descrição Detalhad                                      | a do Objeto Oferta                             | ado                            |                              |                      |                  |                            |                     |
|                          |                                                         |                                                |                                |                              |                      |                  |                            |                     |
|                          |                                                         |                                                |                                |                              |                      |                  |                            |                     |
|                          | Caracteres restante                                     | es: 5000                                       |                                |                              |                      |                  |                            |                     |
| 3                        | AÇÚCAR                                                  | -                                              | Não                            | Não                          | PACOTE 1,00 KG       | 300              | Valor Unit.(R\$)           | Valor Total(R\$)    |
|                          | Marca                                                   |                                                |                                |                              | Fabricante           |                  |                            |                     |
|                          | Descrição Detalhad                                      | a do Objeto Oferta                             | ado                            |                              |                      |                  |                            |                     |
|                          |                                                         |                                                |                                |                              |                      |                  |                            |                     |
|                          |                                                         |                                                |                                |                              |                      |                  |                            |                     |
|                          |                                                         | 5000                                           |                                |                              |                      |                  |                            |                     |
|                          | Caracteres restante                                     | as: 5000                                       |                                |                              |                      |                  | Valor Unit.(R\$)           | Valor Total(R\$)    |
| 4                        | CABELO                                                  | -                                              | Nao                            | Nao                          | Eabricante           | 20               |                            |                     |
|                          |                                                         |                                                |                                |                              |                      |                  |                            |                     |
|                          | Descriçao Detalhad                                      | a do Objeto Oferta                             | ado                            |                              |                      |                  |                            |                     |
|                          |                                                         |                                                |                                |                              |                      |                  |                            |                     |
|                          |                                                         |                                                |                                |                              |                      |                  |                            |                     |
|                          | Caracteres restante                                     | es: 5000                                       |                                |                              |                      |                  |                            |                     |
| 5                        | TINTA ESMALTE                                           | -                                              | Não                            | Não                          | GALÃFO 3,60 L        | 7                | Valor Unit.(R\$)           | valor local(K\$)    |
|                          | Marca                                                   |                                                |                                |                              | Fabricante           |                  |                            |                     |
|                          | Descrição Detalhad                                      | a do Objeto Oferta                             | ado                            |                              |                      |                  |                            |                     |
|                          |                                                         |                                                |                                |                              |                      |                  |                            |                     |
|                          |                                                         |                                                |                                |                              |                      |                  |                            |                     |
|                          | Caracteres restante                                     | es: 5000                                       |                                |                              |                      |                  |                            |                     |
| 6                        | APARELHO SOM                                            |                                                | Não                            | Não                          | UNIDADE              | 2                | Valor Unit.(R\$)           | Valor Total(R\$)    |
|                          | Marca                                                   |                                                |                                |                              | Fabricante           |                  |                            |                     |
|                          | Descrição Detalhad                                      | a do Objeto Oferta                             | ado                            |                              |                      |                  |                            |                     |
|                          |                                                         |                                                |                                |                              |                      |                  |                            |                     |
|                          |                                                         |                                                |                                |                              |                      |                  |                            |                     |
|                          |                                                         |                                                |                                |                              |                      |                  |                            |                     |
|                          | Caracteres restante                                     | as: 5000                                       |                                |                              |                      |                  |                            |                     |
|                          |                                                         |                                                |                                | Itens: (1 - 6) de            | 6                    |                  |                            | Página: 1 de        |
| nento Dife<br>nento Dife | erenciado Tipo I: Particip<br>erenciado Tipo II: Exigên | ação Exclusiva de ME<br>Icia de subcontratação | de ME/EPP                      |                              |                      |                  |                            |                     |
| ração 717.               | 4 TP : Tecnologia do Pe                                 | is                                             | UND DE ME/EFF                  |                              |                      |                  |                            |                     |
| ração 717                | 4 PPB : Processo Produti                                | ivo Básico                                     |                                |                              |                      |                  |                            |                     |
| aro que                  | estou ciente e conco                                    | ordo com as condi                              | ções contidas no edi           | tal e seus anexos.           | bem como de que c    | umpro plena      | mente os requisitos de l   | nabilitação definid |
| dital.                   |                                                         |                                                |                                |                              |                      |                  |                            |                     |
|                          |                                                         |                                                |                                | м                            | © NÃO                |                  |                            |                     |
|                          |                                                         |                                                |                                |                              |                      |                  |                            |                     |
| aro sob                  | as penas da lei, que                                    | e até a presente da                            | ata inexistem fatos ir         | mpeditivos para a            | minha habilitação no | presente pr      | ocesso licitatório, ciente | da obrigatorieda    |
| aro sob<br>sclarar o     | as penas da lei, que<br>ocorrências posterior           | e até a presente da<br>res.                    | ata inexistem fatos in         | mpeditivos para a i          | minha habilitação no | presente pr      | ocesso licitatório, ciente | da obrigatorieda    |

Declaro para mis do disposto no inciso v do art. 27 da Lei nº 5.060, de 21 de junho de 1993, acresciado para Lei nº 9.834, de 27 de outubro de 1999, que nao emprego menor de 18 (dezoito) anos em trabalho noturno, perigoso ou insalubre e não emprego menor de 16 (dezesseis) anos, salvo menor, a partir de 14 (quatorze) anos, na condição de aprendiz, nos termos do inciso XXXIII, do art. 7º da Constituição Federal. SIM 
NÃO Declaro que a proposta apresentada para essa licitação foi elaborada de maneira independente, de acordo com o que é estabelecido na Instrução Normativa Nº 2 de 16 de setembro de 2009 da SLTI/MP. Clique <u>aqui</u> para detalhamento dessa declaração. In Sim ■ NÃO

Obs.: Os itens, cujo campo de proposta estiver em branco, não serão cadastrados, podendo ser encaminhados posteriormente.

Acesso à Informação

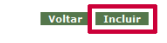

O sistema exibirá os Itens para os quais foram enviados proposta e para cada item, o Valor Total e Marca informado. O fornecedor deverá conferir e clicar em OK,

| COMPLAS<br>MINISTÉRIO DO PLANE.                                                                                                    | Confirme os dados abaixo:                                                                                                    |                                                                                                    |   |
|----------------------------------------------------------------------------------------------------|----------------------------------------------------------------------------------------------------|----------------------------------------------------------------------------------------------------|---|
| Serviços do Forne<br>Declaro sob as penas da lei, q<br>de declarar ocorrências poster<br>Declaro para fins do disposto<br>emprego menor de 18 (dezoi<br>(quatorze) anos, na condição d<br>Declaro que a proposta aprese | Empresa: 77.777.777/00001-77 - SAO LUIZ ARMAZENS LTDA<br>Login: formec2<br>Item: 1 - Valor Total: R\$ 131.343,0000 - Marca: Marca<br>Item: 2 - Valor Total: R\$ 2,0000 - Marca: Marca<br>Item: 3 - Valor Total: R\$ 1,8000 - Marca: Marca<br>Item: 5 - Valor Total: R\$ 294,0000 - Marca: Marca<br>Item: 5 - Valor Total: R\$ 294,0000 - Marca: Marca<br>Antes da abertura da sessão pública do Pregão Eletrônico, certifique-se da entrega de sua proposta e<br>comprove a exatidão dos dados, através da opção Pregão Eletrônico -> Proposta -> Consultar | o, ciente da obrigatoriedade<br>outubro de 1999, que não<br>alvo menor, a partir de 14<br>nstrução Normativa Nº 2 de |   |
| 16 de setembro de 2009 da SL'ri<br>Clique <u>aqui</u> para detalhamento d<br>Obs.: Os itens, cujo campo de pr                                                                                                    | / MP.<br>essa declaração.<br>© SIM                                                                                                    |                                                                                                    | m |

Será exibido a relação dos itens com as informações registradas, as declarações assinaladas e no rodapé da tela os botões: **Incluir, Alterar** e **Excluir.** Caso seja necessário, o fornecedor poderá alterar a proposta enviada ou excluir até o horário limite de início da Sessão Pública.

No exemplo a proposta será alterada, para isso o fornecedor deverá clicar na opção "Alterar"

| Portal de Compras do Governo Federal<br>Comprasnet<br>MINISTÉRIO DO PLANEJAMENTO O | RÇAMENTO E GESTÃO | MINISTÉRIO DO PLANEJAMENTO<br>Brasilia, di de mmmm de aaaa<br>77.777.777/0001-77 - SAO LUIZ ARMAZENS LTDA<br>(fornec2) |
|------------------------------------------------------------------------------------|-------------------|----------------------------------------------------------------------------------------------------|
| Serviços do Governo                                                                | Sair              | SIASG - Ambiente Treinamento                                                                                           |
| → PROPOSTA                                                                         |                   |                                                                                                    |

MINISTÉRIO DO PLANEJAMENTO ORÇAMENTO E GESTÃO SECRETARIA DE LOGÍSTICA E TECNOLOGIA DA INFORMAÇÃO

Pregão nº 672014

Objeto: Pregão Eletrônico - Contratação de empresa para fornecimento de água mineral naturalou potável de mesa, não gaseificada , visandoatendimento no decorrer do exercicio de 2004,à Unidade-Regional de Atendimento da Advocacia-Geral da União no Rio de Janeiro e suas Unidades Circunscritas - AdV/URA-RJ.

Descrição: Informações Gerais: O Edital deverá ser baixado junto ao site: www.comprasnet.gov.br;

Data e horário para início da entrega de propostas: 22/05/2014 14:00

\* Data e horário limites para entrega de propostas: 22/05/2014 16:00

\* Data e horário considerados para início da sessão pública.

Proposta:

Os valores devem ser informados com duas a quatro casas decimais sem pontos e com vírgula. (Ex: R\$1.520,3000 -> 1520,30).
 O Valor Total deve ser igual ao Valor Unitário multiplicado pela Quantidade Estimada.

Para ver a descrição complementar do item, clique na descrição do mesmo 
 Marcar Todas
 Item Descrição
 Tratamento Diferenciado
 Aplicabilidade Decreto 7174
 Aplic. Margem Preferência
 Unid.
 Qtd.

 Estimada
 Diferenciado
 Decreto 7174
 Preferência
 Fornec.
 Estimada
 1 PAPEL BOBINADO Valor Unit.(R\$) 1.313,4300 Valor Total(R\$) 131.343.0000 ROLO 30,00 M 100 Não Não Marca Marca Fabricante Fabricante Marca Descrição Detalhada do Objeto Ofertado Papel bobinado, material termossensível, aplicação fac-símile, comprimento 30 m, gramatura 63 g/m2, largura 210 mm ... Papel bobinado, material termossensível, aplicação fac-símile, comprimento 30 m, gramatura 63 g/m2, largura 210 mm ... CONVA - Não Não RECIPIENTE 1,00 4 Valor Unit.(R\$) CONVA - Não Não KG 4 0,5000 Valor Total(R\$) 2,0000 **2** <u>GRAXA</u> Marca Marca Fabricante Marca Descrição Detalhada do Objeto Ofertado Graxa, tipo base mineral, tipo espessante, tipo aditivos anticorrosivo/antioxidante/adesividade/anti-ferrugem, aplicacão automotiva ... Arciirca - Não Não PACOTE 1,00 KG 300 0,0060 1,8000 0,0060 1,8000 3 ACÚCAR Marca Marca Fabricante Fabricante Descrição Detalhada do Obieto Ofertado Acúcar, tipo refinado, composição origem vegetal, sacarose de cana de acúcar ... 4 CAPA CORTE CABELO unidade 20 Valor Unit.(R\$) Valor Total(R\$) 1,0000 20,0000 Não Não -Marca Marca Fabricante Fabricante Descrição Detalhada do Objeto Ofertado Capa de plástico para uso profissional em salões de beleza ... Valor Unit.(R\$) 42,0000 Valor Total(R\$) 294,0000 7 5 TINTA ESMALTE Não Não GALÃFO 3,60 L -Marca Marca Fabricante Fabricante Descrição Detalhada do Objeto Ofertado Tinta esmalte, superfície aplicação madeira, tipo acabamento brilhante, cor branco gelo ... 2 Valor Unit.(R\$) Valor Total(R\$) 6 APARELHO SOM Não Não UNIDADE Fabricante Marca Descrição Detalhada do Objeto Ofertado Caracteres restantes: 5000 Itens: (1 - 6) de 6 Página: 1 de 1 Tratamento Diferenciado Tipo I: Participação Exclusiva de ME/EPP Tratamento Diferenciado Tipo II: Exigência de subcontratação de ME/EPP Tratamento Diferenciado Tipo III: Cota para participação exclusiva de ME/EPP Declaração 7174 TP : Tecnologia do País Declaração 7174 PPB : Processo Produtivo Básico Declaro que estou ciente e concordo com as condições contidas no edital e seus anexos, bem como de que cumpro plenamente os requisitos de habilitação definidos no edital. SIM ◎ NÃO Declaro sob as penas da lei, que até a presente data inexistem fatos impeditivos para a minha habilitação no presente processo licitatório, ciente da obrigatoriedade de declarar ocorrências posteriores. © NÃO SIM Declaro para fins do disposto no inciso V do art. 27 da Lei nº 8.666, de 21 de junho de 1993, acrescido pela Lei nº 9.854, de 27 de outubro de 1999, que não emprego menor de 18 (dezoito) anos em trabalho noturno, perigoso ou insalubre e não emprego menor de 16 (dezesseis) anos, salvo menor, a partir de 14 (quatorze) anos, na condição de aprendiç, nos termos do inciso XXXIII, do art. 7º da Constituição Federal. © NÃO SIM Declaro que a proposta apresentada para essa licitação foi elaborada de maneira independente, de acordo com o que é estabelecido na Instrução Normativa Nº 2 de 16 de setembro de 2009 da SLTI/NP. Claue agui para detalhamento dessa declaração. SIM © NÃO

Obs.: Os itens, cujo campo de proposta estiver em branco, não serão cadastrados, podendo ser encaminhados posteriormente.

Voltar Incluir Alterar Excluir

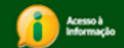

Observe que o sistema habilitará os campos novamente para que possam ser alterados. No exemplo foi alterado a Marca do item 1. Após realizar a alteração, o **fornecedor deverá clicar em "Incluir**"

| Cc                                       | e Con                                    | npras do Governo Fec                                                                                          | et                                                             |                                                                |                                                             |                                                             |                              |                                             | INISTERIO DO PLANEJAMENTO<br>Brasilia, dd de mmmm de aaa |
|------------------------------------------|------------------------------------------|----------------------------------------------------------------------------------------------------|----------------------------------------------------------------|----------------------------------------------------------------|-------------------------------------------------------------|-------------------------------------------------------------|------------------------------|---------------------------------------------|----------------------------------------------------------|
| MINIS                                    | TÉRI                                     | O DO PLANEJAME                                                                                                | ENTO ORÇAMEN                                                   | TO E GESTÃO                                                    |                                                             |                                                             |                              | 77.777.777/0001-77                          | 7 - SAO LUIZ ARMAZENS LTD<br>(fornec2                    |
| PROPOS                                   | STA                                      | Serviços do Governo                                                                                           | o Sair                                                         |                                                                |                                                             |                                                             |                              | SIASG -                                     | Ambiente Treinamento                                     |
|                                          |                                          |                                                                                                    | SE                                                             | MINISTÉRIO DO PL<br>CRETARIA DE LOGI                           | ANEJAMENTO ORÇ<br>STICA E TECNOLO<br>Pregão nº 67201        | AMENTO E GESTÃO<br>OGIA DA INFORMAÇ<br>4                    | ÃO                           |                                             |                                                          |
| <b>Obj</b><br>visa                       | ieto:<br>indoa                           | Pregão Eletrônico<br>tendimento no deco                                                                       | - Contratação de                                               | e empresa para<br>de 2004,à Unidade                            | fornecimento de<br>e-Regional de Ater                       | água mineral na<br>ndimento da Advoc                        | turalou potá<br>acia-Geral d | vel de mesa, não<br>a União no Rio de       | gaseificada ,<br>Janeiro e suas                          |
| Des                                      | s <b>criç</b> ã<br>a e ho                | io: Informações Ger<br>prário para início da                                                                  | rais: O Edital dever<br>entrega de propost                     | á ser baixado junto<br>as: 22/05/2014 14                       | ao site: www.com                                            | iprasnet.gov.br;                                            |                              |                                             |                                                          |
| * D<br>* D                               | ata e<br>ata e                           | horário limites para<br>horário considerado                                                                   | entrega de proposi<br>s para início da ses                     | as: 22/05/2014 16<br>são pública.                              | :00                                                         |                                                             |                              |                                             |                                                          |
| Pro                                      | posta                                    | a:                                                                                                    |                                                                |                                                                |                                                             |                                                             |                              |                                             |                                                          |
| - 0                                      | ) Valo                                   | r Total deve ser igu:                                                                                         | al ao Valor Unitário                                           | multiplicado pela C                                            | mais sem pontos e<br>Juantidade Estimad                     | da.                                                         | \$1.520,300                  | J -> 1520,30J.                              |                                                          |
| ira ver<br>arcar<br>odas                 | a de:<br>Iten                            | scrição complementa<br>1 <b>Descrição</b>                                                                     | ar do item, clique n<br>Tratamento<br>Diferenciado             | a descrição do mes<br>Aplicabilidade<br>Decreto 7174           | mo.<br>Aplic. Margem<br>Preferência                         | Unid.<br>Fornec.                                            | Qtd.<br>Estimada             |                                             |                                                          |
|                                          | 1                                        | PAPEL<br>BOBINADO                                                                                             |                                                                | Não                                                            | Não                                                         | ROLO 30,00 M                                                | 100                          | Valor Unit.(R\$)<br>1313,4300               | Valor Total(R\$) 131.343,0000                            |
|                                          |                                          | Papel Santa Rita<br>Descrição Detalha                                                                         | a<br>Ida do Objeto Ofert                                       | ado                                                            |                                                             | Fabricante                                                  |                              |                                             |                                                          |
|                                          |                                          | Papel bobinado,                                                                                               | , material termoss                                             | ensivel, aplicação                                             | fac-simile, comp                                            | rimento 30 m, gra                                           | matura 63                    | g/m2, largura 210                           | mm                                                       |
|                                          | 2                                        | Caracteres restan                                                                                             | tes: 5000                                                      | Não                                                            | Não                                                         | RECIPIENTE 1,00<br>KG                                       | 4                            | Valor Unit.(R\$) 0,5000                     | Valor Total(R\$) 2,0000                                  |
|                                          |                                          | Marca<br>Marca                                                                                                | da da Obiata Ofart                                             | ada                                                            |                                                             | Fabricante<br>Fabricante                                    |                              |                                             |                                                          |
|                                          |                                          | Graxa, tipo base                                                                                              | e mineral, tipo esp                                            | essante, tipo adi                                              | tivos anticorrosiv                                          | o/antioxidante/a                                            | desividade/a                 | anti-ferrugem, aplio                        | cação automotiva                                         |
|                                          |                                          | Caracteres restan                                                                                             | ter: 5000                                                      |                                                                |                                                             |                                                             |                              |                                             |                                                          |
|                                          | 3                                        | ACÚCAR                                                                                                    | -                                                              | Não                                                            | Não                                                         | PACOTE 1,00 KG                                              | 300                          | Valor Unit.(R\$) 0,0060                     | Valor Total(R\$)<br>1,8000                               |
|                                          |                                          | Marca<br>Marca<br>Descrição Detalha                                                                           | da do Obieto Ofert                                             | ado                                                            |                                                             | Fabricante<br>Fabricante                                    |                              |                                             |                                                          |
|                                          |                                          | Açúcar, tipo refir                                                                                            | nado, composição                                               | origem vegetal, :                                              | sacarose de cana                                            | a de açúcar                                                 |                              |                                             |                                                          |
|                                          |                                          | Caracteres restan                                                                                             | tes: 5000                                                      |                                                                |                                                             |                                                             |                              | Valor Unit.(R\$)                            | Valor Total(R\$)                                         |
|                                          | 4                                        | CABELO<br>Marca                                                                                               | -                                                              | Não                                                            | Não                                                         | unidade<br>Fabricante                                       | 20                           | 1,0000                                      | 20,0000                                                  |
|                                          |                                          | Descrição Detalha<br>Capa de plástico                                                                         | <b>da do Objeto Ofert</b><br>o para uso profiss                | ado<br>ional em salões c                                       | le beleza                                                   |                                                             |                              |                                             |                                                          |
| •                                        | 5                                        | Caracteres restan                                                                                             | tes: 5000                                                      | Não                                                            | Não                                                         | GALÃFO 3.60 L                                               | 7                            | Valor Unit.(R\$)                            | Valor Total(R\$)                                         |
|                                          |                                          | Marca<br>Marca                                                                                                |                                                                |                                                                |                                                             | Fabricante<br>Fabricante                                    |                              | 42,0000                                     | 294,0000                                                 |
|                                          |                                          | Descrição Detalha<br>Tinta esmalte, s                                                                         | da do Objeto Ofert<br>uperfície aplicação                      | ado<br>o madeira, tipo ac                                      | abamento brilha                                             | nte, cor branco ge                                          | ło                           |                                             |                                                          |
|                                          |                                          | Caracteres restan                                                                                             | tes: 5000                                                      |                                                                |                                                             |                                                             |                              | Valor Unit.(R\$)                            | Valor Total(R\$)                                         |
|                                          | 6                                        | APARELHO SOM                                                                                                  | -                                                              | Nao                                                            | Nao                                                         | Fabricante                                                  | 2                            |                                             |                                                          |
|                                          |                                          | Descrição Detalha                                                                                             | da do Objeto Ofert                                             | ado                                                            |                                                             | 1                                                           |                              |                                             |                                                          |
|                                          |                                          | Caracteres restan                                                                                             | tes: 5000                                                      |                                                                |                                                             |                                                             |                              |                                             |                                                          |
| tamentr                                  | o Difere                                 | enciado Tipo I: Particina                                                                                     | ção Exclusiva de ME/FI                                         | ₽P                                                             | Itens: (1 - 6) de 6                                         | 5                                                           |                              |                                             | Página: 1 de 1                                           |
| tamento<br>tamento<br>daração<br>daração | o Difere<br>o Difere<br>o 7174<br>o 7174 | enciado Tipo II: Exigênci<br>enciado Tipo III: Cota pa<br>TP : Tecnologia do País<br>PPB : Processo Produtive | a de subcontratação de<br>ra participação exclusiv<br>o Básico | ME/EPP<br>a de ME/EPP                                          |                                                             |                                                             |                              |                                             |                                                          |
| edital                                   | que e                                    | stou ciente e concor                                                                                          | do com as condiçõe                                             | es contidas no edita<br>® SIM                                  | al e seus anexos, t                                         | oem como de que c<br>◎ NÃO                                  | umpro plena                  | mente os requisitos                         | de habilitação definidos                                 |
| claro<br>decla                           | sob a<br>rar oo                          | s penas da lei, que a<br>corrências posteriore                                                                | até a presente data<br>ss.                                     | inexistem fatos im                                             | peditivos para a n                                          | ninha habilitação no                                        | presente pr                  | ocesso licitatório, cie                     | ente da obrigatoriedade                                  |
|                                          |                                          |                                                                                                    |                                                                | I SIM                                                          | I                                                           | © NÃO                                                       |                              |                                             |                                                          |
| eclaro<br>nprego<br>uatorz               | para<br>o mer<br>e) an                   | fins do disposto no<br>ior de 18 (dezoito)<br>os, na condição de a                                            | inciso V do art. 23<br>anos em trabalho<br>prendiz, nos termo  | 7 da Lei nº 8.666,<br>noturno, perigoso<br>s do inciso XXXIII, | de 21 de junho d<br>ou insalubre e ni<br>do art. 7º da Cons | e 1993, acrescido<br>ão emprego menor<br>stituição Federal. | de 16 (dez                   | 9.854, de 27 de outr<br>esseis) anos, salvo | ubro de 1999, que não<br>menor, a partir de 14           |
| claro<br>de se                           | que a<br>temb                            | proposta apresenta<br>ro de 2009 da SLTI/I                                                                    | da para essa licitaç<br>MP.                                    | ⊛ SIM<br>ão foi elaborada d                                    | e maneira indepen                                           | dente, de acordo co                                         | m oque é e                   | stabelecido na Instru                       | ução Normativa Nº 2 de                                   |
| anne ar                                  | yui pa                                   | na detainamento de                                                                                            | ssa declaração.                                                |                                                                |                                                             |                                                             |                              |                                             |                                                          |
|                                          |                                          |                                                                                                    |                                                                | IN SIM                                                         | l                                                           | INAO                                                        |                              |                                             |                                                          |
| s.: Os                                   | itens,                                   | , cujo campo de proj                                                                                          | posta estiver em br                                            | ♥ SIM<br>anco, não serão ca                                    | idastrados, podenc                                          | © NAO<br>lo ser encaminhado                                 | s posteriorm                 | ente.                                       |                                                          |

O sistema exibirá os Itens para os quais foram enviados proposta e observe que a Marca do item 1 foi alterada. Após conferir os dados informados, o fornecedor deverá clicar em OK,

| Portal de Compras do Coverr                                                                              | Federal                                                                                                    |                                                        |       |
|----------------------------------------------------------------------------------------------------|----------------------------------------------------------------------------------------------------|--------------------------------------------------------|-------|
| Compras                                                                                                  | net                                                                                                    |                                                        |       |
| MINISTÉRIO DO PLANE.                                                                                     | Confirme os dados abaixo:                                                                                                    |                                                        |       |
| Serviços do Forne                                                                                        | Empresa: 77.777.777/00001-77 - SAO LUIZ ARMAZENS LTDA<br>Login: fornec2                                                                                                    |                                                        | -     |
| Declaro sob as penas da lei, q<br>de declarar ocorrências posteri                                        | Item: 1 - Valor Total: R\$ 131.343,0000 - Marca: Papel Santa Rita<br>Item: 2 - Valor Total: R\$ 2,0000 - Marca: Marca<br>Item: 3 - Valor Total: R\$ 1,8000 - Marca: Marca<br>Item: 4 - Valor Total: R\$ 20,0000 - Marca: Marca<br>Item: 5 - Valor Total: R\$ 294,0000 - Marca: Marca | o, ciente da obrigatoriedade                           |       |
| Declaro para fins do disposto<br>emprego menor de 18 (dezoit<br>(quatorze) anos, na condição d           | Antes da abertura da sessão pública do Pregão Eletrônico, certifique-se da entrega de sua proposta e<br>comprove a exatidão dos dados, através da opção Pregão Eletrônico -> Proposta -> Consultar                                                                                   | outubro de 1999, que não<br>alvo menor, a partir de 14 |       |
|                                                                                                    | OK Cancelar                                                                                                    |                                                        |       |
| Declaro que a proposta aprese<br>16 de setembro de 2009 da SLT<br>Clique <u>aqui</u> para detalhamento o | I/MP.<br>Jessa declaração.<br>I SIM I NÃO                                                                                                    | nstrução Normativa Nº 2 de                             |       |
| Obs.: Os itens, cujo campo de p                                                                          | roposta estiver em branco, não serão cadastrados, podendo ser encaminhados posteriormente.                                                                                                    |                                                        |       |
|                                                                                                    | Voltar Incluir Excluir                                                                                                    |                                                        | 4 111 |
| Acesso à<br>Informação                                                                                   |                                                                                                    |                                                        |       |

O sistema exibirá tela com a relação dos itens com as informações registradas, as declarações assinaladas e no rodapé da tela os botões: **Incluir, Alterar** e **Excluir.** Caso seja necessário, o fornecedor poderá excluir a proposta de um ou mais itens até o horário limite de início da Sessão Pública.

No exemplo, será excluído a proposta do item 3, para isso o fornecedor deverá assinalar o item desejado e clicar no botão "Excluir",

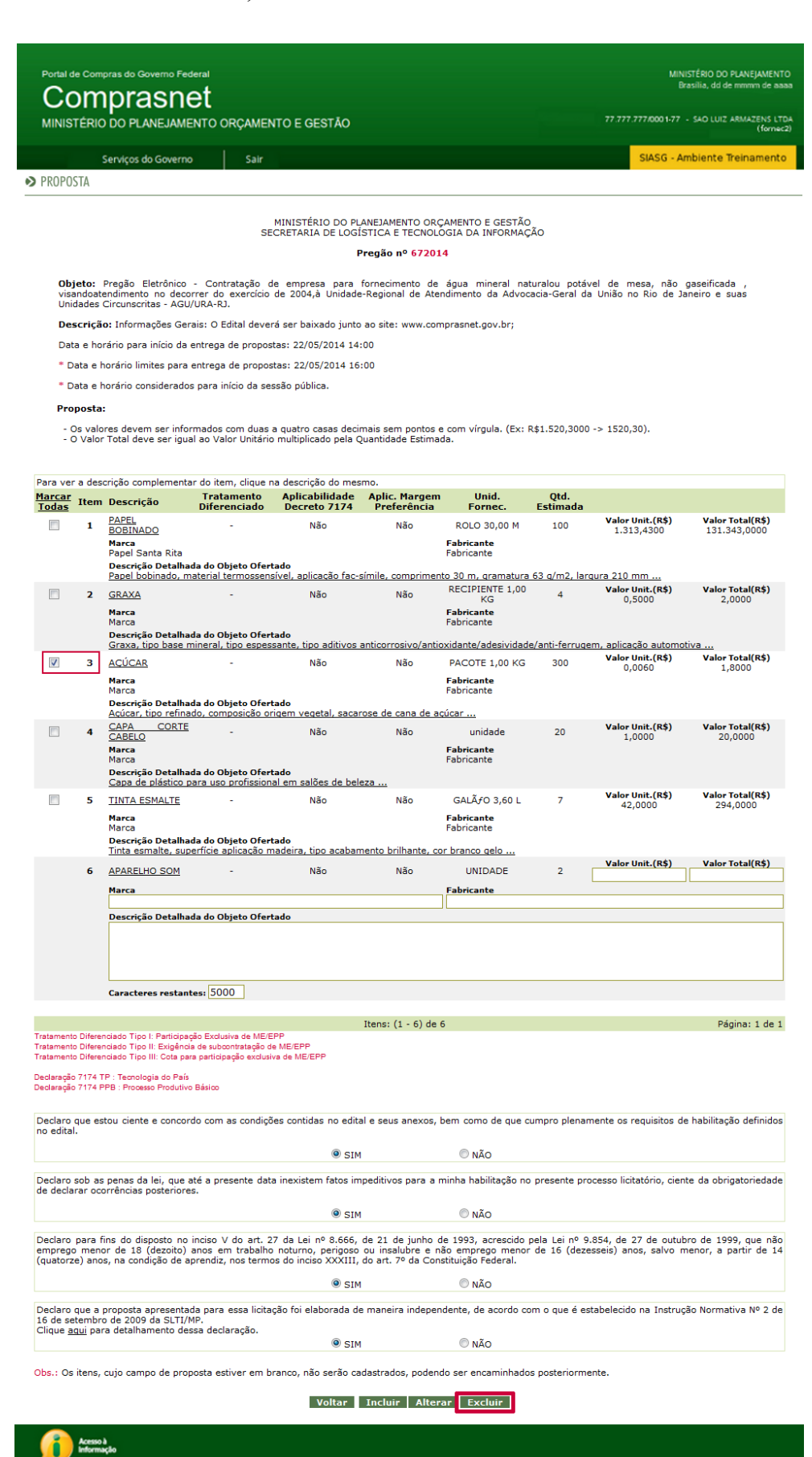

O sistema exibirá a mensagem: "Tem certeza que deseja excluir a(s) proposta(s) selecionadas(s)?". O fornecedor deverá clicar em OK,

| Serviços do Fornecedor                                                                                                    | Sε                                                                                                    |                                                                                                 |                                                                                                    |
|----------------------------------------------------------------------------------------------------|----------------------------------------------------------------------------------------------------|-------------------------------------------------------------------------------------------------|----------------------------------------------------------------------------------------------------|
|                                                                                                    | Tem certeza que deseja excluir a                                                                                                    | (s) proposta(s) selecionada(s) ?                                                                |                                                                                                    |
| eclaro sob as penas da lei, que até a pr<br>e declarar ocorrências posteriores.                                                                                                    | resente (                                                                                                    |                                                                                                 | processo licitatório, ciente da obrigatoriedade                                                                                                    |
|                                                                                                    |                                                                                                    | OK Capcalar                                                                                     |                                                                                                    |
|                                                                                                    |                                                                                                    | Gancelar                                                                                        |                                                                                                    |
| adara para fina da dianante na incisa.                                                                                                    | V do ort                                                                                                    |                                                                                                 | 0.0.954 do 27 do outubro do 1000, que pão                                                                                                    |
| eclaro para fins do disposto no inciso<br>mprego menor de 18 (dezoito) anos e<br>juatorze) anos, na condição de aprendiz                                                                                                    | V do art. 27 da ter nº 0.000, de 21 de ja<br>em trabalho noturno, perigoso ou insalubr<br>e, nos termos do inciso XXXIII, do art. 7º da                                                                 | e e não emprego menor de 1<br>a Constituição Federal.                                           |                                                                                                    |
| eclaro para fins do disposto no inciso<br>nprego menor de 18 (dezoito) anos e<br>uatorze) anos, na condição de aprendiz                                                                                                    | V do art. 27 da Ler nº 0.000, de 21 de ja<br>em trabalho noturno, perigoso ou insalubr<br>, nos termos do inciso XXXIII, do art. 7º di<br>@ SIM                                                         | e não de 1999, acrescido pela c<br>e não emprego menor de 1<br>a Constituição Federal.<br>Ô NÃO | . <del></del>                                                                                                    |
| eclaro para fins do disposto no inciso<br>mprego menor de 18 (dezoito) anos e<br>juatorze) anos, na condição de aprendiz<br>eclaro que a proposta apresentada para<br>5 de setembro de 2009 da SLTI/MP.<br>líque aqui para detalhamento dessa dec | V do art. 27 da ter nº 0.000, de 22 de ju<br>m trabalho noturno, perigoso ou insalubr<br>, nos termos do inciso XXXIII, do art. 7º d<br>SIM<br>a essa licitação foi elaborada de maneira in<br>laração. | e e não emprego menor de 1<br>a Constituição Federal.<br>© NÃO<br>dependente, de acordo com o c | ce nº 9.854, de 27 de outubro de 1999, que não<br>6 (dezesseis) anos, salvo menor, a partir de 14<br>que é estabelecido na Instrução Normativa Nº 2 de |

## **Consultar Proposta**

Após enviar a proposta, o fornecedor deverá consultá-la para verificar se os dados foram informados e enviados corretamente. Para consultar a proposta, o usuário deverá no menu do Pregão Eletrônico, clicar em "**Proposta**" e em seguida no link "**Consultar**"

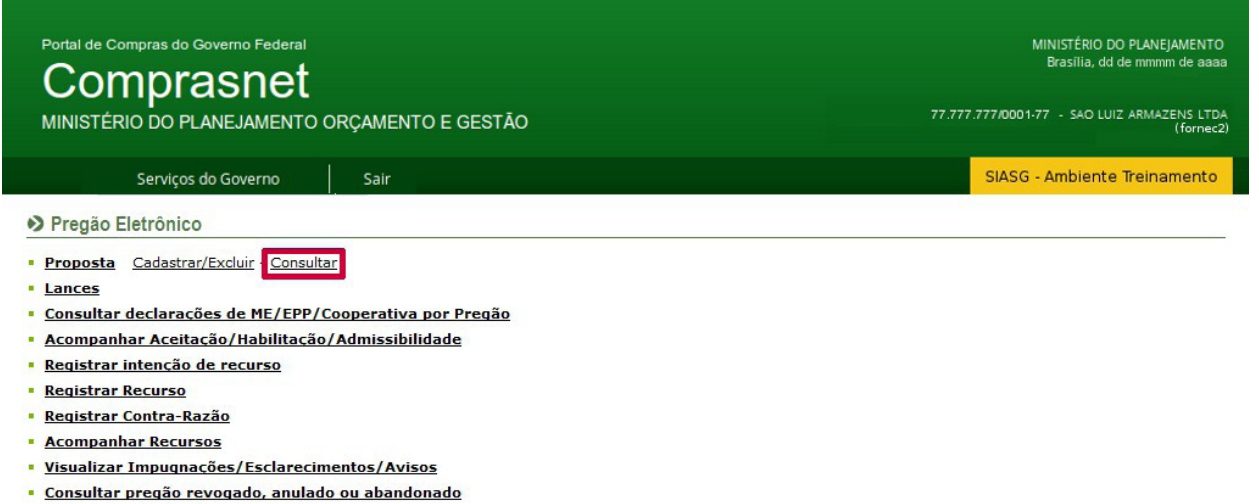

Enviar anexo/planilha atualizada

Acesso à Informação O sistema exibirá a relação dos pregões. O fornecedor deverá clicar no link "Consultar Proposta" do pregão desejado.

| al de Compras do G           | overno Federal           |                                  |                                            | MINISTÉRIO DO<br>Brasilia, dd o | ) PLANEJ/<br>le mmmm | AMEN<br>i de ai |
|------------------------------|--------------------------|----------------------------------|--------------------------------------------|---------------------------------|----------------------|-----------------|
| NISTÉRIO DO PL               | ANEJAMENTO ORÇ           | AMENTO E GESTÃO                  |                                            | 77.777.777/0001-77 - SAO LUIZ   | ARMAZE               | INS L<br>(forn  |
| Serviços o                   | do Governo               | Sair                             |                                            | SIASG - Ambiente                | Treinar              | nent            |
| ONSULTA DE PR                | OPOSTA                   |                                  |                                            |                                 |                      |                 |
|                              | 0.051                    |                                  |                                            |                                 |                      |                 |
| CONSULIA DE PRO              | POSTA                    |                                  |                                            |                                 |                      |                 |
| Clique no número d           | la licitação para ver de | italhes.                         | malagadas                                  |                                 |                      |                 |
| Pregões Agendad              | los                      | ios, em Andamento, n             | <u>omologauos</u> .                        |                                 |                      |                 |
|                              | Nº do Pregão             | Cód.da UASG<br>(Unid. de Compra) | Órgão                                      | Data Abertura                   | SRP                  | ICM             |
| <u>Consultar</u><br>Proposta | <u>662014</u>            | 200999                           | MIN. DO PLANEJAMENTO ORCAMENTO E GESTAO/DF | 22/05/2014 16:00                | Não                  | Nã              |
| Consultar<br>Proposta        | <u>672014</u>            | 200999                           | MIN. DO PLANEJAMENTO ORCAMENTO E GESTAO/DF | 22/05/2014 14:12                | Não                  | Nã              |
| <u>Consultar</u><br>Proposta | <u>652014</u>            | 200999                           | MIN. DO PLANEJAMENTO ORCAMENTO E GESTAO/DF | 16/05/2014 18:00                | Não                  | Nã              |
| Consultar<br>Proposta        | <u>622014</u>            | 200999                           | MIN. DO PLANEJAMENTO ORCAMENTO E GESTAO/DF | 30/04/2014 16:00                | Sim                  | Nã              |
| <u>Consultar</u><br>Proposta | <u>12014</u>             | 803090                           | SERPRO - REGIONAL CURITIBA                 | 28/04/2014 09:00                | Não                  | Nã              |
| <u>Consultar</u><br>Proposta | 432014                   | 200999                           | MIN. DO PLANEJAMENTO ORCAMENTO E GESTAO/DF | 25/03/2014 16:22                | Não                  | Nã              |
| <u>Consultar</u><br>Proposta | 372014                   | 200999                           | MIN. DO PLANEJAMENTO ORCAMENTO E GESTAO/DF | 24/03/2014 09:25                | Não                  | Nã              |
| <u>Consultar</u><br>Proposta | <u>382014</u>            | 200999                           | MIN. DO PLANEJAMENTO ORCAMENTO E GESTAO/DF | 24/03/2014 09:25                | Não                  | Nã              |
| <u>Consultar</u><br>Proposta | <u>392014</u>            | 200999                           | MIN. DO PLANEJAMENTO ORCAMENTO E GESTAO/DF | 24/03/2014 09:25                | Não                  | Nã              |
| <u>Consultar</u><br>Proposta | 402014                   | 200999                           | MIN. DO PLANEJAMENTO ORCAMENTO E GESTAO/DF | 24/03/2014 09:25                | Não                  | Nã              |
| <u>Consultar</u><br>Proposta | 412014                   | 200999                           | MIN. DO PLANEJAMENTO ORCAMENTO E GESTAO/DF | 24/03/2014 09:25                | Não                  | Nã              |
| <u>Consultar</u><br>Proposta | 12014                    | 201013                           | COORDENAÇÃO DE EXECUÇÃO ORC. E FINANCEIRA  | 21/03/2014 14:52                | Não                  | Nã              |
| <u>Consultar</u><br>Proposta | 22014                    | 806030                           | SERPRO - SEDE BRASILIA                     | 21/03/2014 09:35                | Não                  | Nã              |
| <u>Consultar</u><br>Proposta | <u>362014</u>            | 200999                           | MIN. DO PLANEJAMENTO ORCAMENTO E GESTAO/DF | 21/03/2014 08:00                | Não                  | Nã              |
| <u>Consultar</u><br>Proposta | <u>142014</u>            | 200999                           | MIN. DO PLANEJAMENTO ORCAMENTO E GESTAO/DF | 14/03/2014 17:20                | Não                  | Nã              |
| <u>Consultar</u><br>Proposta | <u>12014</u>             | 806030                           | SERPRO - SEDE BRASILIA                     | 10/02/2014 17:00                | Não                  | Nã              |
| <u>Consultar</u><br>Proposta | 32014                    | 200999                           | MIN. DO PLANEJAMENTO ORCAMENTO E GESTAO/DF | 10/02/2014 17:00                | Não                  | Nã              |
| Consultar                    | 32013                    | 200999                           | MIN DO PLANEJAMENTO ORCAMENTO E GESTAO/DE  | 03/12/2013 10:34                | Não                  |                 |

Voltar

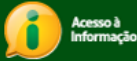

O sistema exibirá tela com a relação dos itens com as informações registradas, as declarações assinaladas e no rodapé da tela o botão "**Voltar**". O fornecedor deverá conferir se os dados foram informados e enviados corretamente. Lembre-se que até o horário limite para abertura da sessão pública, é possível **alterar/refazer** ou **excluir** a proposta para um ou mais itens.

## Após conferir os dados, o fornecedor deverá clicar no botão "Voltar

|                                             |                                                                                                    |                                                                  |                                                                 |                                                              |                                                                             |                              | 77.777.777/0001-77                          | - SAO LUIZ ARMAZENS                        |
|---------------------------------------------|----------------------------------------------------------------------------------------------------|------------------------------------------------------------------|-----------------------------------------------------------------|--------------------------------------------------------------|-----------------------------------------------------------------------------|------------------------------|---------------------------------------------|--------------------------------------------|
| NIGTE                                       | ERIO DO PLAINEJAMEI                                                                                    |                                                                  | NTO E GESTAO                                                    |                                                              |                                                                             |                              |                                             | (fo                                        |
|                                             | Serviços do Governo                                                                                    | Sair                                                             |                                                                 |                                                              |                                                                             |                              | SIASG - A                                   | mbiente Treiname                           |
| ROPO                                        | STA                                                                                                    |                                                                  |                                                                 |                                                              |                                                                             |                              |                                             |                                            |
|                                             |                                                                                                    | SE                                                               | MINISTÉRIO DO P                                                 | LANEJAMENTO OR                                               | CAMENTO E GESTÃO                                                            | 1                            |                                             |                                            |
|                                             |                                                                                                    |                                                                  |                                                                 | Pregão nº 6720                                               | 14                                                                          |                              |                                             |                                            |
| Objeto                                      | Pregão Eletrônico -                                                                                    | Contratação de                                                   | e empresa para                                                  | fornecimento d                                               | e água mineral natura                                                       | alou potáve                  | el de mesa, não g                           | gaseificada ,                              |
| /isando<br>Jnidade                          | es Circunscritas - AGU/UI                                                                              | er do exercicio (<br>RA-RJ.                                      | de 2004,à Unidad                                                | e-Regional de At                                             | endimento da Advocaci                                                       | a-Geral da                   | União no Rio de Ja                          | neiro e suas                               |
| Descri                                      | ção: Informações Gerais                                                                                | : O Edital dever                                                 | á ser baixado junt                                              | o ao site: www.co                                            | mprasnet.gov.br;                                                            |                              |                                             |                                            |
| Data e                                      | horário para início da ent                                                                             | trega de propost                                                 | as: 22/05/2014 14                                               | 1:00                                                         |                                                                             |                              |                                             |                                            |
| ' Data                                      | e horário limites para en                                                                              | trega de propost                                                 | as: 22/05/2014 16                                               | 5:00                                                         |                                                                             |                              |                                             |                                            |
| ' Data                                      | e horário considerados p                                                                               | ara início da ses                                                | são pública.                                                    |                                                              |                                                                             |                              |                                             |                                            |
| _                                           |                                                                                                    |                                                                  |                                                                 |                                                              |                                                                             |                              |                                             |                                            |
| Para ve                                     | er a descrição compleme                                                                                | ntar do item, clio<br>Tratamento                                 | que na descrição d<br>Aplicabilidade                            | o mesmo.<br>Aplic. Margem                                    | Unid.                                                                       | Qtd.                         |                                             |                                            |
| nem                                         |                                                                                                    | Diferenciado                                                     | Decreto 7174                                                    | Preferência                                                  | Fornec.                                                                     | Estimada                     | Valor Unitário (R\$)                        | Valor Total (R\$)                          |
|                                             | PAPEL BOBINADO                                                                                         | -                                                                | Nao                                                             | Nao                                                          | ROLO 30,00 M                                                                | 100                          | 1.313,4300                                  | 131.343,0000                               |
| 1                                           | Papel Santa Rita                                                                                       | Obiete Ofertade                                                  | -                                                               |                                                              | Fabricante                                                                  |                              |                                             |                                            |
|                                             | Papel bobinado, materia                                                                                | al termossensive                                                 | ,<br>I, aplicação fac-sír                                       | nile, comprimento                                            | 30 m, gramatura 63 g/i                                                      | m2, largura                  | 210 mm                                      |                                            |
|                                             | GRAXA                                                                                                  | -                                                                | Não                                                             | Não                                                          | RECIPIENTE 1,00 KG                                                          | 4                            | 0,5000                                      | 2,0000                                     |
| 2                                           | Marca<br>Marca                                                                                         |                                                                  |                                                                 |                                                              | Fabricante<br>Fabricante                                                    |                              |                                             |                                            |
|                                             | Descrição Detalhada do<br>Graxa, tipo base minera                                                      | Objeto Ofertado<br>al, tipo espessant                            | •<br>te, tipo aditivos an                                       | ticorrosivo/antiox                                           | idante/adesividade/anti-                                                    | ferrugem, a                  | aplicação automotiva                        |                                            |
|                                             | ACÚCAR                                                                                                 | -                                                                | Não                                                             | Não                                                          | PACOTE 1,00 KG                                                              | 300                          | Valor Unitário (R\$)<br>0,0060              | Valor Total (R\$)<br>1,8000                |
| 3                                           | Marca<br>Marca                                                                                         |                                                                  |                                                                 |                                                              | Fabricante<br>Fabricante                                                    |                              |                                             |                                            |
|                                             | Descrição Detalhada do<br>Acúcar, tipo refinado, co                                                    | Objeto Ofertado                                                  | n<br>m vegetal, sacaros                                         | se de cana de acú                                            | icar                                                                        |                              |                                             |                                            |
|                                             | CAPA CORTE CABELO                                                                                      | -                                                                | Não                                                             | Não                                                          | unidade                                                                     | 20                           | Valor Unitário (R\$)                        | Valor Total (R\$)<br>20.0000               |
| 4                                           | Marca                                                                                                  |                                                                  |                                                                 |                                                              | Fabricante                                                                  |                              | 2,0000                                      | 20,0000                                    |
|                                             | Descrição Detalhada do                                                                                 | Objeto Ofertado                                                  | )<br>m colãos do bolor                                          | _                                                            |                                                                             |                              |                                             |                                            |
|                                             | TINTA ESMALTE                                                                                          | -                                                                | Não                                                             | Não                                                          | GALÃ <sub>f</sub> O 3.60 L                                                  | 7                            | Valor Unitário (R\$)                        | Valor Total (R\$)                          |
| 5                                           | Marca                                                                                                  |                                                                  |                                                                 |                                                              | Fabricante                                                                  |                              | 42,0000                                     | 294,0000                                   |
| 5                                           | Marca<br>Descrição Detalhada do                                                                        | Objeto Ofertado                                                  | )                                                               |                                                              | Fabricante                                                                  |                              |                                             |                                            |
| iratamer<br>iratamer<br>iratamer<br>Declare | nto Diferenciado Tipo I: Partici<br>nto Diferenciado Tipo II: Exigê<br>nto Diferenciado Tipo III: Cota | pação Exclusiva de<br>noia de subcontrata<br>para participação e | ME/EPP<br>ção de ME/EPP<br>xolusiva de ME/EPP                   | no edital e seus                                             | anexos, hem como de                                                         |                              | plenamente os regi                          | uisitos de babilitaçã                      |
| definid                                     | os no edital.                                                                                          |                                                                  |                                                                 | STM                                                          | NÃO                                                                         |                              |                                             |                                            |
| Declar                                      | o sob as penas da lei,                                                                                 | que até a pres                                                   | sente data inexist                                              | em fatos impedit                                             | ivos para a minha hab                                                       | pilitação no                 | presente processo                           | licitatório, ciente d                      |
| oorigat                                     | uneuaue de declarar occ                                                                                | mencias posterio                                                 | () (or es.                                                      | SIM                                                          | NÃO                                                                         |                              |                                             |                                            |
| Declaro<br>empreg<br>(quator                | o para fins do disposto n<br>go menor de 18 (dezoito<br>rze) anos, na condição de                      | o inciso V do art<br>) anos em traba<br>a aprendiz, nos t        | t. 27 da Lei nº 8.6<br>Ilho noturno, perig<br>ermos do inciso X | 66, de 21 de juni<br>oso ou insalubre<br>XXIII, do art. 7º d | no de 1993, acrescido pe<br>e não emprego menor<br>da Constituição Federal. | ela Lei nº 9.<br>de 16 (deze | 854, de 27 de outub<br>sseis) anos, salvo m | ro de 1999, que nâ<br>ienor, a partir de 1 |
|                                             |                                                                                                    |                                                                  | 0                                                               | SIM                                                          | ■ NÃO                                                                       |                              |                                             |                                            |
| Declar                                      | o que a proposta apreser                                                                               | ntada para essa                                                  | licitação foi elabor                                            | ada de maneira ir                                            | ndependente, de acordo                                                      | com o que                    | é estabelecido na Ins                       | trução Normativa N                         |
|                                             |                                                                                                    |                                                                  |                                                                 |                                                              |                                                                             |                              |                                             |                                            |

Visualizar Impugnação/Aviso e Esclarecimentos

Acesso à Informação Essa opção permite ao fornecedor visualizar impugnação, avisos e esclarecimentos. O fornecedor poderá encaminhar seu pedido de impugnação e esclarecimentos do edital, utilizando e-mails institucionais dos órgãos licitantes, informados em edital.

- Impugnação: o pedido deverá ser enviado até 2 (dois) úteis antes da data fixada para a abertura da sessão pública.
- Esclarecimentos: os pedidos deverão ser enviados ao pregoeiro até 3 (três) dias úteis antes da data fixada para abertura da sessão pública, exclusivamente por meio eletrônico, via internet, utilizando o e-mail informado no edital. Os pedidos de impugnações e esclarecimentos, bem como suas respectivas respostas e os avisos do pregoeiro serão divulgados no Portal Comprasnet e poderão ser consultados de duas maneiras:

Após acessar o sítio www.comprasgovernamentais.gov.br, na área "CIDADÃO", clicar em Consultas, Pregões, Agendados.

Na tela de pesquisa, informar um dos campos de pesquisa e clicar em OK.

Será exibido a relação dos pregões, o usuário poderá no campo **Informações do Pregão**, clicar no link **Impugnação**, Aviso ou Esclarecimentos.

Além da opção de consultas em dados abertos, o fornecedor também poderá visualizar estas informações no Portal Comprasnet, após acessar com Login e senha, clicar no menu Serviços aos Fornecedores, Pregão Eletrônico na opção Visualizar Impugnações/ Esclarecimentos/Avisos.

|    | Portal de Compras do Governo Federal<br>Compras do Governo Federal<br>MINISTÉRIO DO PLANEJAMENTO<br>Brasilia, dd de mmmm de aaaa<br>77.777.777/0001-77 - SAO LUIZ ARMAZENS LTDA<br>(fornec2)<br>Servicos do Governo<br>Sair |                                              |                                                  |                                     |                                  |                          |                           |          |  |  |  |  |
|----|----------------------------------------------------------------------------------------------------|----------------------------------------------|--------------------------------------------------|-------------------------------------|----------------------------------|--------------------------|---------------------------|----------|--|--|--|--|
|    |                                                                                                    | Serviços do Governo                          | Sair                                             |                                     |                                  | SIASG - Amb              | piente Treinamento        |          |  |  |  |  |
| •> | ACOMPANHA/                                                                                                    | MENTO DE PREGÃO                              |                                                  |                                     |                                  |                          | ſ                         | <b>^</b> |  |  |  |  |
| •  | Clique no núm                                                                                                    | nero do pregão para v                        | er detalhes                                      |                                     |                                  |                          |                           |          |  |  |  |  |
|    | Pregões Eletr<br>Situação: Tod                                                                                                    | ônicos Agendados<br>las = <b>185 pregões</b> |                                                  |                                     |                                  |                          |                           |          |  |  |  |  |
|    | Nº do<br>Pregão                                                                                                    | Cód. UASG<br>(Unid. de Compra)               | Nome da UASG<br>(Unid. de Compra)                | Data/hora início<br>envio PROPOSTAS | Data/hora fim envio<br>PROPOSTAS | Situação                 | Informações do<br>Pregão  |          |  |  |  |  |
|    | <u>482013</u>                                                                                                    | 150224                                       | HOSPITAL UNIVERSITÁRIO GETÚLIO<br>VARGAS         | 22/05/2014 08:00                    | 11/07/2014 10:00                 | Aberto para<br>Propostas | Impugnações<br>Avisos     |          |  |  |  |  |
|    | <u>12014</u>                                                                                                    | 170296                                       | DELEG.DA REC.FEDERAL DE JULGAMENTO-<br>B.HOR./MG | 02/06/2014 09:00                    | 11/07/2014 10:00                 | Aberto para<br>Propostas | Esclarecimentos<br>Avisos |          |  |  |  |  |
|    | <u>602014</u>                                                                                                    | 154357                                       | HOSPITAL UNIVERSITÁRIO DA UNIV.<br>FED.MATO.GRO  | 09/06/2014 08:00                    | 11/07/2014 10:00                 | Aberto para<br>Propostas |                           |          |  |  |  |  |
|    | <u>582014</u>                                                                                                    | 250059                                       | INSTITUTO NACIONAL DE CARDIOLOGIA                | 09/06/2014 08:00                    | 11/07/2014 13:00                 | Aberto para<br>Propostas | Avisos                    |          |  |  |  |  |
|    | <u>1102014</u>                                                                                                    | 925937                                       | ECT - DIRETORIA REGIONAL SAO PAULO<br>INTERIOR   | 10/06/2014 08:00                    | 11/07/2014 08:30                 | Aberto para<br>Propostas |                           |          |  |  |  |  |
|    | 552014                                                                                                    | 80012                                        | TRIBUNAL REGIONAL DO TRABALHO DA                 | 11/06/2014 08:00                    | 11/07/2014 14:00                 | Aberto para<br>Propostas | <u>Impuqnações</u>        | Ŧ        |  |  |  |  |
|    |                                                                                                    | cesso à<br>formação                          |                                                  |                                     |                                  |                          |                           |          |  |  |  |  |

### Na data e horário, fixados em edital, o pregoeiro irá:

- Abrir a sessão pública do pregão eletrônico,
- Enviar mensagens, via *chat*, aos fornecedores,
- Analisar as propostas recebidas, classificando ou desclassificando-as para a fase de lances e, Em seguida, abrir os itens para envio de lances.

O pregoeiro poderá abrir simultaneamente até 100 (cem) itens. Os que excederem, deverão ser abertos quando os itens anteriores forem encerrados.

Ao acessar o sistema, o fornecedor terá a visibilidade dos pregões para os quais ele encaminhou proposta, com indicação da situação de cada item – **Aberto** ou **Fechado** para o envio de lances.

O fornecedor deverá clicar no link "Lances",

| Portal de C<br>COI<br>MINISTÉ                                                | Compras do Governo F<br>MPIASN<br>RIO DO PLANEJAN                                   | <sup>Federal</sup><br>I <b>ET</b><br>MENTO ORÇAMENTO E                                 | MINISTÉRIO DO PLANEJAMENTO<br>Brasilia, dd de mmmm de aaaa<br>77.777.777/0001-77 - SAO LUIZ ARMAZENS LTDA<br>(fornec2)                                                                                                    |                                                                                                    |                                                      |                                               |
|------------------------------------------------------------------------------|-------------------------------------------------------------------------------------|----------------------------------------------------------------------------------------|----------------------------------------------------------------------------------------------------|----------------------------------------------------------------------------------------------------|------------------------------------------------------|-----------------------------------------------|
|                                                                              | Serviços do Gover                                                                   | no Sair                                                                                |                                                                                                    | SIASG - Ambiente                                                                                                    | Treinam                                              | nento                                         |
| CADASTR                                                                      | AMENTO DE LANCES                                                                    |                                                                                        |                                                                                                    |                                                                                                    |                                                      |                                               |
| Atenção!<br>O sistema                                                        | utiliza pop-up's, caso                                                              | o você tenha algum bloque<br>Cód.da UASG                                               | ador, favor desabilitá-lo.<br>Órgão                                                                                                    | Data Abertura                                                                                                    | SPP                                                  | TOME                                          |
|                                                                              | Nº do Fregao                                                                        | (Unid. de Compra)                                                                      | orgao                                                                                                    |                                                                                                    | JAR                                                  | TCHS                                          |
| Lances                                                                       | 52013                                                                               | 200999                                                                                 | MIN. DO PLANEJAMENTO ORCAMENTO E GESTAO/DF                                                                                                    | 04/12/2013 09:14                                                                                                    | Não                                                  | Não                                           |
| Lances                                                                       | 72013                                                                               | 200999                                                                                 | MIN. DO PLANEJAMENTO ORCAMENTO E GESTAO/DF                                                                                                    | 06/12/2013 08:00                                                                                                    | Não                                                  | Não                                           |
| Lances                                                                       | 82013                                                                               | 200999                                                                                 | MIN. DO PLANEJAMENTO ORCAMENTO E GESTAO/DF                                                                                                    | 06/12/2013 08:00                                                                                                    | Sim                                                  | Nao                                           |
|                                                                              | 92013                                                                               | 200999                                                                                 | MIN. DO PLANEJAMENTO ORCAMENTO E GESTAO/DF                                                                                                    | 09/12/2013 08:00                                                                                                    | Nao                                                  | Nao                                           |
| Lances                                                                       |                                                                                     |                                                                                        |                                                                                                    |                                                                                                    |                                                      | Nao                                           |
| Lances                                                                       | 22014                                                                               | 200999                                                                                 | MIN. DO PLANEJAMENTO ORCAMENTO E GESTAO/DF                                                                                                    | 06/01/2014 16:00                                                                                                    | Não                                                  |                                               |
| Lances<br>Lances<br>Lances                                                   | 22014<br>62014                                                                      | 200999<br>200999                                                                       | MIN. DO PLANEJAMENTO ORCAMENTO E GESTAO/DF<br>MIN. DO PLANEJAMENTO ORCAMENTO E GESTAO/DF                                                                                                    | 06/01/2014 16:00<br>12/02/2014 08:00                                                                                                    | Não<br>Não                                           | Não                                           |
| Lances<br>Lances<br>Lances<br>Lances                                         | 22014<br>62014<br>72014                                                             | 200999<br>200999<br>200999                                                             | MIN. DO PLANEJAMENTO ORCAMENTO E GESTAO/DF<br>MIN. DO PLANEJAMENTO ORCAMENTO E GESTAO/DF<br>MIN. DO PLANEJAMENTO ORCAMENTO E GESTAO/DF                                                                                                    | 06/01/2014 16:00<br>12/02/2014 08:00<br>17/02/2014 08:00                                                                                                    | Não<br>Não<br>Não                                    | Não<br>Não                                    |
| Lances<br>Lances<br>Lances<br>Lances                                         | 22014<br>62014<br>72014<br>82014<br>282014                                          | 200999<br>200999<br>200999<br>200999<br>200999                                         | MIN. DO PLANEJAMENTO ORCAMENTO E GESTAO/DF<br>MIN. DO PLANEJAMENTO ORCAMENTO E GESTAO/DF<br>MIN. DO PLANEJAMENTO ORCAMENTO E GESTAO/DF<br>MIN. DO PLANEJAMENTO ORCAMENTO E GESTAO/DF                                                                                                    | 06/01/2014 16:00<br>12/02/2014 08:00<br>17/02/2014 08:00<br>18/02/2014 08:00                                                                                                    | Não<br>Não<br>Não<br>Não                             | Não<br>Não<br>Não                             |
| Lances<br>Lances<br>Lances<br>Lances<br>Lances                               | 22014<br>62014<br>72014<br>82014<br>282014<br>282014                                | 200999<br>200999<br>200999<br>200999<br>200999<br>200999                               | MIN. DO PLANEJAMENTO ORCAMENTO E GESTAO/DF<br>MIN. DO PLANEJAMENTO ORCAMENTO E GESTAO/DF<br>MIN. DO PLANEJAMENTO ORCAMENTO E GESTAO/DF<br>MIN. DO PLANEJAMENTO ORCAMENTO E GESTAO/DF<br>MIN. DO PLANEJAMENTO ORCAMENTO E GESTAO/DF                                                                                                    | 06/01/2014 16:00<br>12/02/2014 08:00<br>17/02/2014 08:00<br>18/02/2014 08:00<br>17/03/2014 15:27<br>18/03/2014 11:47                                                             | Não<br>Não<br>Não<br>Não                             | Não<br>Não<br>Não<br>Não                      |
| Lances<br>Lances<br>Lances<br>Lances<br>Lances<br>Lances                     | 22014<br>62014<br>72014<br>82014<br>282014<br>302014<br>232014                      | 200999<br>200999<br>200999<br>200999<br>200999<br>200999<br>200999                     | MIN. DO PLANEJAMENTO ORCAMENTO E GESTAO/DF<br>MIN. DO PLANEJAMENTO ORCAMENTO E GESTAO/DF<br>MIN. DO PLANEJAMENTO ORCAMENTO E GESTAO/DF<br>MIN. DO PLANEJAMENTO ORCAMENTO E GESTAO/DF<br>MIN. DO PLANEJAMENTO ORCAMENTO E GESTAO/DF<br>MIN. DO PLANEJAMENTO ORCAMENTO E GESTAO/DF                                                                                                    | 06/01/2014 16:00<br>12/02/2014 08:00<br>17/02/2014 08:00<br>18/02/2014 08:00<br>17/03/2014 15:27<br>18/03/2014 14:47                                                             | Não<br>Não<br>Não<br>Não<br>Não                      | Não<br>Não<br>Não<br>Não<br>Não               |
| Lances<br>Lances<br>Lances<br>Lances<br>Lances<br>Lances<br>Lances<br>Lances | 22014<br>62014<br>72014<br>82014<br>282014<br>302014<br>312014<br>232014            | 200999<br>200999<br>200999<br>200999<br>200999<br>200999<br>200999<br>200999           | MIN. DO PLANEJAMENTO ORCAMENTO E GESTAO/DF<br>MIN. DO PLANEJAMENTO ORCAMENTO E GESTAO/DF<br>MIN. DO PLANEJAMENTO ORCAMENTO E GESTAO/DF<br>MIN. DO PLANEJAMENTO ORCAMENTO E GESTAO/DF<br>MIN. DO PLANEJAMENTO ORCAMENTO E GESTAO/DF<br>MIN. DO PLANEJAMENTO ORCAMENTO E GESTAO/DF<br>MIN. DO PLANEJAMENTO ORCAMENTO E GESTAO/DF                                                                                             | 06/01/2014 16:00<br>12/02/2014 08:00<br>17/02/2014 08:00<br>18/02/2014 08:00<br>17/03/2014 15:27<br>18/03/2014 15:27<br>21/03/2014 09:37                                         | Não<br>Não<br>Não<br>Não<br>Não<br>Não<br>Não        | Não<br>Não<br>Não<br>Não<br>Não<br>Não        |
| Lances<br>Lances<br>Lances<br>Lances<br>Lances<br>Lances<br>Lances<br>Lances | 22014<br>62014<br>72014<br>82014<br>282014<br>302014<br>312014<br>322014<br>6727014 | 200999<br>200999<br>200999<br>200999<br>200999<br>200999<br>200999<br>200999<br>200999 | MIN. DO PLANEJAMENTO ORCAMENTO E GESTAO/DF<br>MIN. DO PLANEJAMENTO ORCAMENTO E GESTAO/DF<br>MIN. DO PLANEJAMENTO ORCAMENTO E GESTAO/DF<br>MIN. DO PLANEJAMENTO ORCAMENTO E GESTAO/DF<br>MIN. DO PLANEJAMENTO ORCAMENTO E GESTAO/DF<br>MIN. DO PLANEJAMENTO ORCAMENTO E GESTAO/DF<br>MIN. DO PLANEJAMENTO ORCAMENTO E GESTAO/DF<br>MIN. DO PLANEJAMENTO ORCAMENTO E GESTAO/DF<br>MIN. DO PLANEJAMENTO ORCAMENTO E GESTAO/DF | 06/01/2014 16:00<br>12/02/2014 08:00<br>17/02/2014 08:00<br>18/02/2014 08:00<br>17/03/2014 15:27<br>18/03/2014 15:27<br>18/03/2014 09:37<br>21/03/2014 09:37<br>21/03/2014 13:30 | Não<br>Não<br>Não<br>Não<br>Não<br>Não<br>Não<br>Não | Não<br>Não<br>Não<br>Não<br>Não<br>Não<br>Não |

Acesso à Informação

#### O sistema exibirá tela com as seguintes informações:

- Código e nome da UASG;
- Nº do pregão;
- Login do Fornecedor

Os botões:

- Abertos/Suspensos Os itens estão recebendo lances naquele momento ou está suspenso para o recebimento de lances, se for o caso;
- Fechados Os itens ainda não foram abertos para lances;
- Encerrados Término da fase de lances para estes itens;
- Cancelados Os itens estão cancelados e não serão contratados neste pregão;
- Ajuda Orientações sobre lances, Desempate ME/EPP e Pop-up's.

#### Ao clicar sobre os itens abaixo, o fornecedor poderá visualizar as seguintes informações:

Indicador de Lance:

- Verde Indica que seu lance é o menor para aquele item, sendo você, o vencedor até o momento.
- Vermelho Indica que houve um lance inferior ao seu, para aquele item. Até o momento, você não é o vencedor.
- Amarelo Indica que sua proposta está empatada com outra.
- Nº Item Permite visualizar todas as propostas recebidas para o item;
- **Descrição** Exibe a descrição detalhada do item;
- Situação Indica a situação do item (Fechado, Aberto, Suspenso, Encerrado ou Cancelado);
- Seu Último Lance Informa o seu último lance;
- Melhor Lance Indica o valor do melhor lance recebido para o item até aquele momento. Ao clicar no valor, o sistema exibirá até o quinto melhor lance recebido para o item;
- Lance Espaço para você digitar o lance que deseja enviar;
- Enviar Comando para envio de lance. Ao enviar o lance, o sistema solicita a confirmação do valor digitado. Caso seja confirmado, o lance será encaminhado.
- Chat Exibe as mensagens enviadas pelo pregoeiro aos fornecedores.

Nesta fase, a comunicação é unilateral, **pregoeiro > fornecedores**.

Após o Pregoeiro **abrir os itens para lances**, o sistema exibirá os itens na situação de "**Aberto**" e o Pregoeiro enviará também mensagem via *chat* informando aos licitantes.

# Comprasnet

.....

MINISTÉRIO DO PLANEJAMENTO ORÇAMENTO E GESTÃO

MINISTÉRIO DO PLANEJAMENTO Brasilia, dd de mmm de aaaa

77.777.777.0001-77 - SAO LUIZ ARMAZENS LTDA (fornec2)

SIASG - Ambiente Treinamento

Serviços do Governo

COMPRASNET

Pregão Eletrônico

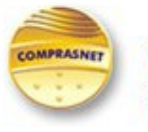

UASG: 200999 - MIN. DO PLANEJAMENTO ORCAMENTO E GESTAO/DF Pregão nº: 672014 Login: fornec2

|                 |          | Abertos/Suspenso          | Fecha        | uos Encerrad                | us cancelados           | Ajuua          |       |        |
|-----------------|----------|---------------------------|--------------|-----------------------------|-------------------------|----------------|-------|--------|
|                 |          | Itens com situação Ab     | erto         |                             | Horário de Brasília:    | 22/05/2014 15: | 40    |        |
| Ite             | m        | Descrição                 | Situação     | Seu Último<br>Lance         | Melhor Lance            | Lance          |       |        |
| ۹               | 1        | PAPEL BOBINADO            | Aberto       | R\$ 131.350,5400            | R\$ <u>131.345,0000</u> | 131345,0000    | (R\$) | Enviar |
| ٩               | 2        | GRAXA                     | Aberto       | R\$ 9,5400                  | R\$ <u>5,1200</u>       |                | (R\$) | Enviar |
| ٩               | <u>3</u> | AÇÚCAR                    | Aberto       | R\$ 9,3400                  | R\$ <u>4,9200</u>       |                | (R\$) | Enviar |
| ٩               | <u>4</u> | CAPA CORTE CABELO         | Aberto       | R\$ 153.612,5400            | R\$ 153.608,1200        |                | (R\$) | Enviar |
| ٩               | <u>5</u> | TINTA ESMALTE             | Aberto       | R\$ 301,5400                | R\$ 297,1200            |                | (R\$) | Enviar |
| ٩               | <u>6</u> | APARELHO SOM              | Aberto       | R\$ 1.207,5400              | R\$ <u>1.203,1200</u>   |                | (R\$) | Enviar |
|                 |          | e Seu lance é o vencedor. | 💐 Seu lanc   | e NÃO é o vencedor. [       | Seu lance está EMPATA   | 00.            | Vol   | tar    |
| Prego<br>(22/0  | eiro fa  | ala:<br>15:43:58)         | Os itens est | ão abertos, envie seus lanc | es.                     |                |       |        |
| Prego<br>(22/05 | ciro fa  | ala:<br>15:43:18)         | Boa tarde! S | Senhores licitantes         |                         |                |       |        |
|                 |          |                           |              | /er todas as mensagens      |                         |                |       |        |
|                 |          |                           |              |                             |                         |                |       |        |

O sistema exibirá a mensagem "**Confirma o lance no valor de R\$ 131.450,0000**? Lembre-se que deve ser informado **o valor total do item**." O fornecedor deverá clicar em **OK**,

O fornecedor poderá enviar lance, e sempre com valor inferior ao seu último lance enviado.

| C   | P  | )MPI<br>regão | RASNET Eletrônico         | UASG<br>Pregã<br>Login   | : 200999 - MIN. DO I<br>Io nº: 672014<br>: fornec2 | PLANEJAMENT | FO ORCAMENTO E G      | SESTAO/DF     |       |               |
|-----|----|---------------|---------------------------|--------------------------|----------------------------------------------------|-------------|-----------------------|---------------|-------|---------------|
|     |    |               | Abertos/Sus               | spensos Fechados         | Encerrados                                         | Cancelado   | os Ajuda              |               |       |               |
|     |    |               | Itens com situação Aberto | D                        |                                                    | Horári      | o de Brasília: 22/    | 05/2014 15:35 |       |               |
| Ite | em |               | Descrição                 | Situação                 | Seu Último Lance                                   | Mell        | tor Lance             | Lance         |       |               |
| 4   | 1  |               | PAPEL BOBINADO            |                          | 51 101 013 00                                      |             | \$ 131.346,1200       | 131.345,0000  | (R\$) | <u>Enviar</u> |
| 9   | 2  |               | GRAXA                     | Confirma o lance no valo | r de R\$ 131 345 000                               | 0.2         | R\$ <u>5,1200</u>     |               | (R\$) | Enviar        |
| =   | 3  |               | AÇÚCAR                    | Lembre-se que deve ser   | informado o valor tot                              | al do item. | R\$ <u>4,9200</u>     |               | (R\$) | Enviar        |
| 9   | 4  |               | CAPA CORTE CABELO         |                          |                                                    |             | \$ 153.608,1200       |               | (R\$) | <u>Enviar</u> |
| 9   | 5  |               | TINTA ESMALTE             |                          |                                                    |             | R\$ <u>297,1200</u>   |               | (R\$) | <u>Enviar</u> |
| -   | 6  |               | APARELHO SOM              |                          | OK Ca                                              | ancelar     | R\$ <u>1.203,1200</u> |               | (R\$) | Enviar        |
| 4   |    |               | Seu lance é o vencedor.   | 📢 Seu lance NÃO é d      | o vencedor. 🏻 🏨                                    | Seu lance   | está EMPATADO.        |               | Vol   | tar<br>,      |
|     |    |               |                           | Ver todas                | as mensagens                                       |             |                       |               |       |               |

O sistema exibirá a mensagem "Lance registrado com sucesso". O fornecedor deverá clicar novamente em "OK",

| С   | Pr       | egão Eletrônico           | UASG: 200999 - MIN. DO PLAT<br>Pregão nº: 672014<br>Login: fornec2 | NEJAMENTO ORCAMENTO E GE: | STAO/DF      |               |
|-----|----------|---------------------------|--------------------------------------------------------------------|---------------------------|--------------|---------------|
|     |          | Abertos/Sus               | pensos Fechados Encerrados Ca                                      | ancelados Ajuda           |              |               |
|     |          | Itens com situação Aberto |                                                                    | Horário de Brasília: 22/0 | 5/2014 15:36 |               |
| Ite | em       | Descrição                 | Situação Seu Último Lance                                          | Melhor Lance              | Lance        |               |
| =   | 2        | GRAXA                     |                                                                    | R\$ <u>5,1200</u>         | (R\$)        | Enviar        |
| =   | 3        | ACÚCAR                    | Lance registrado com sucesso                                       | R\$ <u>4,9200</u>         | (R\$)        | <u>Enviar</u> |
| ٩   | 4        | CAPA CORTE CABELO         | 🔲 Bloquear ianelas de confirmação desta pági                       | ina? 153.608,1200         | (R\$)        | Enviar        |
| ٩   | 5        | TINTA ESMALTE             |                                                                    | R\$ <u>297,1200</u>       | (R\$)        | <u>Enviar</u> |
| ٩   | <u>6</u> | APARELHO SOM              |                                                                    | R\$ <u>1.203,1200</u>     | (R\$)        | Enviar        |
| -   | 1        | PAPEL BOBINADO            | OK                                                                 | t\$ <u>131.345,0000</u>   | (R\$)        | Enviar        |
| *   |          | Seu lance é o vencedor.   | Seu lance NÃO é o vencedor. 🌰 Se                                   | u lance está EMPATADO.    | Vo           | tar<br>,      |
|     |          |                           | Ver todas as mensagens                                             |                           |              |               |

Observe que o lance envido para o **item 1**, foi o mesmo valor enviado por outro fornecedor. Portanto, o item 1 está sinalizado em **amarelo**, os fornecedores estão **empatados**.

#### **Importante:**

Se o fornecedor der um lance considerado inexequível pelo pregoeiro, esse lance será excluído. Após a exclusão do lance, o sistema enviará mensagem ao fornecedor informando sobre a exclusão e orientando ao fornecedor se ele não concordar com a exclusão, ele deverá reenviar outro lance.

|               | Itens com situação Abe  | rto                                      | os Encerrados Cal                                  | Horário de Brasília: 22/( | 05/2014 15:46 |       |
|---------------|-------------------------|------------------------------------------|----------------------------------------------------|---------------------------|---------------|-------|
| Item          | Descrição               | Situação                                 | Seu Último Lance                                   | Melhor Lance              | Lance         |       |
| 1             | PAPEL BOBINADO          | Aberto                                   | R\$ 131.345,0000                                   | R\$ <u>131.345,0000</u>   | (R\$)         | Envi  |
| 2             | GRAXA                   | Aberto                                   | R\$ 9,5400                                         | R\$ <u>5,1200</u>         | (R\$)         | Envia |
| 3             | AÇÚCAR                  | Aberto                                   | R\$ 9,3400                                         | R\$ <u>4,9200</u>         | (R\$)         | Envia |
| 5             | TINTA ESMALTE           | Aberto                                   | R\$ 301,5400                                       | R\$ 297,1200              | (R\$)         | Envia |
| <u>6</u>      | APARELHO SOM            | Aberto                                   | R\$ 1.207,5400                                     | R\$ <u>1.203,1200</u>     | (R\$)         | Envia |
| 4             | CAPA CORTE CABELO       | Aberto                                   | R\$ 153.600,0000                                   | R\$ 153.600,0000          | (R\$)         | Envi  |
|               |                         |                                          |                                                    |                           |               |       |
| ļ             | Seu lance é o vencedo   | r. 📢 Seu lance NĂ(                       | ) é o vencedor.   🎂 Seu                            | lance está EMPATADO.      | Vo            | ltar  |
| egoeiro fala: | e Seu lance é o vencedo | r. 🗲 Seu lance NÃO<br>Os itens estão abe | ) é o vencedor. 🎂 Seu<br>ertos, envie seus lances. | lance está EMPATADO.      | Vo            | ltar  |

A etapa de lances da sessão pública será encerrada por decisão do pregoeiro.

O sistema enviará **aviso de fechamento iminente dos lances**, e após o tempo de iminência o sistema entrará no tempo aleatório, o qual será automaticamente encerrado a recepção de lances.

O Aviso de iminência: indica que o item entrará em encerramento aleatório no horário informado pelo sistema no campo *chat*.

O Encerramento aleatório: indica que o item será encerrado automaticamente, no período entre 0 (zero) e 30 (trinta) minutos, definido aleatoriamente pelo sistema.

No campo **chat**, o sistema enviará mensagem aos licitantes, informando que os itens determinados pelo pregoeiro, entrarão no tempo de iminência.

Observe que no exemplo os itens estão na situação de "Aviso de iminência" e o campo "Lance", está habilitado, permitindo assim que o fornecedor envie lances para o(s) item(ns),

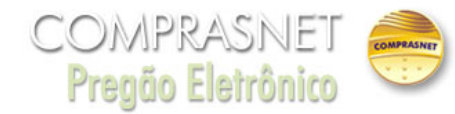

UASG: 200999 - MIN. DO PLANEJAMENTO ORCAMENTO E GESTAO/DF Pregão nº: 672014 Login: fornec2

|     |          | Abertos/Sus               | pensos Fechados    | s Encerrados C                        | ancelados Ajuda         |       |       |        |
|-----|----------|---------------------------|--------------------|---------------------------------------|-------------------------|-------|-------|--------|
|     |          | Itens com situação Aberto |                    | Horário de Brasília: 22/05/2014 15:51 |                         |       |       |        |
| Ite | m        | Descrição                 | Situação           | Seu Último Lance                      | Melhor Lance            | Lance |       |        |
| ≞   | <u>1</u> | PAPEL BOBINADO            | Aviso de Iminência | R\$ 131.345,0000                      | R\$ <u>131.345,0000</u> |       | (R\$) | Enviar |
| ۹   | 2        | GRAXA                     | Aviso de Iminência | R\$ 9,5400                            | R\$ <u>5,1200</u>       |       | (R\$) | Enviar |
| ۹   | <u>3</u> | <u>AÇÚCAR</u>             | Aviso de Iminência | R\$ 9,3400                            | R\$ <u>4,9200</u>       |       | (R\$) | Enviar |
| ۹   | <u>5</u> | TINTA ESMALTE             | Aviso de Iminência | R\$ 301,5400                          | R\$ <u>297,1200</u>     |       | (R\$) | Enviar |
| ۹   | <u>6</u> | APARELHO SOM              | Aviso de Iminência | R\$ 1.207,5400                        | R\$ <u>1.203,1200</u>   |       | (R\$) | Enviar |
| ۲   | <u>4</u> | CAPA CORTE CABELO         | Aviso de Iminência | R\$ 153.600,0000                      | R\$ <u>153.600,0000</u> |       | (R\$) | Enviar |
|     |          |                           |                    |                                       |                         |       |       |        |

|                                           | 📹 Seu lance é o vencedor. 🛛 💐 Seu lance NÃO é o vencedor. 🐴 Seu lance está EMPATADO.                                            | Voltar |
|-------------------------------------------|----------------------------------------------------------------------------------------------------|--------|
| Sistema informa:<br>(22/05/2014 15:50:49) | O(s) Item(ns) 1, 2, 3, 4, 5 e 6 está(ão) em iminência até 15:52 de 22/05/2014, após isso entrará(ão) no encerramento aleatório. |        |
| Pregoeiro fala:<br>(22/05/2014 15:43:58)  | Os itens estão abertos, envie seus lances.                                                                                      |        |
| Pregoeiro fala:<br>(22/05/2014 15:43:18)  | Boa tarde! Senhores licitantes                                                                                                  |        |
|                                           |                                                                                                    |        |

Ver todas as mensagens

Após o término do **tempo de iminência, os** itens entrarão no encerramento aleatório. Ainda no encerramento aleatório, o sistema permitirá que o fornecedor envie lances para o(s) item(ns)

|                                                       |                                                                                        |                                                                                               | Abertos                    | Fechados                 | Encerrados | Cancelados/De               | esertos Ajuda     |                            |                       |
|-------------------------------------------------------|----------------------------------------------------------------------------------------|-----------------------------------------------------------------------------------------------|----------------------------|--------------------------|------------|-----------------------------|-------------------|----------------------------|-----------------------|
| Qtde de I<br>Selecionad                               | itens<br>ios: 0                                                                        | Itens                                                                                         | com situação Aberto        |                          |            |                             | Horário de        | Brasília: 01/07/2014 09:21 |                       |
| -                                                     | Nº Item                                                                                | Descrição                                                                                     | Tratamento<br>Diferenciado | Aplicabilio<br>Decreto 7 | dade A     | plic. Margem<br>Preferência | Valor<br>Estimado | Situação                   | Melhor Lanc           |
|                                                       | 1                                                                                      | PAPEL BOBINADO                                                                                | 101                        | Não                      |            | Não                         | R\$ 131.343,0000  | Encerramento Aleatório     | R\$ <u>131.348.07</u> |
|                                                       | 2                                                                                      | GRAXA                                                                                         | -                          | Não                      |            | Não                         | R\$ 2,0000        | Encerramento Aleatório     | R\$ 7,0700            |
|                                                       | 3                                                                                      | ACÚCAR                                                                                        |                            | Não                      |            | Não                         | R\$ 1,8000        | Encerramento Aleatório     | R\$ <u>6,8700</u>     |
|                                                       | 4                                                                                      | CAPA CORTE CABELO                                                                             | -                          | Não                      |            | Não                         | R\$ 153.605,0000  | Encerramento Aleatório     | R\$ 153.610,07        |
|                                                       | E                                                                                      | TINTA COMALTE                                                                                 |                            |                          |            | Não                         | R\$ 294 0000      | Encerramento Aleatório     | R\$ 299.0700          |
|                                                       | 2                                                                                      | TINIA ESMALIE                                                                                 | -                          | Não                      |            | Nau                         | 14 234,0000       | Encertainento Alcatorio    |                       |
| Diferenciad                                           | 2<br>6<br>do Tipo II: Participaç<br>do Tipo III: Exigênci<br>do Tipo III: Cota par     | INVIA ESPALIE<br>APARELHO SOM<br>ão Exclusiva de ME/EPP<br>a participação exclusiva de ME/EPP |                            | Não                      |            | Não                         | R\$ 1.200,0000    | Encerramento Aleatório     | R\$ 1.205.07(         |
| to Diferenciad<br>to Diferenciad<br>to Diferenciad    | 2<br><u>6</u><br>05 Tpo II: Partiopaçi<br>do Tpo III: Cota par<br>do Tpo III: Cota par | INVIA ESPALIE<br>APARELHO SOM<br>ão Exclusiva de ME/EPP<br>a participação exclusiva de ME/EPP |                            | Não<br>Não               |            | Não                         | R\$ 1.200,0000    | Encerramento Aleatório     | R\$ 1.205.070         |
| Differenciado<br>to Differenciado<br>to Differenciado | 2<br>do Tpo I: Participaç<br>do Tpo II: Exigenci<br>do Tpo III: Cota par               | INVA ESPALIE<br>APARELMOSOM<br>ão Exclusiva da ME/EPP<br>a participação exclusiva de ME/EPP   | -                          | Não<br>Não               | ENCEPRAR   | Não                         | R\$ 1.200,0000    | Encerramento Aleatório     | R\$ <u>1.205.070</u>  |

#### **Importante:**

Os itens continuarão a receber lances até o término do período aleatório quando, então, serão automaticamente encerrados pelo sistema.

Após o encerramento de CADA ITEM, caso exista participação de ME/EPP "declarante" para o item, o sistema emitirá, via chat, a mensagem: "O item X teve participação de Micro/Pequena Empresa optante pelo benefício da Lei Complementar 123 de 14/12/2006 e poderá ter desempate dos lances após o encerramento de todos os itens. Mantenham-se conectados".

Após o encerramento de TODOS OS ITENS, para cada item que teve grande empresa como vencedora do melhor lance, o sistema selecionará todas as ME/EPP cujo último lance enviado, para o item, seja até 5% superior à oferta vencedora.

Após esse procedimento, o sistema enviará mensagem, via *chat*, informando quais os itens terão desempate nos lances. Para cada item, o sistema enviará mensagem pública, via chat, convocando o fornecedor ME/EPP melhor classificado (dentro da regra dos 5%) a enviar um lance final que deverá ser inferior ao lance vencedor, no prazo de até 5 minutos, cronometrados a partir da hora do envio da mensagem de convocação dada pelo sistema.

Caso o primeiro fornecedor ME/EPP convocado não oferte lance no tempo estipulado (5 minutos) ou opte pela desistência, o sistema convocará o próximo fornecedor ME/EPP aplicável à regra dos 5%, e assim sucessivamente.

Se nenhuma das ME/EPP apresentar lance inferior ao vencedor ou todas desistirem, ficará mantida a empresa vencedora inicial e o item será encerrado automaticamente.

O sistema passará para o próximo item, somente quando encerrado o desempate do item anterior. Se durante o desempate houver suspensão do Pregão ou do item, o tempo será interrompido. Quando o Pregão ou o item for reaberto, o tempo será retomado de onde parou. Encerrado o desempate de todos os itens, o pregoeiro deverá ir para fase de Aceitação.

Observe que o sistema disponibilizou o botão "Desempate ME/EPP/7174" e que no exemplo os itens 5 e 6 terão desempate de ME/EPP.

O item 5 está na situação de "Em desempate ME/EPP" e já foi convocado via chat a enviar o único e último lance e o Item 6, está aguardando convocação ME/EPP.

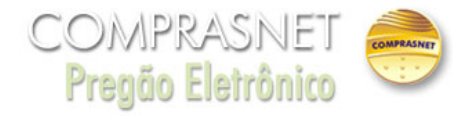

| Items com Aguardando convocação ME/EPP/174         Horário de Brasília: 22/05/2014 15:54           Item         Descrição         Situação         Seu         Útimo Lance         Melhor Lance         Lance           Item         5         TINTA ESMALTE         Em desempate<br>ME/EPP         R\$ 301,5400         R\$ 297,1200           Item         6         ApareLHO SOM         Aguardando<br>convocação ME/EPP         R\$ 1.207,5400         R\$ 1.203,1200 |                         |  |  |  |
|----------------------------------------------------------------------------------------------------|-------------------------|--|--|--|
| ItemDescriçãoSituaçãoSeu Último LanceMelhor LanceLance¶5TINTA ESMALTEEm desempate<br>ME/EPPR\$ 301,5400R\$ 297,1200¶6ApareLHO SOMAguardando<br>convocação ME/EPPR\$ 1.207,5400R\$ 1.203,1200                                                                                                    |                         |  |  |  |
| Image: Second system     Image: Tinta ESMALTE     Em desempate<br>ME/EPP     R\$ 301,5400     R\$ 297,1200       Image: Second system     Aguardando<br>convocação ME/EPP     R\$ 1.207,5400     R\$ 1.203,1200                                                                                                    |                         |  |  |  |
| 6         APARELHO SOM         Aguardando<br>convocação ME/EPP         R\$ 1.207,5400         R\$ <u>1.203,1200</u>                                                                                                    |                         |  |  |  |
|                                                                                                    |                         |  |  |  |
| 🚽 Seu lance é o vencedor. 🗧 Seu lance NÃO é o vencedor. 🐣 Seu lance está EMPATADO. 🛛 Voltar                                                                                                    |                         |  |  |  |
| Sr. Fornecedor em cumprimento à Lei Complementar 123 de 14/12/2006, você poderá enviar ou desistir de apresentar lance final e único para<br>até às 15:59:00 do dia 22/05/2014. Clique na aba "Desempate ME/EPP/7174."                                                                                                    | o item 5                |  |  |  |
| Sistema informa:<br>(22/05/2014 15:54:00) 14/12/2006, vocë poderá enviar ou desistir de apresentar lance final e único para o item 5, inferior ao lance vencedor, até às 1?<br>22/05/2014.                                                                                                    | tar 123 de<br>:59:00 de |  |  |  |
| Sistema informa: O(s) item(ns) 5, 6 terá(ão) desempate(s) ME/EPP ou 7174 do(s) lance(s). Clique em "Desempate ME/EPP/7174" e mantenham-se conectado<br>(22/05/2014 15:53:54)                                                                                                    | ;.                      |  |  |  |
| Sistema informa: O item 6 teve participação de Micro/Pequena Empresa optante pelo benefício da Lei Complementar 123 de 12/12/2006 e poderá ter dese (22/05/2014 15:53:54) lances após o encerramento de todos os itens. Mantenham-se conectados.                                                                                                    | mpate dos               |  |  |  |
| Sistema informa: O item 5 teve participação de Micro/Pequena Empresa optante pelo benefício da Lei Complementar 123 de 12/12/2006 e poderá ter dese (22/05/2014 15:53:54) lances após o encerramento de todos os itens. Mantenham-se conectados.                                                                                                    | mpate dos               |  |  |  |
| Sistema informa: O(s) Item(ns) 1, 2, 3, 4, 5 e 6 está(ão) em iminência até 15:52 de 22/05/2014, após isso entrará(ão) no encerramento aleatório. (22/05/2014 15:50:49)                                                                                                    |                         |  |  |  |

Ver todas as mensagens

Observe que automaticamente o sistema habilitará o campo "Lance" e os links "Enviar" ou "Desistir".

| F<br>(<br>N  | Portal<br>C(<br>MINIS                                                                                                    | de Compras do Governo Federal<br>OMPRASNET<br>STÉRIO DO PLANEJAMENTO ORÇAMENTO                        | O E GESTÃO                                                |                                                                            | 77.                                                                    | MINISTÉRIO DO PLANEJ<br>Brasilia, dd de mmmr<br>777.777/0001-77 - SAO LUIZ ARMAZ | IAMENTO<br>n de aaaa<br>ENS LTDA<br>(fornec2) |
|--------------|----------------------------------------------------------------------------------------------------|----------------------------------------------------------------------------------------------------|-----------------------------------------------------------|----------------------------------------------------------------------------|------------------------------------------------------------------------|----------------------------------------------------------------------------------|-----------------------------------------------|
|              |                                                                                                    | Serviços do Governo Sair                                                                              |                                                           |                                                                            |                                                                        | SIASG - Ambiente Treina                                                          | mento                                         |
|              |                                                                                                    | Abertos/Suspensos Fec                                                                                 | hados Encerrad                                            | los Desempate ME/                                                          | EPP/7174 Cancelad                                                      | los Ajuda                                                                        |                                               |
|              |                                                                                                    | Itens com Aguardando convocação ME                                                                    | /EPP/7174                                                 |                                                                            | Horário de Brasília: 2                                                 | 22/05/2014 15:55                                                                 |                                               |
| Ite          | m                                                                                                    | Descrição                                                                                             | Situação                                                  | Seu Último Lance                                                           | Melhor Lance                                                           | Lance                                                                            |                                               |
| ۹            | <u>5</u>                                                                                                    | TINTA ESMALTE                                                                                         | Em desempate<br>ME/EPP                                    | R\$ 301,5400                                                               | R\$ <u>297,1200</u>                                                    | (R\$)                                                                            | <u>Enviar</u><br><u>Desistir</u>              |
| ٩            | <u>6</u>                                                                                                    | APARELHO SOM                                                                                          | Aguardando<br>convocação ME/EPP                           | R\$ 1.207,5400                                                             | R\$ <u>1.203,1200</u>                                                  |                                                                                  |                                               |
| Sr.          | Forn                                                                                                    | ecedor em cumprimento à Lei Complement<br>até às 15:59:0                                              | Seu lance NÃO<br>ar 123 de 14/12/20<br>0 do dia 22/05/201 | ) é o vencedor. 🦺 S<br>D06, você poderá enviar<br>L4. Clique na aba "Deser | eu lance está EMPATAD<br>ou desistir de apresen<br>mpate ME/EPP/7174." | O. Vo<br>tar lance final e único para                                            | oltar<br>o item 5                             |
| Sist<br>(22/ | ema<br>)5/20                                                                                                    | informa: Sr. Fornecedor PHONAK DO BRAS:<br>14 15:54:00) 14/12/2006, você poderá enviar<br>22/05/2014. | IL - SISTEMAS AUDIO<br>ou desistir de aprese              | DLOGICOS LTDA., CNPJ/CP<br>entar lance final e único                       | F: 92792530000138, em c<br>para o item 5, inferior a                   | cumprimento à Lei Complement<br>ao lance vencedor, até às 15:                    | ar 123 de<br>:59:00 de                        |
| Sist<br>(22/ | ema<br>)5/20                                                                                                    | informa:<br>14 15:53:54)<br>O(s) item(ns) 5, 6 terá(ão) desemp                                        | oate(s) ME/EPP ou 717                                     | 4 do(s) lance(s). Clique en                                                | n "Desempate ME/EPP/7174                                               | 4" e mantenham-se conectados.                                                    | •                                             |
| Sist<br>(22/ | ema<br>)5/20                                                                                                    | informa: O item 6 teve participação de Micr<br>14 15:53:54) lances após o encerramento de tod         | o/Pequena Empresa o<br>los os itens. Mantenha             | pptante pelo benefício da L<br>m-se conectados.                            | ei Complementar 123 de                                                 | 12/12/2006 e poderá ter deser                                                    | npate dos                                     |
| Sist<br>(22/ | Sistema informa: O item 5 teve participação de Micro/Pequena Empresa optante pelo benefício da Lei Complementar 123 de 12/12/2006 e poderá ter desempate dos (22/05/2014 15:53:54) lances após o encerramento de todos os itens. Mantenham-se conectados. |                                                                                                    |                                                           |                                                                            |                                                                        |                                                                                  |                                               |
| Sist<br>(22/ | ema<br>)5/20                                                                                                    | informa: O(s) Item(ns) 1, 2, 3, 4, 5 e 6 está<br>14 15:50:49)                                         | (ão) em iminência até                                     | 15:52 de 22/05/2014, apó                                                   | s isso entrará(ão) no ence                                             | rramento aleatório.                                                              |                                               |
|              |                                                                                                    |                                                                                                    | Ver to                                                    | das as mensagens                                                           |                                                                        |                                                                                  |                                               |
|              | Acesso à<br>Informação                                                                                                    |                                                                                                    |                                                           |                                                                            |                                                                        |                                                                                  |                                               |

O fornecedor poderá enviar um lance final que deverá ser inferior ao lance vencedor, no prazo de até 5 minutos, cronometrados a partir da hora do envio da mensagem de convocação dada pelo sistema.

No exemplo será informado o lance, para isso, o fornecedor deverá informar o lance e clicar em "Enviar",

| Portal de Compras do Governo Federal<br><b>Comprasnet</b><br>MINISTÉRIO DO PLANEJAMENTO ORÇAMENTO E GESTÃO |                                                                                                    |                                                                                                    |                                                                                                    |                                                                                                    | 77.                                                                                                    | MINISTÉRIO DO PLANEJAMENT<br>Brasilia, dd de mmmm de aa<br>777.777/0001-77 - SAO LUIZ ARMAZENS LT<br>(forned                                                 | 10<br>iaa<br>DA<br>c2) |
|----------------------------------------------------------------------------------------------------|----------------------------------------------------------------------------------------------------|----------------------------------------------------------------------------------------------------|----------------------------------------------------------------------------------------------------|----------------------------------------------------------------------------------------------------|----------------------------------------------------------------------------------------------------|----------------------------------------------------------------------------------------------------|------------------------|
|                                                                                                    |                                                                                                    | Serviços do Governo Sair                                                                                                    |                                                                                                    |                                                                                                    |                                                                                                    | SIASG - Ambiente Treinamento                                                                                                    |                        |
|                                                                                                    |                                                                                                    | Abertos/Suspensos Fect                                                                                                    | nados Encerrad                                                                                                    | os Desempate ME/E                                                                                                    | EPP/7174 Cancelad                                                                                                    | los Ajuda                                                                                                    |                        |
|                                                                                                    |                                                                                                    | Itens com Aguardando convocação ME                                                                                                    | /EPP/7174                                                                                                    |                                                                                                    | Horário de Brasília: 2                                                                                                    | 22/05/2014 15:55                                                                                                    |                        |
| Ite                                                                                                    | m                                                                                                    | Descrição                                                                                                    | Situação                                                                                                    | Seu Último Lance                                                                                                    | Melhor Lance                                                                                                    | Lance                                                                                                    |                        |
| ٩                                                                                                    | <u>5</u>                                                                                                    | TINTA ESMALTE                                                                                                    | Em desempate<br>ME/EPP                                                                                                    | R\$ 301,5400                                                                                                    | R\$ <u>297,1200</u>                                                                                                    | 297,1100 (R\$) Env                                                                                                    | <u>viar</u><br>sistir  |
| ٩                                                                                                    | <u>6</u>                                                                                                    | APARELHO SOM                                                                                                    | Aguardando<br>convocação ME/EPP                                                                                                   | R\$ 1.207,5400                                                                                                    | R\$ <u>1.203,1200</u>                                                                                                    |                                                                                                    |                        |
| Sr. I<br>Siste<br>(22/0<br>Siste<br>(22/0                                                                  | <b>-orn</b><br>ma i<br>5/20<br>ma i<br>5/20                                                                                                    | Seu lance é o vencedor.<br>até às 15:59:0<br>informa: Sr. Fornecedor PHONAK DO BRASI<br>14 15:54:00) 14/12/2005, você poderá enviar<br>22/05/2014.<br>0(s) item(ns) 5, 6 terá(ão) desemp<br>14 15:53:54) | Seu lance NÃO<br>ar 123 de 14/12/20<br>0 do dia 22/05/201<br>L - SISTEMAS AUDIO<br>ou desistir de aprese<br>ate(s) ME/EPP ou 7174 | <ul> <li>é o vencedor.  Se</li> <li>906, você poderá enviar</li> <li>4. Clique na aba "Deser</li> <li>LOGICOS LTDA., CNPJ/CPI</li> <li>entar lance final e único</li> <li>4 do(s) lance(s). Clique em</li> </ul> | eu lance está EMPATAD<br>ou desistir de apresen<br>mpate ME/EPP/7174."<br>F: 92792530000138, em c<br>para o item 5, inferior a<br>"Desempate ME/EPP/7174 | 0. Voltar<br>tar lance final e único para o item<br>umprimento à Lei Complementar 123<br>to lance vencedor, até às 15:59:00<br>4" e mantenham-se conectados. | n 5<br>3 de<br>1 de    |
| Siste<br>(22/0<br>Siste<br>(22/0                                                                           | Sistema informa:       O item 6 teve participação de Micro/Pequena Empresa optante pelo benefício da Lei Complementar 123 de 12/12/2006 e poderá ter desempate dos (22/05/2014 15:53:54) lances após o encerramento de todos os itens. Mantenham-se conectados.         Sistema informa:       O item 5 teve participação de Micro/Pequena Empresa optante pelo benefício da Lei Complementar 123 de 12/12/2006 e poderá ter desempate dos (22/05/2014 15:53:54) lances após o encerramento de todos os itens. Mantenham-se conectados.         Sistema informa:       O item 5 teve participação de Micro/Pequena Empresa optante pelo benefício da Lei Complementar 123 de 12/12/2006 e poderá ter desempate dos (22/05/2014 15:53:54) lances após o encerramento de todos os itens. Mantenham-se conectados. |                                                                                                    |                                                                                                    |                                                                                                    |                                                                                                    |                                                                                                    |                        |
| (22/0                                                                                                    | 5/20                                                                                                    | 14 15:50:49)                                                                                                    | Ver too                                                                                                    | das as mensagens                                                                                                    |                                                                                                    |                                                                                                    |                        |

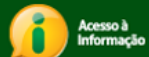

O sistema exibirá a mensagem "Confirma o lance no valor de R\$ 297,1100? Lembre-se que deve

| C      | 0             | UASG: 200999 - MIN. DO PLANEJAMENTO ORCAMENTO E GESTAO/DF<br>Pregão nº: 672014                                                                                                    | ser     | 1    |
|--------|---------------|----------------------------------------------------------------------------------------------------|---------|------|
|        | Pr            | regão Eletrônico Login: fornec2                                                                                                    | informa | ido  |
|        |               | Abertos/Suspensos Fechados Encerrados Desempate ME/EPP/7174 Cancelados Ajuda<br>Itens com Aguardando convocação ME/EPP/7174 Horário de Brasilia: 22/05/2014 15:56                                                                                                    | D Vá    | alor |
| Ite    | m             | Descrição Situação Seu Último Lance Melhor Lance Lance                                                                                                    | total   | do   |
| •      | 5             | TINTA ESMALTE     R\$ 297,1200     297,1100     R\$       Confirma o lance no valor de R\$ 297,1100 ?     Lembre-se que deve ser informado o valor total do item.     R\$ 1.203.1200     R\$                                                                                                    | item."  | 0    |
|        |               |                                                                                                    | fornece | dor  |
|        |               | OK                                                                                                    | deverá  |      |
|        |               |                                                                                                    | elicar  | em   |
|        |               |                                                                                                    | OK,     |      |
|        |               |                                                                                                    |         |      |
|        |               |                                                                                                    |         |      |
|        | rna           | ecedor em cumprimento à Lei Complementar 133 de 14/12/2006, você poderá enviar ou desistir de apresentar lance final e único para o item 5                                                                                                    |         |      |
| 51.10  | orne          | até às 15:59:00 do dia 22/05/2014. Clique na aba "Desempate ME/EPP/7174."                                                                                                    |         |      |
| (22/05 | na ir<br>/201 | Informa: Sr. Fornecedor AUDIO DO BRASIL - SISTEMAS AUDIOLOGICOS LIDA., CNPJ/CPF: 9999999000199, em cumprimento à Lei Complementar 123 de<br>14 15:54:00) 14/12/2006, você poderá enviar ou desistir de apresentar lance final e único para o item 5, inferior ao lance vencedor, até às 15:59:00 de<br>22/05/2014. |         |      |
|        |               | Ver todas as mensagens                                                                                                    |         |      |

O sistema exibirá a mensagem "Lance registrado com sucesso". O fornecedor deverá clicar novamente em "OK",

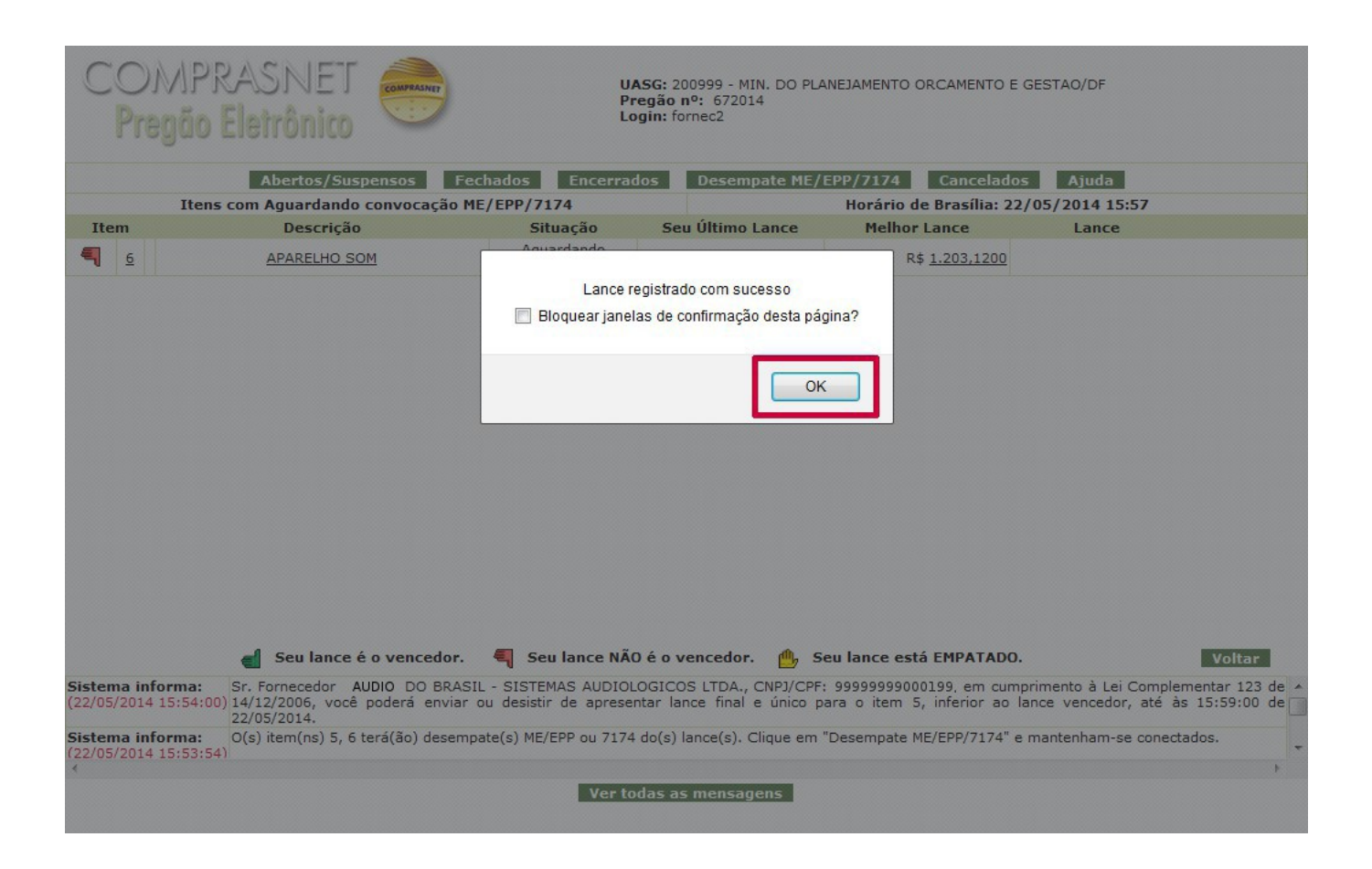

Após encerrado o desempate do item, caso tenha outro item em desempate de ME/EPP, o sistema passará para o próximo item.

Observe que o **item 6** já está na situação de "**Em desempate ME/EPP**", o campo "**Lance**" habilitado e os links "**Enviar**" e "**Desistir**", disponibilizado.

No exemplo o fornecedor vai desistir de enviar um último lance. Para isso, o fornecedor deverá clicar no link **Desistir**,

| F<br>(<br>N |          | de Compras do Governo Federal<br>OMPRASNET<br>ITÉRIO DO PLANEJAMENTO ORÇAMENT | O E GESTÃO             |                   | 77                    | MINISTÉRIO D<br>Brasilia, dd<br>7.777.777/0001-77 - SAO LU | O PLANEJAMENTO<br>de mmmm de asaa<br>IZ ARMAZENS LTDA<br>(fornec2) |
|-------------|----------|-------------------------------------------------------------------------------|------------------------|-------------------|-----------------------|------------------------------------------------------------|--------------------------------------------------------------------|
|             |          | Serviços do Governo Sair                                                      |                        |                   |                       | SIASG - Ambiente                                           | e Treinamento                                                      |
|             |          | Abertos/Suspensos Fee                                                         | hados Encerrad         | os Desempate ME/I | EPP/7174 Cancela      | dos Ajuda                                                  |                                                                    |
|             |          | Itens com Aguardando convocação Mi                                            | E/EPP/7174             |                   | Horário de Brasília:  | 22/05/2014 16:00                                           |                                                                    |
| Ite         | m        | Descrição                                                                     | Situação               | Seu Último Lance  | Melhor Lance          | Lance                                                      |                                                                    |
| ۹           | <u>6</u> | APARELHO SOM                                                                  | Em desempate<br>ME/EPP | R\$ 1.207,5400    | R\$ <u>1.203,1200</u> |                                                            | (R\$)                                                              |

|                                           | 📹 Seu Iance é o vencedor. 🗧 Seu Iance NÃO é o vencedor. 🌰 Seu Iance está EMPATADO. 🛛 🛛 🚺 🚺 🚽 🚽 👘 🚽 👘 Voltar                                                                                                    |
|-------------------------------------------|----------------------------------------------------------------------------------------------------|
| Sr. Fornecedor em o                       | cumprimento à Lei Complementar 123 de 14/12/2006, você poderá enviar ou desistir de apresentar lance final e único para o item 6<br>até às 16:04:47 do dia 22/05/2014. Clique na aba "Desempate ME/EPP/7174."                                                                             |
| Sistema informa:<br>(22/05/2014 15:59:47) | Sr. Fornecedor   AUDIO_DO BRASIL - SISTEMAS AUDIOLOGICOS LTDA., CNPJ/CPF: 99999999000199, em cumprimento à Lei Complementar 123 de 14/12/2006, você poderá enviar ou desistir de apresentar lance final e único para o item 6, inferior ao lance vencedor, até às 16:04:47 de 22/05/2014. |
| Sistema informa:<br>(22/05/2014 15:57:12) | O item 5 teve o 1º desempate ME/EPP encerrado. O fornecedor AUDIO DO BRASIL - SISTEMAS AUDIOLOGICOS LTDA., CNPJ/CPF: 99999999000199<br>enviou um lance no valor de 297,1100                                                                                                    |
| Sistema informa:<br>(22/05/2014 15:54:00) | Sr. Fornecedor AUDIO DO BRASIL - SISTEMAS AUDIOLOGICOS LTDA., CNPJ/CPF: 99999999000199, em cumprimento à Lei Complementar 123 de 14/12/2006, você poderá enviar ou desistir de apresentar lance final e único para o item 5, inferior ao lance vencedor, até às 15:59:00 de 22/05/2014.   |
| Sistema informa:<br>(22/05/2014 15:53:54) | O(s) item(ns) 5, 6 terá(ão) desempate(s) ME/EPP ou 7174 do(s) lance(s). Clique em "Desempate ME/EPP/7174" e mantenham-se conectados.                                                                                                    |
| Sistema informa:<br>(22/05/2014 15:53:54) | O item 6 teve participação de Micro/Pequena Empresa optante pelo benefício da Lei Complementar 123 de 12/12/2006 e poderá ter desempate dos<br>lances após o encerramento de todos os itens. Mantenham-se conectados.                                                                     |
|                                           | Ver todas as mensagens                                                                                                    |
| Acesso à<br>Informação                    |                                                                                                    |

O sistema exibirá a mensagem: "Você realmente vai desistir de enviar lance de

desempate?"O fornecedor deverá clicar em OK

| COA                             | APRASNET                                                                                       | <b>UASG:</b> 200999 - MIN. DO PLANEJAMENTO ORCAMENTO E GESTAO/DF<br><b>Pregão nº:</b> 672014<br><b>Login:</b> fornec2                                                            |                                          |
|---------------------------------|------------------------------------------------------------------------------------------------|----------------------------------------------------------------------------------------------------|------------------------------------------|
|                                 | Abertos/Suspensos Fee                                                                          | chados Encerrados Desempate ME/EPP/7174 Cancelados Ajuda                                                                                                    |                                          |
|                                 | Itens com Aguardando convocação Mi                                                             | IE/EPP/7174 Horário de Brasília: 22/05/2014 16:00                                                                                                    | D                                        |
| Item                            | Descrição                                                                                      | Situação Seu Último Lance Melhor Lance Lance                                                                                                    |                                          |
| <b>4</b>                        | APARELHO SOM                                                                                   | Você realmente vai desistir de enviar lance de desempate ?                                                                                                    | (R\$)<br>Enviar<br>Desistir              |
|                                 | 📹 Seu lance é o vencedor.                                                                      | 🖣 Seu lance NÃO é o vencedor. 🏻 🎂 Seu lance está EMPATADO.                                                                                                    | Voltar                                   |
| Sr. Forneced                    | lor em cumprimento à Lei Complementa<br>até às 16:04:4                                         | ar 123 de 14/12/2006, você poderá enviar ou desistir de apresentar lance final e úr<br>17 do dia 22/05/2014. Clique na aba "Desempate ME/EPP/7174."                              | nico para o item 6 🔺                     |
| Sistema infor<br>(22/05/2014 19 | rma: Sr. Fornecedor AUDIO DO BRASI<br>5:59:47) 14/12/2006, você poderá enviar (<br>22/05/2014. | IL - SISTEMAS AUDIOLOGICOS LTDA., CNPJ/CPF: 9999999000199, em cumprimento à Lei Co<br>ou desistir de apresentar lance final e único para o item 6, inferior ao lance vencedor, a | omplementar 123 de<br>até às 16:04:47 de |
| 4                               |                                                                                                | Ver todas as mensagens                                                                                                    | •                                        |

Será exibido a mensagem: "Desistência registrada com sucesso". O fornecedor deverá novamente clicar em OK,

| COMPR<br>Pregão I                              | Eletrônico                                                                        | UASG: 200999 - MIN. DO 1<br>Pregão nº: 672014<br>Login: fornec2                                          | PLANEJAMENTO ORCAMENTO E GESTAO;                                           | 'DF                                                     |
|------------------------------------------------|-----------------------------------------------------------------------------------|----------------------------------------------------------------------------------------------------|----------------------------------------------------------------------------|---------------------------------------------------------|
|                                                | Abertos/Suspensos Fec                                                             | ados Encerrados Desempate M                                                                              | E/EPP/7174 Cancelados Aj                                                   | uda                                                     |
|                                                | Não existe                                                                        | m itens na situação 'Aguardando convo                                                                    | cação ME/EPP/7174'                                                         |                                                         |
|                                                |                                                                                   | Desistência registrada com sucesso                                                                       | o.<br>página?<br>OK                                                        |                                                         |
|                                                | Seu lance é o vencedor.                                                           | Seu lance NÃO é o vencedor.                                                                              | Seu lance está EMPATADO.                                                   | Voltar                                                  |
| Sistema informa:<br>(22/05/2014 15:59:47)      | Sr. Fornécedor AUDIO DO BRASIL<br>14/12/2006, você poderá enviar o<br>22/05/2014. | <ul> <li>SISTEMAS AUDIOLOGICOS LTDA., CNPJ/C<br/>J desistir de apresentar lance final e único</li> </ul> | PF: 99999999000199, em cumprimento<br>para o item 6, inferior ao lance ver | a Lei Complementar 123 de<br>ncedor, até às 16:04:47 de |
| Sistema informa:<br>(22/05/2014 15:57:12)<br>∢ | O item 5 teve o 1º desempate ME/EF<br>enviou um lance no valor de 297.110         | P encerrado. O fornecedor AUDIO DO BRAS<br>0                                                             | SIL - SISTEMAS AUDIOLOGICOS LTDA.,                                         | CNPJ/CPF: 999999999000199,                              |
|                                                |                                                                                   | Ver todas as mensagens                                                                                   |                                                                            |                                                         |

Após encerrado todos os itens, será iniciada a fase de aceitação das propostas. O sistema enviará mensagem automaticamente via *chat* a todos os fornecedores.

Para verificar os itens encerrados, o fornecedor deverá clicar no botão "Encerrados"

| Portal de Compras                         | do Governo Federal                                                                              |                                                 |                                                         |                                                        | MINISTÉRIO DO PLANEJAMENTO                                                   |
|-------------------------------------------|-------------------------------------------------------------------------------------------------|-------------------------------------------------|---------------------------------------------------------|--------------------------------------------------------|------------------------------------------------------------------------------|
| Comp                                      | rasnet                                                                                          |                                                 |                                                         |                                                        | Brasilia, dd de mmmm de aaaa                                                 |
|                                           |                                                                                                 |                                                 |                                                         | 77.7                                                   | 777.777/0001-77 - SAO LUIZ ARMAZENS LTDA                                     |
| MINISTERIO DO                             | PLANEJAMENTO ORÇAMENT                                                                           | O E GESTAO                                      |                                                         |                                                        | (fornec2)                                                                    |
| Servi                                     | ços do Governo Sair                                                                             |                                                 |                                                         |                                                        | SIASG - Ambiente Treinamento                                                 |
|                                           | Abertos/Suspensos Fec                                                                           | hados Encerrado                                 | os Desempate ME/E                                       | PP/7174 Cancelad                                       | os Ajuda                                                                     |
| Itens c                                   | om Aguardando convocação ME                                                                     | /EPP/7174                                       |                                                         | Horário de Brasília: 2                                 | 2/05/2014 15:57                                                              |
| Item                                      | Descrição                                                                                       | Situação                                        | Seu Último Lance                                        | Melhor Lance                                           | Lance                                                                        |
| <b>=</b>                                  | APARELHO SOM                                                                                    | Aguardando<br>convocação ME/EPP                 | R\$ 1.207,5400                                          | R\$ <u>1.203,1200</u>                                  |                                                                              |
| Sistema informa:<br>(22/05/2014 15:57:12) | Seu lance é o vencedor.      O item 5 teve o 1º desempate ME/ enviou um lance no valor de 297,1 | EPP encerrado. O forme                          | é o vencedor. 🥂 Se                                      | - SISTEMAS AUDIOLOGI                                   | COS LTDA., CNPJ/CPF: 999999999000199                                         |
| Sistema informa:<br>(22/05/2014 15:54:00) | Sr. Fornecedor AUDIO DO BRAS<br>14/12/2006, você poderá enviar<br>22/05/2014.                   | SIL - SISTEMAS AUDIO<br>ou desistir de aprese   | DLOGICOS LTDA., CNPJ/CPI<br>Intar lance final e único p | F: 999999999000199, em cu<br>para o item 5, inferior a | umprimento à Lei Complementar 123 de<br>o lance vencedor, até às 15:59:00 de |
| Sistema informa:<br>(22/05/2014 15:53:54) | O(s) item(ns) 5, 6 terá(ão) desemp                                                              | pate(s) ME/EPP ou 7174                          | t do(s) lance(s). Clique em                             | "Desempate ME/EPP/7174                                 | " e mantenham-se conectados.                                                 |
| Sistema informa:<br>(22/05/2014 15:53:54) | O item 6 teve participação de Mici<br>lances após o encerramento de toc                         | ro/Pequena Empresa o<br>dos os itens. Mantenhan | ptante pelo beneficio da Le<br>n-se conectados.         | ei Complementar 123 de 1                               | 12/12/2006 e poderà ter desempate dos                                        |
| Sistema informa:<br>(22/05/2014 15:53:54) | O item 5 teve participação de Mici<br>lances após o encerramento de too                         | ro/Pequena Empresa o<br>los os itens. Mantenhan | ptante pelo benefício da Le<br>n-se conectados.         | ei Complementar 123 de 1                               | 12/12/2006 e poderá ter desempate dos                                        |
|                                           |                                                                                                 | Ver tod                                         | las as mensagens                                        |                                                        |                                                                              |
| Acesso à<br>Informação                    |                                                                                                 |                                                 |                                                         |                                                        |                                                                              |

O sistema exibirá a relação dos itens encerrados e o fornecedor saberá para quais itens seu lance é

vencedor, seu lance está empatado, se for o caso e para quais itens seu lance não é o vencedor.

No exemplo será exibido as três situações

|                      | Porta             | al de Compras do Governo Federal                                                                                    |                                       |                             |                                                             |                                                   | MINISTÉRIO DO PLANEJAME<br>Brasília, dd de mmmm de a               | NTO<br>Iaaa              |
|----------------------|-------------------|----------------------------------------------------------------------------------------------------|---------------------------------------|-----------------------------|-------------------------------------------------------------|---------------------------------------------------|--------------------------------------------------------------------|--------------------------|
|                      | MINI              | ISTÉRIO DO PLANEJAMENTO C                                                                                           | DRÇAMENTO E                           | GESTÃO                      |                                                             | 99.999.99                                         | 9/0001-99 - IAUDIO IDO BRASIL - SISTE<br>AUDIOLOGICOS LTDA. (forne | MAS<br>ec3 )             |
|                      |                   | Serviços do Fornecedor                                                                                              | Sair                                  |                             |                                                             |                                                   | SIASG - Ambiente Treinament                                        | o                        |
|                      |                   | Ab                                                                                                    | ertos/Suspens                         | os Fecl                     | nados Encerrados (                                          | Cancelados Ajuda                                  |                                                                    |                          |
|                      |                   | Itens com situaçã                                                                                                   | o Encerrado                           |                             |                                                             | Horário de Brasília:                              | 22/05/2014 16:02                                                   |                          |
| Ite                  | m                 | Descrição                                                                                                    |                                       | Situação                    | Seu Último Lance                                            | Melhor Lance                                      | Lance                                                              |                          |
| _                    | 1                 | PAPEL BOBINADO                                                                                                    |                                       | Encerrado                   | R\$ 131.345,0000                                            | R\$ <u>131.345,0000</u>                           |                                                                    |                          |
| ٩                    | 2                 | GRAXA                                                                                                    |                                       | Encerrado                   | R\$ 9,5400                                                  | R\$ <u>5,1200</u>                                 |                                                                    |                          |
| ۹                    | <u>3</u>          | AÇÚCAR                                                                                                    |                                       | Encerrado                   | R\$ 9,3400                                                  | R\$ <u>4,9200</u>                                 |                                                                    |                          |
| -                    | <u>4</u>          | CAPA CORTE CABELO                                                                                                   |                                       | Encerrado                   | R\$ 153.600,0000                                            | R\$ <u>153.600,0000</u>                           |                                                                    |                          |
| -                    | 5                 | TINTA ESMALTE                                                                                                    |                                       | Encerrado                   | R\$ 297,1100                                                | R\$ <u>297,1100</u>                               |                                                                    |                          |
| ۹                    | <u>6</u>          | APARELHO SOM                                                                                                    |                                       | Encerrado                   | R\$ 1.207,5400                                              | R\$ <u>1.203,1200</u>                             |                                                                    |                          |
|                      |                   | 📹 Seu lance é o ve                                                                                                  | encedor. 🖣                            | Seu lance                   | NÃO é o vencedor. 🌰 S                                       | eu lance está EMPATAI                             | 00. V                                                              | oltar                    |
| Sist<br>(22/0        | ema in<br>05/2014 | forma: Srs. Fornecedores, to<br>4 16:01:54) "Acompanha aceitação                                                    | dos os itens est<br>/habilitação/admi | ão encerrad<br>ssibilidade" | os. Será iniciada a fase de a                               | aceitação das propostas.                          | Favor acompanhar através d                                         | a consulta               |
| Sist(<br>(22/0       | ema in<br>05/2014 | forma: O item 6 teve o 1º des<br>4 16:01:54) desistiu de enviar o lar                                               | empate ME/EPP ence.                   | ncerrado. O                 | fornecedor AUDIO DO BRASI                                   | IL - SISTEMAS AUDIOLOG                            | SICOS LTDA., CNPJ/CPF: 999999                                      | 999000199                |
| <b>Sist</b><br>(22/0 | ema in<br>05/2014 | Iforma:         Sr. Fornecedor         AUDIC           4 15:59:47)         14/12/2006, você por         22/05/2014. | DO BRASIL - S<br>lerá enviar ou d     | ISTEMAS Al<br>esistir de a  | JDIOLOGICOS LTDA., CNPJ/CP<br>presentar lance final e único | F: 999999999000199, em<br>para o item 6, inferior | cumprimento à Lei Complement<br>ao lance vencedor, até às 16       | tar 123 de<br>5:04:47 de |
| Sist<br>(22/0        | ema in<br>05/2014 | 4 15:57:12) O item 5 teve o 1º des<br>enviou um lance no va                                                         | empate ME/EPP e<br>lor de 297,1100    | ncerrado. O                 | fornecedor: AUDIO · DO BRASI                                | IL - SISTEMAS AUDIOLOG                            | SICOS LTDA., CNPJ/CPF: 999999                                      | 999000199                |
| <b>Sist</b><br>(22/0 | ema in<br>05/2014 | forma: Sr. Fornecedor AUDIC<br>4 15:54:00) 14/12/2006, você por<br>22/05/2014.                                      | ) DO BRASIL - S<br>lerá enviar ou d   | ISTEMAS Al<br>esistir de a  | JDIOLOGICOS LTDA., CNPJ/CP<br>presentar lance final e único | F: 999999999000199, em<br>para o item 5, inferior | cumprimento à Lei Complement<br>ao lance vencedor, até às 15       | tar 123 de<br>5:59:00 de |
|                      |                   |                                                                                                    |                                       | Ve                          | r todas as mensagens                                        |                                                   |                                                                    |                          |

## Acompanhar Aceitação/Habilitação/Admissibilidade

Após o encerramento de todos os itens do Pregão, o pregoeiro inicia a fase de aceitação das propostas e portanto, é necessário que o fornecedor esteja logado (login e senha) no Portal Comprasnet, para acompanhar o andamento do pregão.

Nessa funcionalidade, o fornecedor poderá:

- Consultar se sua proposta foi aceita ou rejeitada;
- Consultar se foi habilitado ou inabilitado;
- Consultar se sua intenção de recursos foi aceita ou recusada.

Após a fase de lances, o sistema disponibilizará para pregoeiros e licitantes, a identificação de todos os fornecedores participantes (CNPJ e Razão Social), bem como a classificação – melhor lance por item.

O pregoeiro poderá enviar aos fornecedores, via *chat*, mensagens para negociação e outras informações necessárias --> comunicação bilateral.

Para acompanhar, o fornecedor deverá após se logar no sistema, no menu do fornecedor, clicar na opção "Acompanhar Aceitação/Habilitação/Admissibilidade".

| Portol de Comprae de Coverne Foderal                          |                       |                                                                                 |
|---------------------------------------------------------------|-----------------------|---------------------------------------------------------------------------------|
| Comprasnet                                                    |                       | Brasilia, dd de mmmm de aaaa                                                    |
| MINISTÉRIO DO PLANEJAMENTO                                    | DRÇAMENTO E GESTÃO    | 99.999.999/0001-99 - AUDIO DO BRASIL - SISTEMAS<br>AUDIOLOGICOS LTDA. (fornec3) |
| Serviços do Fornecedor                                        | Sair                  | SIASG - Ambiente Treinamento                                                    |
| Pregão Eletrônico                                             |                       |                                                                                 |
| Proposta                                                      |                       |                                                                                 |
| <u>Lances</u>                                                 |                       |                                                                                 |
| Consultar declarações de ME/EPP/C                             | poperativa por Pregão |                                                                                 |
| Acompanhar Aceitação/Habilitação/                             | Admissibilidade       |                                                                                 |
| Registrar intenção de recurso                                 |                       |                                                                                 |
| Registrar Recurso                                             |                       |                                                                                 |
| Registrar Contra-Razão                                        |                       |                                                                                 |
| Acompanhar Recursos                                           |                       |                                                                                 |
| Visualizar Impugnações/Esclarecim                             | entos/Avisos          |                                                                                 |
| <ul> <li><u>Consultar pregão revogado, anulado</u></li> </ul> | ou abandonado         |                                                                                 |
| Enviar anexo/planilha atualizada                              |                       |                                                                                 |
|                                                               |                       |                                                                                 |
|                                                               |                       |                                                                                 |

O sistema exibirá a relação dos pregões na fase de **aceitação, habilitação** e admissibilidade. O fornecedor deverá clicar no link "**Acompanhar**" do pregão desejado.

| Portal de Compras do Governo Federal          | MINISTÉRIO DO PLANEJAMENTO                                                       |
|-----------------------------------------------|----------------------------------------------------------------------------------|
| Comprasnet                                    | Brasilia, dd de mmmm de aasa                                                     |
| MINISTÉRIO DO PLANEJAMENTO ORÇAMENTO E GESTÃO | 99.999.999/0001-99 - AUDIO DO BRASIL - SISTEMAS<br>AUDIOLOGICOS LTDA. (fornec3.) |
| Serviços do Fornecedor Sair                   | SIASG - Ambiente Treinamento                                                     |

Pregão Eletrônico

Acompanhar Aceitação/Habilitação/Admissibilidade

Horário de Brasilia: 26/05/2014 10:19

#### Voltar

 Sr. Fornecedor, caso queira ver o andamento da Aceitação/Habilitação/Admissibilidade, clique em "Acompanhar" deste pregão. Clique no número da licitação para ver detalhes.

| -                 | Número da<br>licitação | Cód.da UASG<br>(Unid.de<br>Compra) | Órgão                                         | Aberto para registro<br>de intenção de<br>Recurso | SRP | ICMS |
|-------------------|------------------------|------------------------------------|-----------------------------------------------|---------------------------------------------------|-----|------|
| <u>Acompanhar</u> | 12013                  | 200999                             | MIN. DO PLANEJAMENTO ORCAMENTO E<br>GESTAO/DF | Não                                               | Sim | Não  |
| <u>Acompanhar</u> | 22013                  | 200999                             | MIN. DO PLANEJAMENTO ORCAMENTO E<br>GESTAO/DF | Não                                               | Não | Não  |
| <u>Acompanhar</u> | 42013                  | 200999                             | MIN. DO PLANEJAMENTO ORCAMENTO E<br>GESTAO/DF | Não                                               | Sim | Não  |
| <u>Acompanhar</u> | 42014                  | 200999                             | MIN. DO PLANEJAMENTO ORCAMENTO E<br>GESTAO/DF | Não                                               | Não | Não  |
| <u>Acompanhar</u> | 52014                  | 200999                             | MIN. DO PLANEJAMENTO ORCAMENTO E<br>GESTAO/DF | Não                                               | Não | Não  |
| <u>Acompanhar</u> | <u>62013</u>           | 200999                             | MIN. DO PLANEJAMENTO ORCAMENTO E<br>GESTAO/DF | Não                                               | Não | Não  |
| <u>Acompanhar</u> | 72013                  | 200999                             | MIN. DO PLANEJAMENTO ORCAMENTO E<br>GESTAO/DF | Não                                               | Não | Não  |
| <u>Acompanhar</u> | 82013                  | 200999                             | MIN. DO PLANEJAMENTO ORCAMENTO E<br>GESTAO/DF | Não                                               | Sim | Não  |
| <u>Acompanhar</u> | 112014                 | 200999                             | MIN. DO PLANEJAMENTO ORCAMENTO E<br>GESTAO/DF | Não                                               | Não | Não  |
| <u>Acompanhar</u> | 122014                 | 200999                             | MIN. DO PLANEJAMENTO ORCAMENTO E<br>GESTAO/DF | Não                                               | Não | Não  |
| <u>Acompanhar</u> | 292014                 | 200999                             | MIN. DO PLANEJAMENTO ORCAMENTO E<br>GESTAO/DF | Não                                               | Não | Não  |
| <u>Acompanhar</u> | 332014                 | 200999                             | MIN. DO PLANEJAMENTO ORCAMENTO E<br>GESTAO/DF | Não                                               | Não | Não  |
| <u>Acompanhar</u> | <u>642014</u>          | 200999                             | MIN. DO PLANEJAMENTO ORCAMENTO E<br>GESTAO/DF | Não                                               | Não | Não  |
| <u>Acompanhar</u> | <u>672014</u>          | 200999                             | MIN. DO PLANEJAMENTO ORCAMENTO E<br>GESTAO/DF | Não                                               | Não | Não  |
| Voltar            | -                      |                                    |                                               |                                                   |     |      |

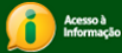

O sistema exibirá tela com as mensagens, os botões: "Todos os Itens" e "Minhas Convocações" e a relação dos itens e a situação de cada um.

Observe que o **item 2** está na situação "**Realizar Aceitação**" e o fornecedor foi convocado pelo pregoeiro a enviar o anexo. O sistema enviará automaticamente uma mensagem ao fornecedor solicitando o envio do anexo e disponibilizará o link "**Anexo**", na frente do item.

O fornecedor poderá também clicar no botão "Minhas Convocações", para visualizar todos os itens tiveram convocação para envio do anexo.

#### No exemplo, o pregoeiro convocou o fornecedor a enviar o anexo para o item 2.

Observe que a mensagem foi enviada pelo sistema e o link "Anexo" disponibilizado na frente do item 2.

O fornecedor poderá enviar o anexo clicando no link "Anexo" localizado na frente do item ou clicando no botão "Minhas Convocações" e em seguida no link anexo do item solicitado. Para enviar o anexo, o fornecedor deverá clicar no link "Anexo".

| -                                                                                                    |                                                                                                    |                                                                                                    | euerai                                                                                                    |                                                                                                    |                                                                                                    |                                                                                                    |                                                                                                    |                                                                                                    | MINIST<br>Brasil                                                                                                    | lia, dd de mmmm de a                                             |
|----------------------------------------------------------------------------------------------------|----------------------------------------------------------------------------------------------------|----------------------------------------------------------------------------------------------------|----------------------------------------------------------------------------------------------------|----------------------------------------------------------------------------------------------------|----------------------------------------------------------------------------------------------------|----------------------------------------------------------------------------------------------------|----------------------------------------------------------------------------------------------------|----------------------------------------------------------------------------------------------------|----------------------------------------------------------------------------------------------------|------------------------------------------------------------------|
| C                                                                                                    | Com                                                                                                    | prasn                                                                                                    | let                                                                                                    |                                                                                                    |                                                                                                    |                                                                                                    |                                                                                                    |                                                                                                    |                                                                                                    |                                                                  |
| MI                                                                                                    | NISTÉRIO D                                                                                                    | O PLANEJAM                                                                                                    | ENTO ORÇAME                                                                                                    | NTO E GESTÃ                                                                                                    | 0                                                                                                    |                                                                                                    |                                                                                                    | 99.9                                                                                                    | 99.999/0001-99 - AUD<br>AUDIOL                                                                                                    | DIO IDO BRASIL - SISTE<br>LOGICOS LTDA. (forn                    |
|                                                                                                    | Servi                                                                                                    | ços do Forneced                                                                                                    | or Sair                                                                                                    |                                                                                                    |                                                                                                    |                                                                                                    |                                                                                                    |                                                                                                    | SIASG - Ambi                                                                                                    | ente Treinament                                                  |
| Preg                                                                                                    | gão Eletrôr                                                                                                    | nico                                                                                                    |                                                                                                    |                                                                                                    |                                                                                                    |                                                                                                    |                                                                                                    |                                                                                                    |                                                                                                    |                                                                  |
| com                                                                                                    | ipanhar Ac                                                                                                    | eitação/Habil                                                                                                    | itação/Admissi                                                                                                    | bilidade                                                                                                    |                                                                                                    |                                                                                                    |                                                                                                    |                                                                                                    |                                                                                                    |                                                                  |
|                                                                                                    |                                                                                                    |                                                                                                    | MINISTÉ<br>SECRETARI                                                                                                    | RIO DO PLANEJA<br>A DE LOGÍSTICA                                                                                                    | AMENTO OR                                                                                                    | çamento e g<br>Ogia da infe                                                                                                    | ESTÃO<br>ORMAÇÃO                                                                                                    |                                                                                                    |                                                                                                    |                                                                  |
|                                                                                                    |                                                                                                    |                                                                                                    |                                                                                                    | Pregã                                                                                                    | io nº 6720:                                                                                                    | 14                                                                                                    |                                                                                                    |                                                                                                    |                                                                                                    |                                                                  |
| bjet<br>isand<br>uas l<br>esci                                                                                                    | to: Pregão E<br>doatendimen<br>Jnidades Cin<br><b>rição:</b> Inforr                                                                                                    | eletrônico - Cor<br>to no decorrer<br>cunscritas - AGI<br>mações Gerais:                                                                                                    | ntratação de emp<br>do exercício de 2<br>U/URA-RJ.<br>O Edital deverá s                                                                                                    | resa para forne<br>004,à Unidade-R<br>er baixado junto                                                                                                    | ecimento de<br>Regional de ,<br>o ao site: wv                                                                                                    | água minera<br>Atendimento<br>ww.comprasne                                                                                                    | al naturalou p<br>da Advocacia-<br>et.gov.br;                                                                                                    | otável de mesa<br>Geral da União                                                                                                    | , não gaseificada<br>no Rio de Janeiro (                                                                                                    | e<br>e                                                           |
| Mar                                                                                                    | Valler                                                                                                    |                                                                                                    |                                                                                                    |                                                                                                    |                                                                                                    |                                                                                                    |                                                                                                    |                                                                                                    |                                                                                                    |                                                                  |
| Siste                                                                                                    | ma inform                                                                                                    | a: Senhor fr                                                                                                    | ornecedor SAO II                                                                                                    | UIZ ARMAZENS                                                                                                    | LTDA. CN                                                                                                    | IPJ/CPF: 77.7                                                                                                    | 77,777/0001-                                                                                                    | 77, solicito o er                                                                                                    | ivio do anexo                                                                                                    |                                                                  |
|                                                                                                    |                                                                                                    |                                                                                                    |                                                                                                    |                                                                                                    |                                                                                                    |                                                                                                    |                                                                                                    |                                                                                                    |                                                                                                    |                                                                  |
| 26/0                                                                                                    | 15/2014 10:1                                                                                                    | 6:56) referente                                                                                                    | ao item 2.                                                                                                    | a itopa ostão on                                                                                                    |                                                                                                    | orá iniciada a                                                                                                    | face de aceit                                                                                                    | año das propos                                                                                                    | tas Esver scome                                                                                                    | anhar                                                            |
| 26/0<br>Siste<br>22/0                                                                                                    | 15/2014 10:1<br>ema inform<br>15/2014 16:0                                                                                                    | a: Srs. Forn<br>11:54) através d                                                                                                    | ao item 2.<br>ecedores, todos o<br>la consulta "Acom                                                                                                    | os itens estão en<br>Ipanha aceitação                                                                                                    | ncerrados. S<br>p/habilitação                                                                                                    | erá iniciada a<br>/admissibilida                                                                                                    | a fase de aceit<br>ade"                                                                                                    | ação das propos                                                                                                    | stas. Favor acompa                                                                                                    | anhar                                                            |
| 26/0<br>Siste<br>22/0<br>Siste<br>22/0<br>Siste<br>22/0                                                                                                    | 15/2014 10:1<br>2014 10:1<br>15/2014 16:0<br>2014 16:0<br>2014 16:0<br>2014 16:0<br>2014 15:5<br>2014 15:5                                                                                                    | 6:56) referente<br>a: Srs. Forn<br>11:54) através d<br>a: O item 6<br>11:54) LTDA., Cl<br>a: Sr. Forne<br>9:47) à Lei Cor                                                                                                    | ao item 2.<br>ecedores, todos o<br>la consulta "Acom<br>i teve o 1º dese<br>NPJ/CPF: 999999<br>cedor AUDIO Di<br>nplementar 123 d                                                                                                    | os itens estão en<br>panha aceitação<br>mpate ME/EPP<br>99000199 desisti<br>O BRASIL - SIS<br>le 14/12/2006, v                                                                                                    | ncerrados. S<br>p/habilitação<br>encerrado.<br>iu de enviar<br>TEMAS AUD<br>você poderá                                                                                                    | erá iniciada a<br>/admissibilida<br>O fornecedor<br>o lance.<br>IOLOGICOS L<br>enviar ou de                                                                                                    | a fase de aceit<br>ade"<br>AUDIO DO<br>.TDA., CNPJ/C<br>sistir de apres                                                                                                    | ação das propos<br>BRASIL - SIS <sup>-</sup><br>PF: 9999999900<br>entar lance fina                                                                                                    | stas. Favor acompa<br>TEMAS AUDIOLOG<br>10199, em cumprin<br>Il e único para o ite                                                                                                    | anhar<br>ICOS<br>mento<br>em 6,                                  |
| (26/0<br>Siste<br>(22/0<br>Siste<br>(22/0<br>Siste<br>(22/0<br>Siste<br>(22/0<br>Siste<br>(22/0)<br>Siste<br>(22/0)                                                                                                    | 15/2014 10:1<br>ma inform<br>15/2014 16:0<br>ma inform<br>15/2014 16:0<br>ma inform<br>15/2014 15:5<br>ma inform<br>15/2014 15:5<br>ma inform<br>15/2014 15:5                                                                                                    | 6:56) referente<br>a: Srs. Forn<br>1:54) através d<br>a: O item 6<br>1:54) LTDA., Cl<br>a: Sr. Forne<br>9:47) à Lei Cor<br>inferior a<br>a: O item 5<br>7:12) LTDA., Cl<br>a: Sr. Forne<br>4:00) à Lei Cor                                                                                                    | ao item 2.<br>ecedores, todos cí<br>a consulta "Acom<br>i teve o 1º dese<br>vedor AUDIO Di<br>nplementar 123 do<br>o lance vencedor,<br>i teve o 1º dese<br>NPJ/CPF: 9999999<br>cedor AUDIO Di<br>nnlementar 123 d                                                                                                    | os itens estão en<br>panha aceitação<br>mpate ME/EPP<br>99000199 desisti<br>0 BRASIL - SIS <sup>°</sup><br>le 14/12/2006, v<br>, até às 16:04:4;<br>moate ME/EPP<br>9000199 enviou<br>0 BRASIL - SIS <sup>°</sup><br>le 14/12/2006, v                                                                                                    | ncerrados. S<br>o/habilitação<br>encerrado.<br>iu de enviar<br>TEMAS AUD<br>você poderá<br>7 de 22/05/7<br>encerrado.<br>u um lance r<br>TEMAS AUD<br>você poderá                                                                                                    | ierá iniciada a<br>/admissibilida<br>O fornecedor<br>o lance.<br>IOLOGICOS L<br>enviar ou de<br>2014.<br>O fornecedor<br>o valor de 29<br>IOLOGICOS L<br>enviar ou de                                                                                                    | Afase de aceit<br>ade"<br>AUDIO DO<br>TDA., CNPJ/C<br>sistir de apres<br>AUDIO DO<br>7,1100<br>TDA., CNPJ/C<br>sistir de apres                                                                                                    | ação das propos<br>BRASIL - SIS <sup>-</sup><br>PF: 9999999900<br>entar lance fina<br>BRASIL - SIS <sup>-</sup><br>PF: 9999999900<br>entar lance fina                                          | stas. Favor acompi<br>TEMAS AUDIOLOG<br>10199, em cumprin<br>I e único para o ite<br>TEMAS AUDIOLOG<br>10199, em cumprin<br>I e único para o ite                                      | anhar<br>ICOS<br>em 6,<br>ICOS<br>mento<br>em 5,                 |
| (26/0<br>Siste<br>(22/0<br>Siste<br>(22/0<br>Siste<br>(22/0<br>Siste<br>(22/0<br>Siste<br>(22/0<br>Siste<br>(22/0<br>Siste<br>(22/0<br>Siste<br>(22/0)<br>Siste<br>(22/0)<br>Siste (22/0)<br>Siste (22/0)<br>Siste                                        | 15/2014 10:1<br>ma inform<br>15/2014 16:0<br>ma inform<br>15/2014 16:0<br>ma inform<br>15/2014 15:5<br>ma inform<br>15/2014 15:5<br>ma inform<br>15/2014 15:5<br>ma inform                                                                                                    | 6:56) referente<br>a: Srs. Forn<br>1:54) através d<br>a: O item 6<br>1:54) LTDA., Cl<br>a: Sr. Forne<br>a: O item 5<br>0 item 5<br>0 item 5<br>0 item 5<br>a: Sr. Forne<br>4:00) à lei Cor<br>bensagens                                                                                                    | ao item 2.<br>ecedores, todos c<br>a consulta "Acom<br>i teve o 1º dese<br>NPJ/CPF: 999999<br>cedor AUDIO D<br>nplementar 123 d<br>o lance vencedor,<br>i teve o 1º dese<br>NPJ/CPF: 999999<br>cedor AUDIO D<br>nnlementar 123 d                                                                                                    | os itens estão en<br>panha aceitação<br>mpate ME/EPP<br>99000.199 desisti<br>O BRASIL - SIS<br>le 14/12/2006, v<br>até às 16:04:4<br>mpate ME/EPP<br>99000199 enviou<br>O BRASIL - SIS<br>le 14/12/2006, v                                                                                                    | ncerrados. S<br>o/habilitação<br>encerrado.<br>iu de enviar<br>TEMAS AUD<br>você poderá<br>encerrado.<br>u um lance r<br>TEMAS AUD<br>você poderá                                                                                                    | terá iniciada a<br>//admissibilida<br>O fornecedor<br>o lance.<br>IOLOGICOS L<br>enviar ou de<br>2014.<br>O fornecedor<br>o valor de 29<br>IOLOGICOS L<br>enviar ou de                                                                                                    | a fase de aceit<br>ide"<br>AUDIO DO<br>TDA., CNPJ/C<br>sistir de apres<br>AUDIO DO<br>07,1100<br>TDA., CNPJ/C<br>sistir de apres                                                                                                    | ação das propos<br>BRASIL - SIS<br>PF: 999999900<br>entar lance fina<br>BRASIL - SIS<br>PF: 999999900<br>entar lance fina                                                                      | stas. Favor acompi<br>TEMAS AUDIOLOG<br>10199, em cumprin<br>I e único para o ite<br>TEMAS AUDIOLOG<br>10199, em cumprin<br>I e único para o ite                                      | anhar<br>ICOS<br>em 6,<br>ICOS<br>nento<br>em 5,                 |
| (26/0<br>Siste<br>(22/0<br>Siste<br>(22/0<br>Siste<br>(22/0<br>Siste<br>(22/0<br>Siste<br>(22/0<br>Siste<br>(22/0<br>Ver                                                                                                    | 15/2014 10:1<br>ma inform<br>15/2014 16:0<br>ma inform<br>15/2014 16:0<br>ma inform<br>15/2014 15:5<br>ma inform<br>15/2014 15:5<br>ma inform<br>15/2014 15:5<br>todas as m                                                                                                    | 6:56) referente<br>a: Srs. Forn<br>1:54) através d<br>a: O item 6<br>1:54) LTDA., Cl<br>a: Sr. Forne<br>9:47) à Lei COr<br>inferior a<br>a: O item 5<br>7:12) LTDA., Cl<br>a: Sr. Forne<br>4:00) à Lei Cor<br>tensagens                                                                                                    | ao item 2.<br>eccedores, todos c<br>a consulta "Acom<br>i teve o 10 dese<br>NPJ/CPF: 999999:<br>cedor AUDIO D<br>plementar 123 d<br>o lance vencedor,<br>i teve o 10 dese<br>NPJ/CPF: 9999995<br>cedor AUDIO D<br>pnolementar 123 d                                                                                                    | os itens estão er<br>panha aceitação<br>mpate ME/EPP<br>99000199 desisti<br>O BRASIL - SIS<br>le 14/12/2006, v<br>146 às 16:04:4;<br>mpate ME/EPP<br>19000199 enviou<br>O BRASIL - SIS<br>le 14/12/2006, v                                                                                                    | ncerrados. S<br>o/habilitação<br>encerrado.<br>iu de enviar<br>TEMAS AUD<br>você poderá<br>7 de 22/05/<br>encerrado.<br>u um lance r<br>TEMAS AUD<br>você poderá                                                                                                    | erá iniciada a<br>//admissibilida<br>O fornecedor<br>o lance.<br>IOLOGICOS L<br>enviar ou de<br>2014.<br>O fornecedor<br>to valor de 29<br>IOLOGICOS L<br>enviar ou de                                                                                                    | i fase de aceit<br>ide"<br>AUDIO DO<br>.TDA., CNPJ/C<br>sistir de apres<br>AUDIO DO<br>17,1100<br>.TDA., CNPJ/C<br>sistir de apres                                                                                                    | ação das propos<br>BRASIL - SIS<br>PF: 999999900<br>entar lance fina<br>BRASIL - SIS<br>PF: 999999900<br>entar lance fina                                                                      | stas. Favor acompi<br>rEMAS AUDIOLOG<br>0199, em cumprin<br>1 e único para o ite<br>rEMAS AUDIOLOG<br>10199, em cumprin<br>I e único para o ite                                       | anhar<br>ICOS<br>E<br>mento<br>ICOS<br>nento<br>T<br>\$          |
| 26/0<br>Siste<br>(22/0<br>Siste<br>(22/0<br>Siste<br>(22/0<br>Siste<br>(22/0<br>Siste<br>(22/0<br>Ver<br>Tod<br>a slit                                                                                                    | 15/2014 10:1<br>ma inform.<br>15/2014 16:0<br>ma inform.<br>15/2014 16:0<br>ma inform.<br>15/2014 15:5<br>ma inform.<br>15/2014 15:5<br>ma inform.<br>15/2014 15:5<br>todas as m<br>os os Itens                                                                                                    | 6:56) referente<br>at Srs. Forn<br>1:54) através d<br>at O item 6<br>1:54) LTDA., Cl<br>at Sr. Forne<br>9:47) à Lei Con<br>inferior a<br>at O item 5<br>7:12) LTDA., Cl<br>at Sr. Forne<br>sr. Forne<br>tensagens<br>Minhas co                                                                                                    | ao item 2.<br>ecedores, todos c<br>la consulta "Acom<br>teve o 1º dese<br>NJ/CPF: 939999;<br>cedor AUDIO D<br>plementar 123 d<br>o lance vencedor,<br>teve o 1º dese<br>NPJ/CPF: 9399999<br>cedor AUDIO D<br>nolementar 123 d                                                                                                    | ss itens estão en<br>ipanha aceitação<br>mpate ME/EPP y<br>99000199 desisti<br>O BRASIL - SIS <sup>5</sup><br>16 14/12/2006, v<br>até às 16:04:41<br>mpate ME/EPP<br>19000199 envis<br>le 14/12/2006, v                                                                                                    | ncerrados. S<br>o/habilitação<br>encerrado.<br>iu de enviar<br>TEMAS AUD<br>você poderá<br>7 de 22/05/1<br>encerrado.<br>u um lance r<br>TEMAS AUD<br>você poderá                                                                                                    | erá iniciada a<br>/admissibilida<br>O fornecedor<br>o lance.<br>IOLOGICOS L<br>enviar ou de<br>2014.<br>O fornecedor<br>o valor de 29<br>IOLOGICOS L<br>enviar ou de                                                                                                    | n fase de aceit<br>de"<br>AUDIO DO<br>.TDA., CNPJ/C<br>sistir de apres<br>AUDIO DO<br>.TDA., CNPJ/C<br>sistir de apres                                                                                                    | ação das propos<br>BRASIL - SIS<br>PF: 999999900<br>entar lance fina<br>BRASIL - SIS<br>PF: 999999900<br>entar lance fina                                                                      | stas. Favor acompri<br>rEMAS AUDIOLOG<br>0199, em cumprin<br>l e único para o ite<br>rEMAS AUDIOLOG<br>10199, em cumprin<br>l e único para o ite                                      | anhar<br>ICOS<br>mento<br>ICOS<br>mento                          |
| (26/0<br>Siste<br>(22/0<br>Siste<br>(22/0<br>Siste<br>(22/0<br>Siste<br>(22/0<br>Siste<br>(22/0<br>Siste<br>(22/0<br>Ver<br>Tod<br>to clico                                                                                                    | 15/2014 10:11<br>ima inform<br>15/2014 16:0<br>ima inform<br>15/2014 16:0<br>ima inform<br>15/2014 15:5<br>ima inform<br>15/2014 15:5<br>ima inform<br>15/2014 15:5<br>todas as m<br>os os Itens<br>car no botão<br>car no botão                                                                                                    | 6:56) referente<br>a: Srs. Forn<br>1:54) através d<br>a: O item 6<br>1:54) LTDA., Cl<br>a: Sr. Forne<br>0:47) à Lei Con<br>1:54) LTDA., Cl<br>a: O item 5<br>7:12) LTDA., Cl<br>a: Sr. Forne<br>4:00) à Lei Con<br>mensagens<br>Minhas Convoi<br>Todos os Items                                                                                                    | ao item 2.<br>ecedores, todos c<br>la consulta "Acom<br>NPJ/CPF: 939999;<br>cedor AUDIO D<br>polementar 123 d<br>o lance vencedor,<br>teve o 1º dese<br>NPJ/CPF: 9399993<br>cedor AUDIO D<br>nonementar 123 d                                                                                                    | si tens estão en<br>ipanha aceitação<br>mpate ME/EPP y<br>99000199 desisti<br>0 BRASIL - SIS <sup>5</sup><br>16 14/12/2006, v<br>até às 16:04:41<br>mpate ME/EPP<br>19000199 envio<br>0 BRASIL - SIS <sup>5</sup><br>le 14/12/2006. v<br>esentados todos<br>la a relação de l                                                                                                    | ncerrados. S<br>//habilitação<br>encerrado.<br>iu de enviar<br>TEMAS AUD<br>você poderá<br>7 de 22/05/;<br>encerrado.<br>u um lance r<br>TEMAS AUD<br>você noderá<br>s os ítens que vo                                                                                                    | erá iniciada a<br>/admissibilida<br>O fornecedor<br>o lance.<br>IOLOGICOS L<br>enviar ou de<br>2014.<br>O fornecedor<br>to valor de 29<br>IOLOGICOS L<br>enviar ou de<br>e você possu<br>cê possua pro                                                                                                    | fase de aceit<br>de"<br>AUDIO DO<br>.TDA., CNPJ/C<br>sistir de apres<br>AUDIO DO<br>.TDA., CNPJ/C<br>.TDA., CNPJ/C<br>sistir de apres<br>a alguma conv<br>oposta.                                                                                | ação das propos<br>BRASIL - SIS<br>PF: 999999900<br>entar lance fina<br>BRASIL - SIS<br>PF: 999999900<br>entar lance fina<br>ocação.                                                           | stas. Favor acompi<br>rEMAS AUDIOLOG<br>0199, em cumprin<br>l e único para o ite<br>rEMAS AUDIOLOG<br>10199, em cumprin<br>I e único para o ite                                       | anhar<br>ICOS<br>E<br>Mento<br>ICOS<br>Mento<br>F                |
| 26/0<br>Siste<br>(22/0<br>Siste<br>(22/0<br>Siste<br>(22/0<br>Siste<br>(22/0<br>Siste<br>(22/0<br>Ver<br>Ver<br>Tod<br>o clico<br>o clico<br>o clico                                                                                                    | (5/2014 10:1<br>ma inform<br>(5/2014 16:0<br>ma inform<br>(5/2014 16:0<br>ma inform<br>(5/2014 15:5<br>ma inform<br>(5/2014 15:5<br>todas as m<br>os os Itens<br>car no botão<br>car no botão<br>car no botão<br>car no botão                                                                                                    | 6:56) referente<br>at Srs. Forn<br>1:54) através d<br>at Oitem 6<br>1:54) LTDA., Cl<br>at Sr. Forne<br>9:47) à Lei Con<br>inferior a<br>at Oitem 5<br>7:12) LTDA., Cl<br>temsagens<br>at Sr. Forne<br>4:00) à Lei Con<br>tensagens<br>Minhas convo<br>'Todos os Itens<br>3a complemen<br>4:00 jetem quis de                                                                                                    | ao item 2.<br>ecedores, todos c<br>la consulta "Acom<br>teve o 1º dese<br>NPJ/CPF; 999999;<br>cedor AUDIO D<br>plementar 123 d<br>o lance vencedor;<br>teve o 1º dese<br>NPJ/CPF; 9999993<br>ecdor AUDIO D<br>nolementar 123 d<br>mvocacões<br>cações' serão apre;<br>será apresentac<br>tar do item, ciaque                                                                                                    | s itens estão en<br>ipanha aceitação<br>mpate ME/95 (495)<br>99000199 (495)<br>99000199 (495)<br>19000199 (495)<br>19100199 (495)<br>19100100000000000000000000000000000000 | ncerrados. S<br>//habilitação<br>encerrado.<br>iu de enviar<br>TEMAS AUD<br>você poderá<br>7 de 22/05/;<br>encerrado.<br>u m lance ru<br>TEMAS AUD<br>você poderá<br>s os îtens que<br>você noderá<br>s os îtens que vo<br>lo mesmo.                                                                                                    | erá iniciada a<br>/admissibilida<br>o fornecedor<br>o lance.<br>IOLOGICOS L<br>enviar ou de<br>2014.<br>O fornecedor<br>to valor de 29<br>IOLOGICOS L<br>enviar ou de<br>e você possua<br>cê possua pro                                                                                                    | a fase de aceit<br>ide"<br>AUDIO DO<br>ITDA., CNPJ/C<br>sistir de apres<br>AUDIO DO<br>17,1100<br>ITDA., CNPJ/C<br>sistir de apres<br>a alguma conv<br>sposta.                                                                                   | ação das propos<br>BRASIL - SIS <sup>-</sup><br>PF: 999999900<br>entar lance fina<br>BRASIL - SIS <sup>-</sup><br>PF: 999999900<br>entar lance fina<br>ocação.                                 | stas. Favor acompa<br>rEMAS AUDIOLOG<br>0199, em cumprin<br>l e único para o ita<br>rEMAS AUDIOLOG<br>10199, em cumprin<br>I e único nara o ita                                       | anhar<br>ICOS<br>E<br>Mento<br>ICOS<br>Mento<br>•                |
| 26/0<br>Biste<br>22/0<br>Diste<br>22/0<br>Diste<br>22/0<br>Diste<br>22/0<br>Diste<br>22/0<br>Ver<br>Tod<br>o clic<br>o clic<br>Clique<br>tem                                                                                                    | (5/2014 10:11)<br>ma inform<br>(5/2014 16:0)<br>ma inform<br>(5/2014 16:0)<br>ma inform<br>(5/2014 15:5)<br>ma inform<br>(5/2014 15:5)<br>todas as m<br>(5/2014 15:5)<br>todas as m<br>(5/2014 15:5)                                                                                                    | 6:56) referente<br>a: Srs. Forn<br>1:54) através d<br>a: O item 6<br>1:54) LTDA., Cl<br>a: Sr. Forne<br>9:477) à Lei Cor<br>inferior a<br>a: O item 5<br>7:12) LTDA., Cl<br>a: Sr. Forne<br>4:001 à Lei Cor<br>hensagens<br>Minhas convo<br>'Todos os Items<br>ção complemen<br>do item que da<br>Cratemento<br>Diferenciado                                                                                                    | ao item 2.<br>ecedores, todos c<br>la consulta "Acom<br>it eve o 1º dese<br>NJ/CPF: 939999;<br>cedor AUDIO D<br>is eve o 1º dese<br>NPJ/CFF: 939999;<br>cedor AUDIO D<br>nolementar 123 d<br>ecodor AUDIO D<br>nolementar 123 d<br>ecodor AUDIO D<br>nolementar 123 d<br>ecodor AUDIO D<br>nolementar 123 d<br>ecodor AUDIO D<br>nolementar 123 d<br>ecodor AUDIO D<br>nolementar 123 d<br>Audio Sector Sector                                                                                                    | si tens estão er<br>ipanha aceitação<br>moate ME/EPP y<br>9000199 desisti<br>0 BRASIL - SIS <sup>5</sup><br>16 14/12/2006, v<br>até às 16:04:4 <sup>1</sup><br>19000199 envio<br>10 BRASIL - SIS <sup>5</sup><br>le 14/12/2006. v<br>esentados todos<br>da a relação de í<br>en a descrição di<br>r.<br>Aplic. Q<br>Margem S<br>Preferência                                                                                                    | ncerrados. S<br>p/habilitação<br>encerrado.<br>III de enviar<br>TEMAS AUD<br>você poderá<br>7 de 22/05/<br>a concerado.<br>u um lance r<br>encerrado.<br>u um lance r<br>TEMAS AUD<br>você poderá<br>s os îtens que vo<br>lo mesmo.<br>Quantidade<br>Solicitada                                                                                                    | erá iniciada a<br>/admissibilida<br>O fornecedor<br>o lance.<br>IDLOGICOS L<br>enviar o ude<br>eviar o ude<br>evivar o ude<br>evivar o ude<br>evocê possua pro<br>Situação<br>do Item                                                                                                    | A fase de aceit<br>ide"<br>AUDIO DO<br>TDA., CNP3/C<br>Sistir de apres<br>AUDIO DO<br>17,1100<br>TDA., CNP3/C<br>sistir de apres<br>AUDIO DO<br>17,1100<br>TDA., CNP3/C<br>sistir de apres<br>a alguma conv<br>oposta.<br>Prazo Final<br>Recurso | ação das propos<br>BRASIL - SIS<br>PF: 99999990<br>entar lance fina<br>BRASIL - SIS<br>PF: 999999900<br>entar lance fina<br>ocação.<br>Prazo Final<br>Contra Razão                             | stas. Favor acompi<br>rEMAS AUDIOLOG<br>0199, em cumprin<br>I e único para o ite<br>1 e único para o ite<br>único para o ite<br>Subcontratadas                                        | anhar<br>ICOS<br>mento<br>ICOS<br>mento<br>tCOS<br>mento<br>tCOS |
| 26/0<br>22/0<br>Siste<br>22/0<br>Siste<br>22/0<br>Siste<br>22/0<br>Siste<br>22/0<br>Ver<br>Tod<br>o clid<br>o clid<br>o clid<br>control clid<br>control clid<br>co                                                                                                    | (5/2014 10:1:<br>ma inform.<br>(5/2014 16:0:<br>ma inform.<br>(5/2014 16:0:<br>ma inform.<br>(5/2014 15:5:<br>ma inform.<br>(5/2014 15:5:<br>todas as m<br>(5/2014 15:5:<br>todas as m<br>(5/2014 15:5:<br>toda                                                 | 6:56) referente<br>a: Srs. Forn<br>1:54) através d<br>a: Oitem 6<br>1:54) LTDA., Cl<br>a: Sr. Forne<br>9:47) à Lei Cor<br>inferior a<br>a: Oitem 5<br>7:12) LTDA., Cl<br>temsagens<br>a: Sr. Forne<br>4:00) à Lei Cor<br>tensagens<br>Minhas convoi<br>"Winhas convoi<br>"Todos os Itens<br>ção complemen<br>do item que de<br>Tratamento<br>Diferenciado                                                                                                    | ao item 2.<br>ecedores, todos ci<br>a consulta "Acom<br>teve o 1º dese<br>NPJ/CPF; 999999;<br>cedor AUDIO D<br>plementar 123 d<br>o lance vencedor;<br>teve o 1º dese<br>NPJ/CPF; 9999993<br>cedor AUDIO D<br>nnlementar 123 d<br>edor AUDIO D<br>nnlementar 123 d<br>edor AUDIO D<br>nnlementar 123 d<br>edor AUDIO D<br>iserá apresentar<br>tar do item, clique<br>seja acompanha<br>Aplicabilidade<br>Decreto 7174<br>Não                                                                                                    | si tens estão en<br>ipanha aceitação<br>mpate ME/EPP /<br>99000199 desisti<br>O BRASIL - SIS'<br>le 14/12/2006, v<br>até às 16:04:41<br>moate ME/EPP /<br>9000199 envio.<br>O BRASIL - SIS'<br>le 14/12/2006, v<br>esentados todos<br>da a relação de í<br>e na descrição de<br>Aplic.<br>Preferência<br>Não                                                                                                    | ncerrados. S<br>p/habilitação<br>encerrado.<br>iu de enviar<br>TEMAS AUD<br>você poderá<br>7 de 22/05/<br>7 de 22/05/<br>0 u um lance r<br>encerrado.<br>u um lance r<br>TEMAS AUD<br>você noderá<br>s os ítens que vo<br>lo mesmo.<br><b>Quantidade</b><br>Solicitada<br>100                                                                                                    | erá iniciada a<br>/admissibilida<br>O fornecedor<br>o lance.<br>IDLOGICOS L<br>enviar o ude<br>enviar o ude<br>enviar o ude<br>enviar o ude<br>enviar o ude<br>evocê possua pro<br>Situação<br>do Item<br>Realizar<br>Habilitação                                                                                                    | n fase de aceit<br>ide"<br>AUDIO DO<br>ITDA., CNPJ/C<br>Sistir de apres<br>AUDIO DO<br>17,1100<br>ITDA., CNPJ/C<br>sistir de apres<br>a alguma conv<br>sposta.<br>Prazo Final<br>Recurso                                                         | ação das propos<br>BRASIL - SIS<br>PF: 999999900<br>entar lance fina<br>BRASIL - SIS<br>PF: 999999900<br>entar lance fina<br>ocação.<br>Prazo Final<br>Contra Razão                            | stas. Favor acompa<br>rEMAS AUDIOLOG<br>0199, em cumprin<br>I e único para o ita<br>rEMAS AUDIOLOG<br>0199, em cumprin<br>I e único para o ita                                        | Anexo                                                            |
| 26/0<br>22/0<br>Siste<br>(22/0<br>Siste<br>(22/0)<br>Siste<br>(22/0)<br>Siste<br>(22/0                                                                                                    | (5/2014 10:11<br>ma inform<br>(5/2014 16:0)<br>ma inform<br>(5/2014 16:0)<br>ma inform<br>(5/2014 16:0)<br>ma inform<br>(5/2014 15:5)<br>(5/2014 15:5)<br>(5/2                                                                                              | 6:56) referente     is: Forn     1:54) através d     a: O item 6     i:54) LTDA., Cl     a: Sr. Forn     inferior a     O item 5     inferior a     O item 5     inferior a     O item 5     inferior a     is: N Forne     is: N Forne                                                                                                    | ao item 2.<br>ecedores, todos c<br>la consulta "Acom<br>i teve o 10 dese<br>vely/CPF: 999999:<br>cedor AUDIO D<br>i ceve o 10 dese<br>vPJ/CPF: 9999999<br>cedor AUDIO D<br>i ceve o 10 dese<br>vPJ/CPF: 9999999<br>cedor AUDIO D<br>i ceve o 10 dese<br>vPJ/CPF: 9999999<br>cedor AUDIO D<br>i ceve o 10 dese<br>vPJ/CPF: 9999999<br>cedor AUDIO D<br>i ceve o 10 dese<br>vPJ/CPF: 9999999<br>cedor AUDIO D<br>i ceve o 10 dese<br>vPJ/CPF: 9999999<br>cedor AUDIO D<br>i ceve o 10 dese<br>vPJ/CPF: 9999991<br>cedor AUDIO D<br>i ceve o 10 dese<br>vPJ/CPF: 9999991<br>cedor AUDIO D<br>i ceve o 10 dese<br>vPJ/CPF: 999991<br>cedor AUDIO D<br>i ceve o 10 dese<br>vPJ/CPF: 999991<br>cedor AUDIO D<br>i ceve o 10 dese<br>vPJ/CPF: 999991<br>cedor AUDIO D<br>i ceve o 10 dese<br>vPJ/CPF: 990991<br>cedor AUDIO D<br>i ceve o 10 dese<br>vPJ/CPF: 990991<br>cedor AUDIO D<br>i ceve o 10 dese<br>vPJ/CPF: 990991<br>cedor AUDIO D<br>i ceve o 10 dese<br>vPJ/CPF: 990991<br>cedor AUDIO D<br>i ceve o 10 dese<br>vPJ/CPF: 990991<br>cedor AUDIO D<br>i ceve o 10 dese<br>vPJ/CPF: 99091<br>cedor AUDIO D<br>i ceve o 10 dese<br>vPJ/CPF: 99091<br>cedor AUDIO D<br>i ceve o 10 dese<br>vPJ/CPF: 99091<br>cedor AUDIO D<br>i ceve o 10 dese<br>vPJ/CPF: 99091<br>cedor AUDIO D<br>i ceve o 10 dese<br>vPJ/CPF: 99091<br>cedor AUDIO D<br>i ceve o 10 dese<br>vPJ/CPF: 99091<br>cedor AUDIO D<br>i ceve o 10 dese<br>vPJ/CPF: 99091<br>cedor AUDIO D<br>i ceve o 10 dese<br>vPJ/CPF: 99091<br>cedor AUDIO D<br>i ceve o 10 dese<br>vPJ/CPF: 99091<br>cedor AUDIO D<br>i ceve o 10 dese<br>vPJ/CPF: 99091<br>cedor AUDIO D<br>i ceve o 10 dese<br>vPJ/CPF: 99091<br>ceve o 10 dese<br>vPJ/CPF: 99091<br>ceve o 10 dese<br>vPJ/CPF: 99091<br>ceve o 10 dese<br>vPJ/CPF: 99091<br>ceve o 10 dese<br>vPJ/CPF: 99091<br>ceve o 10 dese<br>vPJ/CPF: 99091<br>ceve o 10 dese<br>vPJ/CPF: 99091<br>ceve o 10 dese<br>vPJ/CPF: 99091<br>ceve o 10 dese<br>vPJ/CPF: 99091<br>ceve o 10 dese<br>vel o 10 dese<br>vel o 10 d | si tens estão en<br>panha aceitação<br>mpate ME/EPP<br>99000199 desist<br>O BRASIL - SIS'<br>le 14/12/2006, v<br>14/12/2006, v<br>9900199 enviou<br>O BRASIL - SIS'<br>le 14/12/2006, v<br>9900199 enviou<br>O BRASIL - SIS'<br>le 14/12/2006, v<br>9900199 enviou<br>O BRASIL - SIS'<br>le 14/12/2006, v<br>900199 enviou<br>O BRASIL - SIS'<br>le 14/12/2006, v<br>900199 enviou<br>O BRASIL - SIS'<br>le 14/12/2006, v                                                                                                    | ncerrados. S<br>//habilitação<br>encerrado.<br>iu de enviar<br>TEMAS AUD<br>você poderá<br>7 de 22/05//<br>encerrado.<br>u um lance en<br>TEMAS AUD<br>você noderá<br>s os îtens qu<br>itens que vo<br>lo mesmo.<br><b>vuntidade</b><br><b>Solicitada</b><br>100<br>4                                                                                                    | erá iniciada a<br>/admissibilida<br>O fornecedor<br>o lance.<br>IOLOGICOS L<br>enviar ou de<br>2014.<br>O fornecedor<br>to valor de 29<br>IOLOGICOS L<br>enviar ou de<br>valor de 29<br>IOLOGICOS L<br>enviar ou de<br>sossua pro<br>Situação<br>do Item<br>Realizar<br>Habilitação<br>Realizar                                                                                                    | a alguma conv<br>posta.                                                                                                    | ação das propos<br>BRASIL - SIS<br>PF: 99999900<br>entar lance fina<br>BRASIL - SIS<br>PF: 999999900<br>entar lance fina<br>ocação.<br>Prazo Final<br>Contra Razão                             | tas. Favor acompa<br>rEMAS AUDIOLOG<br>0199, em cumprin<br>l e único para o ita<br>rEMAS AUDIOLOG<br>0199, em cumprin<br>l e único para o ita<br>Subcontratadas<br>-                  | Anexo                                                            |
| 26/0<br>Diste<br>22/0<br>Diste<br>22/0<br>Diste                                                                                  | (5/2014 10:11<br>ma inform<br>(5/2014 16:0<br>ma inform<br>(5/2014 16:0<br>ma inform<br>(5/2014 15:5<br>ma inform<br>(5/2014 15:5<br>todas as m<br>(5/2014 15:5<br>todas as m<br>(5/2014 15:5)<br>todas as m<br>(5/2014 15:5)<br>todas as m<br>(5/2014 15:                                     | 6:56) referente<br>a: Srs. Forn<br>1:54) LTDA., Cl<br>a: Oriem 6<br>1:54) LTDA., Cl<br>a: Sr. Forne<br>9:47) à Lei Con<br>inferior a<br>a: Oriem 5<br>7:12) LTDA., Cl<br>a: Sr. Forne<br>4:00) à Lei Con<br>mensagens<br>Minhas Convor<br>Todos os Itens<br>50 complemen<br>do item que do<br>Tratamento<br>Diferenciado                                                                                                    | ao item 2.<br>ecedores, todas c<br>la consulta "Acom<br>iteve o 1º dese<br>velocitative de la consulta "Acom<br>iteve o 1º dese<br>VPJ/CPF: 999999<br>cedor AUDIO D<br>iteve o 1º dese<br>VPJ/CPF: 9999999<br>cedor AUDIO D<br>iteve o 1º dese<br>VPJ/CPF: 9999999<br>cedor AUDIO D<br>iteve o 1º dese<br>VPJ/CPF: 9999999<br>cedor AUDIO D<br>iteve o 1º dese<br>VPJ/CPF: 9999999<br>cedor AUDIO D<br>iteve o 1º dese<br>VPJ/CPF: 9999999<br>cedor AUDIO D<br>iteve o 1º dese<br>VPJ/CPF: 9999999<br>cedor AUDIO D<br>iteve o 1º dese<br>velocitatione<br>seria archevelo<br>Não<br>Não                                                                                                    | si tens estão en<br>panha aceitação<br>mpate ME/EPP /<br>9000199 desisti<br>0 BRASIL - SIS'<br>le 14/12/2006, v<br>1900199 enviou<br>0 BRASIL - SIS'<br>le 14/12/2006, v<br>esentados todos<br>la a relação de í<br>a na descrição di<br>c.<br>Aplic.<br>Margem S<br>Preferência<br>Não<br>Não<br>Não                                                                                                    | ncerrados. S<br>p/habilitação<br>encerrado.<br>Il de enviar<br>TEMAS AUD<br>você poderá<br>7 de 22/05/7<br>u um lance r<br>encerrado.<br>u um lance r<br>encerrado.<br>u um lance r<br>encerrado.<br>u um lance r<br>s os îtens que vo<br>lo mesmo.<br><b>Duantidade</b><br>Solicitada<br>100<br>4<br>300                                                                                                    | erá iniciada a<br>/admissibilida<br>O fornecedor<br>o lance.<br>IOLOGICOS L<br>enviar ou de<br>2014.<br>O fornecedor<br>o valor de 29<br>IOLOGICOS L<br>IOLOGICOS L<br>enviar ou de<br>e você possua pro<br>Situação<br>do Item<br>Realizar<br>Aceitação<br>Realizar<br>Abilitação                                                                                                    | a alguma conv<br>Prazo Final<br>Recurso                                                                                                    | ação das propos<br>BRASIL - SIS<br>PF: 99999990<br>entar lance fina<br>BRASIL - SIS<br>PF: 999999900<br>entar lance fina<br>ocação.<br>Prazo Final<br>Contra Razão                             | stas. Favor acompi<br>rEMAS AUDIOLOG<br>0199, em cumprin<br>l e único para o ite<br>10199, em cumprin<br>l e único para o ite<br>Subcontratadas<br>-<br>-                             | Anexo                                                            |
| 26/0<br>22/0<br>22/0<br>30<br>30<br>30<br>50<br>50<br>50<br>50<br>50<br>50<br>50<br>50<br>50<br>5                                                                                                    | (5/2014 10:1)<br>ima inform<br>(5/2014 15:0)<br>ima inform<br>(5/2014 15:0)<br>ima                                                  | 6:56) referente<br>a: Srs. Forn<br>1:54) LTDA, Cl<br>a: Oi tem 6<br>1:54) LTDA, Cl<br>a: Sr. Forne<br>9:47) à Lei Cor<br>1:54) LTDA, Cl<br>a: Oi tem 5<br>7:12) LTDA, Cl<br>a: Sr. Forne<br>4:00) à Lei Cor<br>tensagens<br>Minhas Convol<br>Todos os Itens<br>50 complemen<br>do item que de<br>Tratamento<br>Diferenciado                                                                                                    | ao item 2.<br>ecedores, todos c<br>a consulta "Acom<br>i teve o 10 dese<br>velocitative", teve o 10 dese<br>velocitative", teve o 10 dese<br>vel                                         | si tens estão en<br>panha aceitação<br>mpate ME/EPP est<br>9900199 destavas<br>0 BRASIL - SIS'<br>16 14/12/2006, v<br>14/12/2006, v<br>19000199 enviou<br>0 BRASIL - SIS'<br>16 14/12/2006, v<br>esentados todos<br>1a a relação de f<br>a na descrição de<br>7.<br>Aplic.<br>Margem S<br>Preferência<br>Não<br>Não<br>Não<br>Não                                                                                                    | ncerrados. S<br>//habilitação<br>encerrado.<br>iu de enviar<br>TEMAS AUD<br>você poderá<br>7 de 22/05/<br>7 de 22/05/<br>7 de 22/05/<br>1 de 22/05/<br>1 de | erá iniciada a<br>/admissibilida<br>O formecedor<br>o lance.<br>IOLOGICOS L<br>enviar o ud e<br>2014.<br>O formecedor<br>to valor de 25<br>IOLOGICOS L<br>enviar ou de<br>e você possua pro-<br>cê possua pro-<br>loLOGICOS L<br>IOLOGICOS L<br>IOLOGICOS L<br>BUILAÇÃO<br>do Item<br>Realizar<br>Habilitação<br>Realizar<br>Habilitação                                                                                                    | A fase de aceit<br>ide"<br>AUDIO DO<br>TDA., CNPJ/C<br>Sistir de apres<br>AUDIO DO<br>17,1100<br>TDA., CNPJ/C<br>Sistir de anres<br>AUDIO DO<br>17,1100<br>A alguma conv<br>posta.<br>Prazo Final<br>Recurso                                     | ação das propos<br>BRASIL - SIS <sup>*</sup><br>PF: 999999900<br>entar lance fina<br>BRASIL - SIS <sup>*</sup><br>PF: 9999999900<br>entar lance fina<br>ocação.<br>Prazo Final<br>Contra Razão | stas. Favor acompa<br>rEMAS AUDIOLOG<br>10199, em cumprin<br>I e único para o ite<br>rEMAS AUDIOLOG<br>10199, em cumprin<br>I e único para o ite<br>Subcontratadas<br>-<br>-<br>-     | Anexo                                                            |
| 22/0<br>Siste<br>22/0<br>Siste<br>22/0<br>Siste<br>22/0<br>Siste<br>22/0<br>Siste<br>22/0<br>Coline<br>22/0<br>Coline<br>22/0<br>Siste<br>22/0<br>Siste<br>2<br>Siste<br>2<br>Sist | 5/2014 10:11<br>ma inform<br>5/2014 16:0<br>ma inform<br>5/2014 16:0<br>ma inform<br>5/2014 16:0<br>ma inform<br>5/2014 15:5<br>todas as m<br>5/2014 15:5<br>todas as m<br>5/ | 6:56) referente<br>a: Srs. Forn<br>1:54) LTDA., Cl<br>a: Ditem 6<br>1:54) LTDA., Cl<br>a: Sr. Forne<br>9:47) à Lei Con<br>1:57, LTDA., Cl<br>a: Oi tem 5<br>7:12) LTDA., Cl<br>a: Oi tem 5<br>7:12) LTDA., Cl<br>a: Oi tem 5<br>7:12) LTDA., Cl<br>a: Oi tem 5<br>7:12) LTDA., Cl<br>a: Oi tem 5<br>7:12) LTDA., Cl<br>a: Oi tem 5<br>7:12) LTDA., Cl<br>a: Oi tem 5<br>7:12) LTDA., Cl<br>a: Oi tem 5<br>7:12) LTDA., Cl<br>a: Oi tem 5<br>7:12) LTDA., Cl<br>a: Oi tem 5<br>7:12) LTDA., Cl<br>a: Oi tem 5<br>7:12) LTDA., Cl<br>a: Oi tem 5<br>7:12) LTDA., Cl<br>a: Oi tem 5<br>7:12) LTDA., Cl<br>a: Oi tem 5<br>1: Oi tem 5<br>1: Oi tem | ao item 2.<br>ecedores, todos c<br>la consulta "Acom<br>iteve o 1º dese<br>velocitative", teve o 1º dese<br>VPJ/CPF: 999999;<br>cedor AUDIO D<br>la nee vencedor,<br>iteve o 1º dese<br>VPJ/CPF: 999999;<br>cedor AUDIO D<br>iteve o 1º dese<br>VPJ/CPF: 9999999;<br>cedor AUDIO D<br>iteve o 1º dese<br>VPJ/CPF: 999999;<br>cedor AUDIO D<br>iseria o 1º dese<br>VPJ/CPF: 999999;<br>cedor AUDIO D<br>iseria o 1º dese<br>VPJ/CPF: 999999;<br>cedor AUDIO D<br>iseria o 1º dese<br>velocitationes and<br>seria o 1º dese<br>seria a presentati<br>tar do item, clique<br>segia a companhan<br>Aplicabilidade<br>Decreto 7174<br>Não<br>Não<br>Não                                                                                                    | si tens estão en<br>panha aceitação<br>mpate ME/EPP /<br>99000199 desisti<br>O BRASIL - SIS <sup>®</sup><br>el 14/12/2006, v<br>até às 16:04:4'.1<br>moate ME/EPP /<br>9900199 enviou<br>O BRASIL - SIS <sup>®</sup><br>le 14/12/2006, v<br>esentados todos<br>la a relação de f<br>a na descrição di<br>r.<br><b>Aplic. Q Margen S<br/>Preferência Preferência </b><br>Não Não<br>Não Não<br>Não Não<br>Não Não<br>Não Não<br>Não Não<br>Não Não<br>Não Não<br>Não Não<br>Não Não<br>Não Não Não<br>Não Não Não Não<br>Não Não Não Não Não Não Não Não Não Não                                                                                                    | ncerrados. S<br>p/habilitação<br>encerrado.<br>iu de enviar<br>TEMAS AUD<br>você poderá<br>7 de 22/05/<br>7 de 22/05/<br>7 de 22/05/<br>0 coê poderá<br>u um lance r<br>TEMAS AUD<br>uncê noderá<br>sos îtens que<br>itens que vo<br>lo mesmo.<br>puantidade<br>Solicitada<br>100<br>4<br>300<br>20<br>7                                                                                                    | erá iniciada a<br>/admissibilida<br>O fornecedor<br>o lance.<br>IOLOGICOS L<br>enviar ou de<br>2014.<br>O fornecedor<br>o valor de 29<br>IOLOGICOS L<br>enviar ou de<br>e você possua pro-<br>cê possua pro-<br>de la calizar<br>Habilitação<br>Realizar<br>Habilitação | n fase de aceit<br>ide"<br>AUDIO DO<br>TDA., CNPJ/C<br>Sistir de apres<br>AUDIO DO<br>17,1100<br>TDA., CNPJ/C<br>Sistir de apres<br>a alguma conv<br>posta.<br>Prazo Final<br>Recurso                                                            | ação das propos<br>BRASIL - SIS<br>PF: 99999900<br>entar lance fina<br>BRASIL - SIS<br>PF: 99999900<br>entar lance fina<br>ocação.<br>Prazo Final<br>Contra Razão                              | stas. Favor acompi<br>rEMAS AUDIOLOG<br>0199, em cumprin<br>l e único para o ite<br>rEMAS AUDIOLOG<br>10199, em cumprin<br>l e único para o ite<br>subcontratadas<br>-<br>-<br>-<br>- | Anexo                                                            |

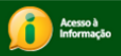

O sistema exibirá tela com os dados do pregão, do item e o campo "Envio de anexo / planilha".

#### **RECOMENDAÇÕES PARA ENVIO DE ANEXO.**

- Conferir o prazo para envio no Edital Normalmente é de 2horas.
- Enviar os documentos salvos em "pdf"
- Se for preciso enviar mais de um documento, salvar todos os documentos em uma pasta compactada.(Extensão "zip")
- Enviar os documentos assinados e digitalizados
- O fornecedor deverá clicar em "Selecionar Arquivo"

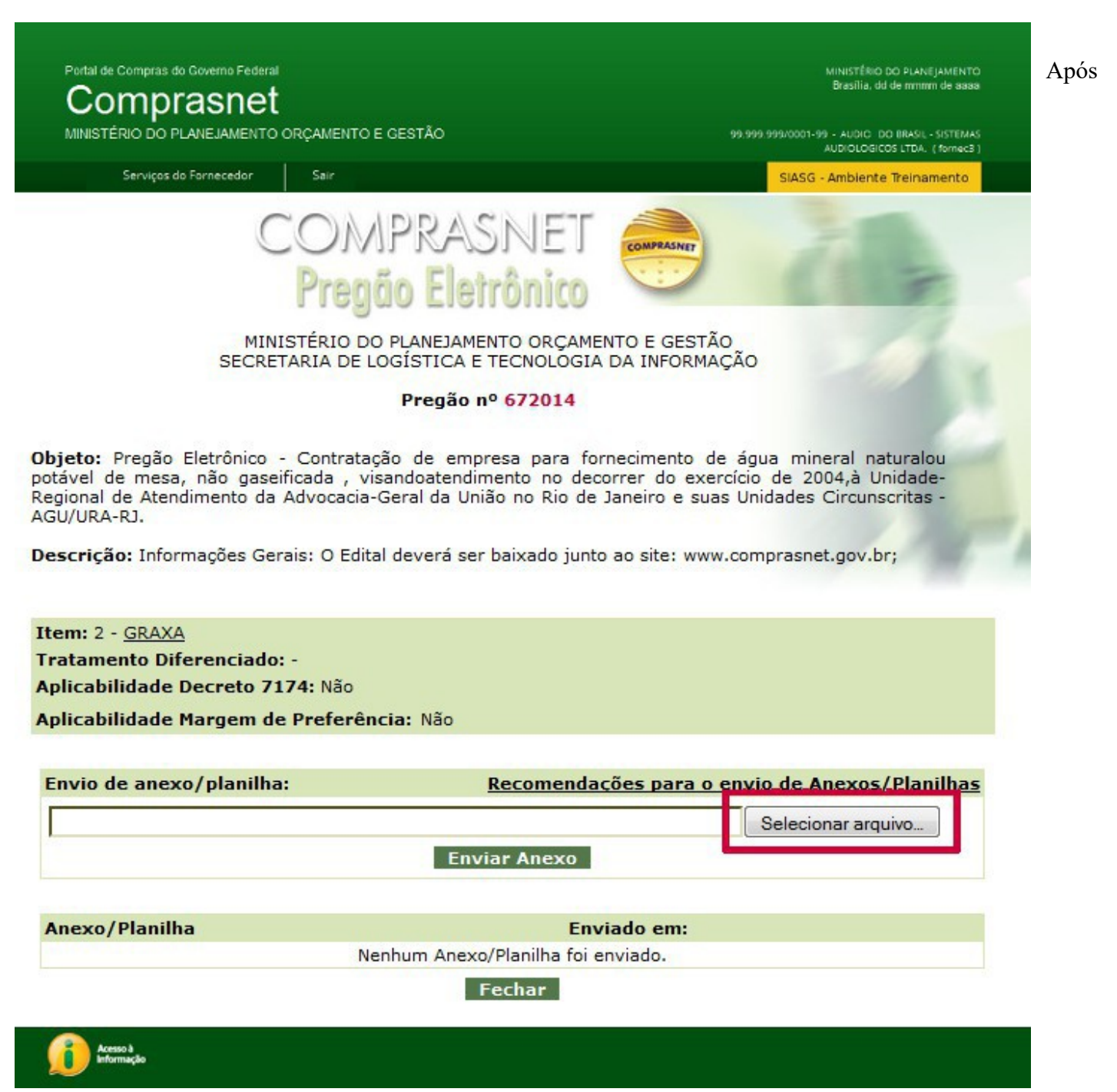

selecionar o arquivo desejado, o fornecedor deverá clicar no botão "Enviar Anexo",

Portal de Compras do Governo Federal

Comprasnet

Serviços do Fornecedor

MINISTÉRIO DO PLANEJAMENTO ORÇAMENTO E GESTÃO

Sair

MINISTÉRIO DO PLANEJAMENTO Brasilia, dd de mmm de aaaa

99.999.999/0001-99 - AUDIC DO BRASIL - SISTEMAS AUDIOLOGICOS LTDA. (fornec3.)

SIASG - Ambiente Treinamento

COMPRASNET Pregão Eletrônico

COMPRASNET

MINISTÉRIO DO PLANEJAMENTO ORÇAMENTO E GESTÃO SECRETARIA DE LOGÍSTICA E TECNOLOGIA DA INFORMAÇÃO

#### Pregão nº 672014

Objeto: Pregão Eletrônico - Contratação de empresa para fornecimento de água mineral naturalou potável de mesa, não gaseificada , visandoatendimento no decorrer do exercício de 2004, à Unidade-Regional de Atendimento da Advocacia-Geral da União no Rio de Janeiro e suas Unidades Circunscritas -AGU/URA-RJ.

Descrição: Informações Gerais: O Edital deverá ser baixado junto ao site: www.comprasnet.gov.br;

Item: 2 - GRAXA Tratamento Diferenciado: -Aplicabilidade Decreto 7174: Não

Aplicabilidade Margem de Preferência: Não

| E:\SUPGS\Pregao_Eletronico.doc |                                 | Selecionar arquivo. |
|--------------------------------|---------------------------------|---------------------|
|                                | Enviar Anexo                    |                     |
| Anexo/Planilha                 | Enviado em:                     |                     |
| Ner                            | hum Anexo/Planilha foi enviado. |                     |
|                                | Fechar                          |                     |
|                                |                                 |                     |

O sistema exibirá a mensagem "Confirma o envio de anexo?". O fornecedor deverá clicar em

"OK",

| Portal de Compras do Governo Federal                                                                                                 |                                                                        | MINISTÉRIO DO PLANEJAMENTO<br>Brasilia, dd de mmmm de saas                           |
|----------------------------------------------------------------------------------------------------|------------------------------------------------------------------------|--------------------------------------------------------------------------------------|
| MINISTÉRIO DO PLANEJAMENTO ORÇAMENT                                                                                                  | O E GESTÃO                                                             | 99.999.999/0001-99 - AUDIC: DO BRASIL - SISTEMAS<br>AUDIOLOGICOS LTDA. (fornec3)     |
| Serviços do Fornecedor Sair                                                                                                    |                                                                        | SIASG - Ambiente Treinamento                                                         |
| Pre                                                                                                    | gão Eletrônico                                                         | 6187                                                                                 |
| MINISTÉRIO<br>SECRETARIA D                                                                                                    | DO PLANEJAMENTO ORÇAMENTO E GEST<br>E LOGÍSTICA E TECNOLOGIA DA INFORM | ÃO<br>IAÇÃO                                                                          |
|                                                                                                    | Pregão nº 672014                                                       |                                                                                      |
| <b>Objeto:</b> Pregão Eletrônico - Contra<br>potável de mesa, não gaseificada ,<br>Regional de Atendimento da Advocad<br>AGU/URA-RJ. | Confirma o envio de anexo?                                             | e água mineral naturalou<br>rcício de 2004,à Unidade-<br>as Unidades Circunscritas - |
| Descrição: Informações Gerais: O E                                                                                                   |                                                                        | v.comprasnet.gov.br;                                                                 |
| Item: 2 - GRAXA                                                                                                    | OK Cancelar                                                            |                                                                                      |
| Tratamento Diferenciado: -                                                                                                    |                                                                        | -                                                                                    |
| Aplicabilidade Decreto 7174: Não                                                                                                    |                                                                        |                                                                                      |
| Aplicabilidade Margem de Prefer                                                                                                    | ência: Não                                                             |                                                                                      |
|                                                                                                    |                                                                        |                                                                                      |
| Envio de anexo/planilha:                                                                                                    | Recomendações para                                                     | o envio de Anexos/Planilhas                                                          |
| E:\SUPGS\Pregao_Eletronico.doc                                                                                                    |                                                                        | Selecionar arquivo                                                                   |
|                                                                                                    | Enviar Anexo                                                           |                                                                                      |
|                                                                                                    |                                                                        |                                                                                      |
| Anexo/Planilha                                                                                                    | Enviado em:                                                            |                                                                                      |
|                                                                                                    | Nenhum Anexo/Planilha foi enviado.                                     |                                                                                      |
|                                                                                                    | Fechar                                                                 |                                                                                      |
| Acesso à                                                                                                    |                                                                        |                                                                                      |
| Informação                                                                                                    |                                                                        |                                                                                      |

O sistema exibirá a mensagem "Anexo enviado com sucesso". O fornecedor deverá novamente clicar em "OK

| Comprasnet                                                                                             |                                               |                                           | presine, ou de infilmi de dada                                                       |
|----------------------------------------------------------------------------------------------------|-----------------------------------------------|-------------------------------------------|--------------------------------------------------------------------------------------|
| MINISTÉRIO DO PLANEJAMENTO                                                                             | RÇAMENTO E GESTÃO                             |                                           | 99.999.999/0001-99 - AUDIC DO BRASIL - SISTEMAS<br>AUDIOLOGICOS LTDA. (fornec3)      |
| Serviços do Fornecedor                                                                                 | Sair                                          |                                           | SIASG - Ambiente Treinamento                                                         |
|                                                                                                    | Pregão Eleti                                  | rônico 🔍                                  |                                                                                      |
| MINI<br>SECRE                                                                                          | STÉRIO DO PLANEJAMEN<br>ARIA DE LOGÍSTICA E T | ITO ORÇAMENTO E GES<br>ECNOLOGIA DA INFOR | TÃO<br>MAÇÃO                                                                         |
|                                                                                                    | Pregão nº                                     | 672014                                    |                                                                                      |
| <b>bjeto:</b> Pregão Eletrônico<br>otável de mesa, não gase<br>egional de Atendimento da<br>GU/URA-RJ. | Contra<br>icada ,<br>Advocac Anexo env        | viado com sucesso.                        | e água mineral naturalou<br>rcício de 2004,à Unidade-<br>as Unidades Circunscritas - |
| escrição: Informações Ger                                                                              | ais: O Ec                                     | ОК                                        | v.comprasnet.gov.br;                                                                 |
| ltem: 2 - <u>GRAXA</u><br>Fratamento Diferenciado                                                      | -                                             |                                           |                                                                                      |
| Aplicabilidade Decreto 71                                                                              | 74: Não                                       |                                           |                                                                                      |
| Aplicabilidade Margem de                                                                               | Preferência: Não                              |                                           |                                                                                      |
| Envio de anexo/planilha                                                                                | Ē                                             | Recomendações para                        | o envio de Anexos/Planilhas                                                          |
| E:\SUPGS\Pregao_Eletron                                                                                | co.doc<br>Envia                               | ar Anexo                                  | Selecionar arquivo                                                                   |
|                                                                                                    |                                               |                                           |                                                                                      |
| Anexo/Planilha                                                                                         | Nenhum Anexo/                                 | Planilha foi enviado                      |                                                                                      |
|                                                                                                    | F                                             | echar                                     |                                                                                      |
|                                                                                                    |                                               |                                           |                                                                                      |

Será exibido a mensagem "O envio de anexo para este item foi encerrado". O fornecedor deverá clicar em "Fechar",

Portal de Compras do Governo Federal MINISTÉRIO DO PLANEJAMENTO Brasilia, dd de mmmm de aaaa omprasnet 99.999.999/0001-99 - AUDIO DO BRASIL - SISTEMAS AUDIOLOGICOS LTDA. { fornec3 } MINISTÉRIO DO PLANEJAMENTO ORÇAMENTO E GESTÃO Serviços do Fornecedor Sair SIASG - Ambiente Treinamento COMPRASNET COMPRASNE Pregão Eletrônico MINISTÉRIO DO PLANEJAMENTO ORÇAMENTO E GESTÃO SECRETARIA DE LOGÍSTICA E TECNOLOGIA DA INFORMAÇÃO Pregão nº 672014 Objeto: Pregão Eletrônico - Contratação de empresa para fornecimento de água mineral naturalou potável de mesa, não gaseificada , visandoatendimento no decorrer do exercício de 2004,à Unidade-Regional de Atendimento da Advocacia-Geral da União no Rio de Janeiro e suas Unidades Circunscritas - AGU/URA-RJ. Descrição: Informações Gerais: O Edital deverá ser baixado junto ao site: www.comprasnet.gov.br; Item: 2 - GRAXA Tratamento Diferenciado: -Aplicabilidade Decreto 7174: Não Aplicabilidade Margem de Preferência: Não O envio de anexo para este item foi encerrado. Fechar

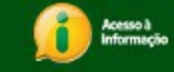

#### **Importante:**

- O pregoeiro poderá na etapa de "Aceitação de Propostas", convocar os fornecedores classificados para reenviar suas planilhas de custos reformuladas em função dos lances apresentados.
- Excepcionalmente, o pregoeiro poderá solicitar novas atualizações e reenvio das planilhas, até a etapa de adjudicação;
- O sistema permite que o fornecedor reenvie o arquivo "Anexo", nesse caso, o sistema acrescenta o arquivo enviado;
- Tanto o anexo original (enviado com o formulário eletrônico de proposta) quanto o anexo de planilha, são disponibilizados na opção "visualizar propostas", nas etapas de aceitação e adjudicação;

 O fornecedor poderá também enviar o Anexo através do menu principal, na opção "Enviar Anexo/ Planilha Atualizada".

## Registro da Intenção de Recurso

Essa funcionalidade permite ao fornecedor registrar a intenção de recurso para o(s) item(ns) desejados. O pregoeiro informará, via **chat**, o tempo em que o sistema ficará disponível para registro, pelos fornecedores, da intenção de recursos.

Quando o Pregoeiro habilitar um item ou cancelá-lo, o prazo para registro de intenção de recursos será aberto automaticamente pelo sistema.

Para registrar a intenção de recurso, o fornecedor após acessar o sistema com login e senha, deverá no menu principal clicar na opção "**Registrar Intenção de Recurso**"

#### **Importante:**

As intenções de recurso enviadas para itens que estão "**Em Análise**" serão automaticamente recusadas pelo sistema, devendo caso necessário ser reenviados pelos mesmos após o retorno de fase.

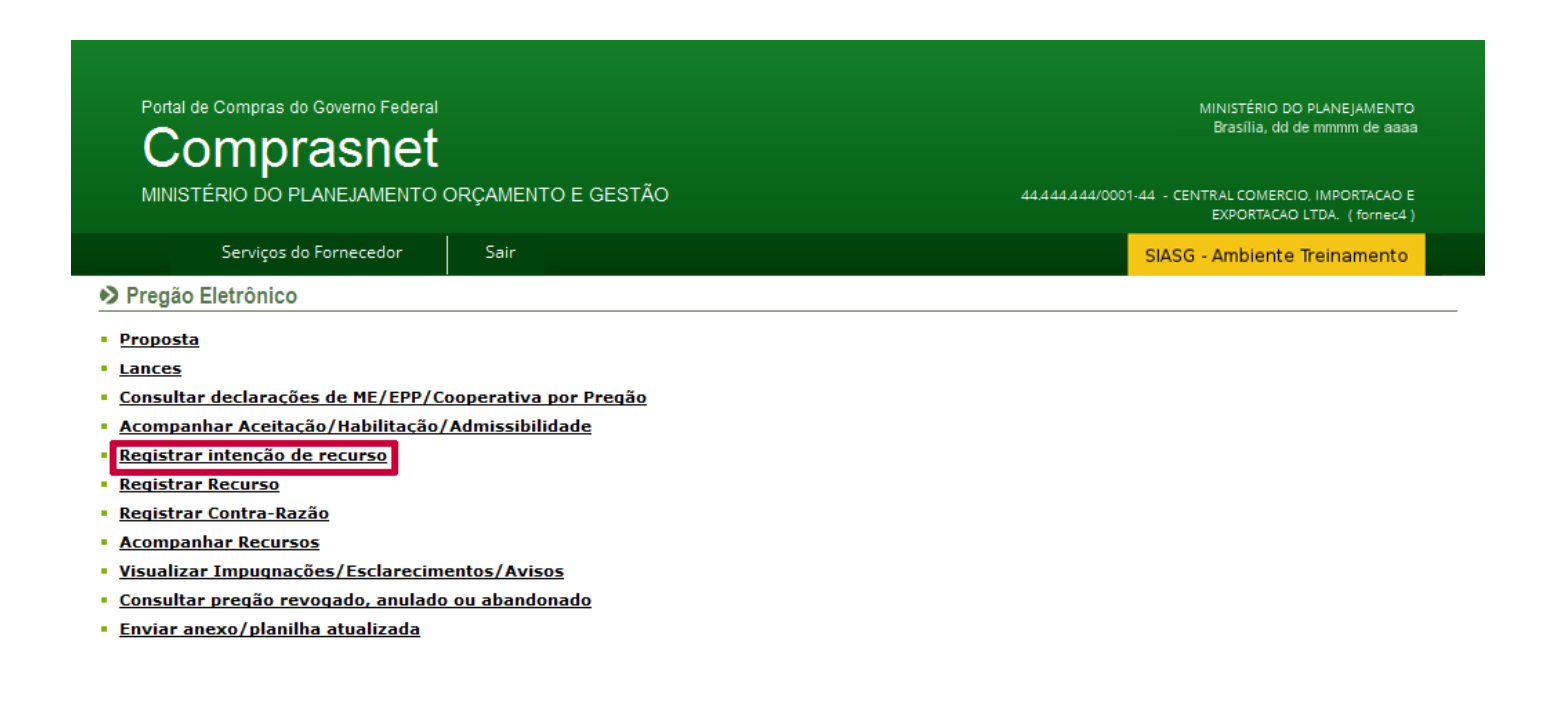

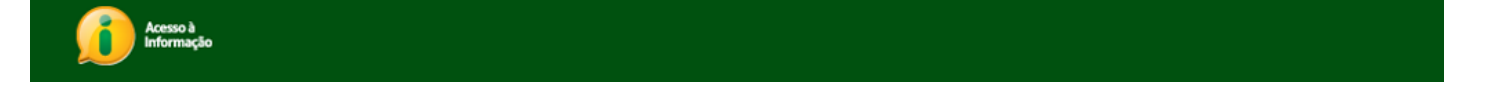

O sistema exibirá a relação dos pregões que estão disponíveis para o registro da intenção de recurso.

### O fornecedor deverá clicar no link "Registrar Intenção", do pregão desejado.

Acesso à Informação

Acesso à Informação

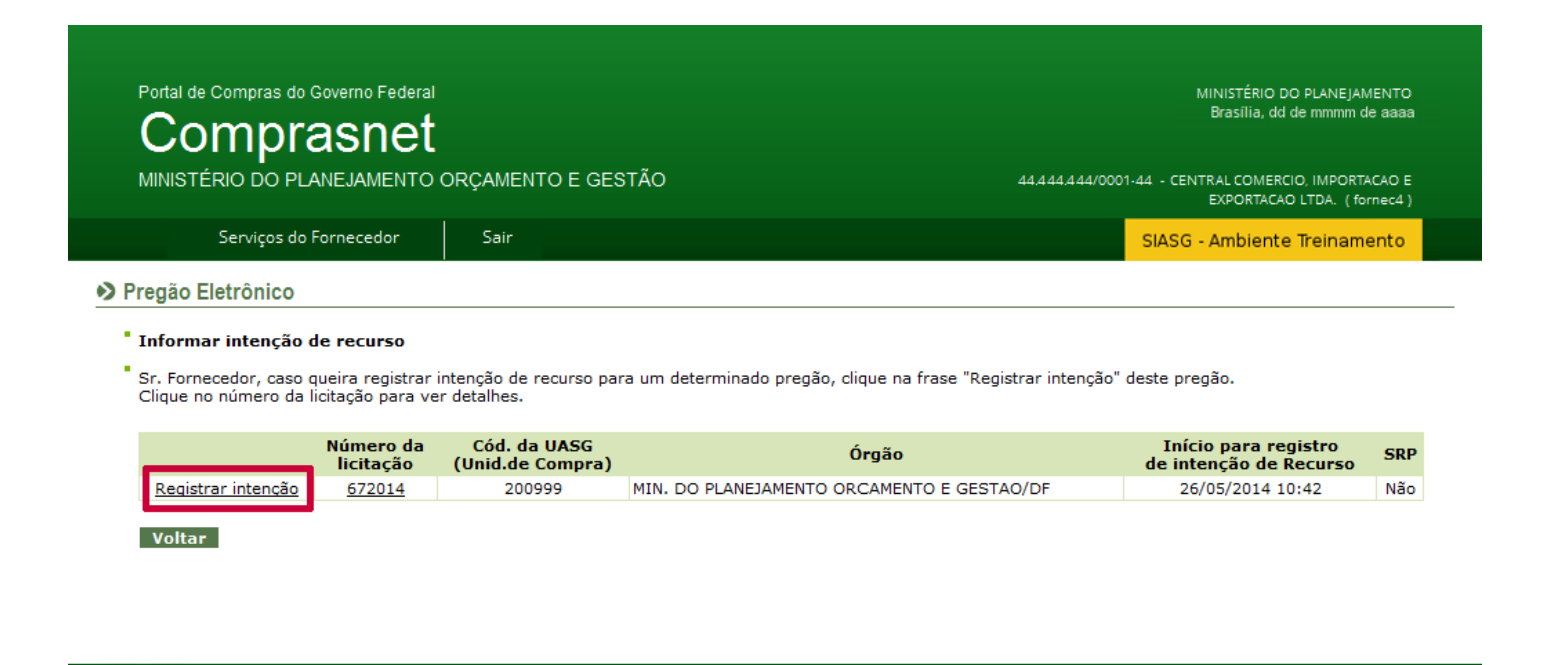

O sistema exibirá a relação dos itens do pregão. O fornecedor deverá clicar no "número do item

|                                                                                                    | omprasn                                                                                                    | net                                                                                                    |                                                                                                    |                                                                                                    |                                                                                                    |                                                                                                    | Brasilia, dd de                                                                              | mmmm de aa                    |
|----------------------------------------------------------------------------------------------------|----------------------------------------------------------------------------------------------------|----------------------------------------------------------------------------------------------------|----------------------------------------------------------------------------------------------------|----------------------------------------------------------------------------------------------------|----------------------------------------------------------------------------------------------------|----------------------------------------------------------------------------------------------------|----------------------------------------------------------------------------------------------|-------------------------------|
| MINIST                                                                                                    | TÉRIO DO PLANEJAM                                                                                                    | IENTO ORÇAN                                                                                                    | IENTO E GESTÃ                                                                                                    | 0                                                                                                    |                                                                                                    | 44,444,44                                                                                                    | 4/0001-44 - CENTRAL COMERCIO,<br>EXPORTACAO L'                                               | , IMPORTACAO<br>TDA. (fornec4 |
|                                                                                                    | Serviços do Forneced                                                                                                    | lor Sai                                                                                                    | r                                                                                                    |                                                                                                    |                                                                                                    |                                                                                                    | SIASG - Ambiente Ti                                                                          | reinamento                    |
| regão                                                                                                    | Eletrônico                                                                                                    |                                                                                                    |                                                                                                    |                                                                                                    |                                                                                                    |                                                                                                    |                                                                                              |                               |
| Inform                                                                                                    | nar Intenção de Recu                                                                                                    | urso                                                                                                    |                                                                                                    |                                                                                                    |                                                                                                    |                                                                                                    |                                                                                              |                               |
|                                                                                                    |                                                                                                    | MINISTÉRIO                                                                                                    | DO PLANEJAMENT                                                                                                    | O ORÇAMENTO E                                                                                                    | GESTÃO                                                                                                    |                                                                                                    |                                                                                              |                               |
|                                                                                                    | :                                                                                                    | SECRETARIA DI                                                                                                    | E LOGISTICA E TE                                                                                                    | CNOLOGIA DA I                                                                                                    | NFORMAÇÃO                                                                                                    |                                                                                                    |                                                                                              |                               |
|                                                                                                    |                                                                                                    |                                                                                                    | Pregão nº                                                                                                    | 672014                                                                                                    |                                                                                                    |                                                                                                    |                                                                                              |                               |
| Objeto<br>gaseific<br>Advoca<br>Descri<br>Términ                                                                | 2: Pregão Eletrônico - C<br>cada , visandoatendir<br>acia-Geral da União no f<br>ição: Informações Gera<br>no do prazo para reg                                                                                                    | Contratação de e<br>mento no dec<br>Rio de Janeiro e<br>ais: O Edital dev<br>gistro da inten                                                                                                    | empresa para forn<br>correr do exerci<br>suas Unidades Ci<br>rerá ser baixado ju<br>ção de recurso:                                                                                                    | ecimento de agu<br>(cio de 2004,à<br>ircunscritas - AGL<br>unto ao site: www<br>26/05/2014 11:0                                                                                                    | a mineral naturalo<br>Unidade-Regiona<br>J/URA-RJ.<br>v.comprasnet.gov.<br>)4 (horário de Bra:                                                                                                    | ou potâvel de mesa<br>I de Atendimento<br>br;<br>sília)                                                                                        | , não<br>o da                                                                                |                               |
| Objeto<br>gaseific<br>Advoca<br>Descri<br>Términ<br>Menu<br>Para vi<br>As inte<br>Para re                       | 3: Pregão Eletrônico - C<br>cada , visandoatendin<br>acia-Geral da União no f<br>ição: Informações Gera<br>no do prazo para reg<br>U Voltar<br>u Voltar<br>enções de crecurso envia<br>egistrar a intenção de no                                                                                                    | Contratação de e<br>mento no dec<br>Rio de Janeiro e<br>ais: O Edital dev<br>gistro da inten<br>mentar do item,<br>adas para itens s<br>recurso, clique n                                                            | empresa para torn<br>suas Unidades Ci<br>era ser baixado ju<br>ção de recurso:<br>clique na descriçã<br>que estão "Em An<br>o número do item                                                                                          | lecimento de agu<br>cico de 2004,à<br>ircunscritas - AGL<br>unto ao site: www<br>26/05/2014 11:0<br>io do mesmo.<br>álise" ficarão auto                                                                             | a mineral naturalo<br>Unidade-Regiona<br>J/URA-RJ.<br>v.comprasnet.gov.<br>)4 (horário de Bras<br>pomaticamente reco                                                                                                    | u potável de mesa<br>I de Atendimento<br>br;<br>sília)<br>usadas pelo sistema                                                                  | , não<br>o da                                                                                |                               |
| Objeto<br>gaseific<br>Advoca<br>Descri<br>Términ<br>Para vi<br>As inte<br>Para re<br>Item                       | <ul> <li>Pregão Eletrônico - C</li> <li>cada , visandoatendia</li> <li>acia-Geral da União no f</li> <li>ição: Informações Gera</li> <li>no do prazo para reg</li> <li>Voltar</li> <li>voltar</li> <li>era a descrição complem</li> <li>enções de recurso envia</li> <li>egistrar a intenção de n</li> <li>Descrição do item</li> </ul> | Contratação de e<br>mento no dec<br>Rio de Janeiro e<br>ais: O Edital dev<br>gistro da inten<br>mentar do item,<br>adas para itens :<br>recurso, clique n<br>Tratamento<br>Diferenciado                              | empresa para torn<br>sorrer do exerci<br>suas Unidades Ci<br>erá ser baixado ju<br>ção de recurso:<br>clique na descriçã<br>que estão "Em An<br>o número do item<br>Aplicabilidade<br>Decreto 7174                                    | ecimento de agu<br>cicio de 2004,à<br>ircunscritas - AGL<br>unto ao site: www<br>26/05/2014 11:0<br>io do mesmo.<br>álise" ficarão auto<br>dise" ficarão auto<br>Preferência                                        | a mineral naturalo<br>Unidade-Regiona<br>J/URA-RJ.<br>v.comprasnet.gov.<br>)4 (horário de Bras<br>omaticamente reco<br>Você registrou<br>intenção?                                                                                                    | u potável de mesa<br>il de Atendimento<br>br;<br>sília)<br>usadas pelo sistemo<br>Situação de<br>admissibilidade                               | , não<br>o da<br>3.<br>Já existe<br>recurso?                                                 |                               |
| Objeta<br>gaseific<br>Advoca<br>Descri<br>Términ<br>Menu<br>Para vi<br>As inte<br>Para re<br>Item               | tregão Eletrônico - C<br>cada , visandoatendin<br>acia-Geral da União no f<br>ição: Informações Gera<br>no do prazo para reg<br>Voltar<br>voltar<br>ra desceração complem<br>egistrar a intenção de nu<br>Descrição do item<br>PAPEL BOBINADO                                                                                           | Contratação de e<br>mento no dec<br>Rio de Janeiro e<br>ais: O Edital dev<br>gistro da inten<br>mentar do item,<br>adas para itens<br>recurso, clique n<br>Tratamento<br>Diferenciado                                | empresa para torn<br>sorrer do exerci<br>suas Unidades Ci<br>eraí ser baixado ju<br>ção de recurso:<br>clique na descriçã<br>que estão "Em An<br>o número do item<br>Aplicabilidade<br>Decreto 7174<br>Não                            | ecimento de agu<br>cio de 2004,à<br>ircunscritas - AGL<br>unto ao site: www<br>26/05/2014 11:0<br>io do mesmo.<br>álise" ficarão auto<br>dise" ficarão auto<br>Aplic, Margem<br>Preferência<br>Não                  | a mineral naturalo<br>Unidade-Regiona<br>J/URA-RJ.<br>v.comprasnet.gov.<br>)4 (horário de Bras<br>omaticamente recu<br>você registrou<br>intenção?<br>Não                                                                                                    | u potável de mesa<br>il de Atendimento<br>br;<br>sília)<br>usadas pelo sistema<br><b>Situação de</b><br><b>admissibilidade</b>                 | , não<br>da<br>a.<br>Já existe<br>recurso?<br>Não                                            |                               |
| Objeta<br>gaseifia<br>Advoca<br>Descri<br>Términ<br>Para vi<br>As inte<br>Para re<br>Item                       | tregão Eletrônico - C<br>cada , visandoatendin<br>acia-Geral da União no f<br>ição: Informações Gera<br>no do prazo para reg<br>Voltar<br>voltar<br>verações de recurso envis<br>egistrar a intenção de n<br>Descrição do item<br>PAPEL BOBINADO<br>GRAXA                                                                               | Contratação de e<br>mento no dec<br>Rio de Janeiro e<br>ais: O Edital dev<br>gistro da inten<br>gistro da inten<br>nentar do item,<br>adas para itens<br>recurso, clique n<br>Tratamento<br>Diferenciado             | empresa para torn<br>suas Unidades Ci<br>erá ser baixado ju<br>ção de recurso:<br>clique na descriçã<br>que estão "Em An<br>o número do item<br>Aplicabilidade<br>Decreto 7174<br>Não<br>Não                                          | ecimento de agu<br>cicio de 2004,à<br>ircunscritas - AGL<br>unto ao site: www<br>26/05/2014 11:0<br>io do mesmo.<br>álise <sup>1</sup> ,<br>Aplic. Margem<br>Précrência<br>Não<br>Não                               | a mineral naturalo<br>Unidade-Regiona<br>J/URA-RJ.<br>v.comprasnet.gov.<br>04 (horário de Bras<br>omaticamente recu<br>Você registrou<br>intenção?<br>Não<br>Não                                                                                                    | u potável de mesa<br>I de Atendimento<br>br;<br>sília)<br>usadas pelo sistemo<br>Situação de<br>admissibilidade                                | , não<br>da<br>Já existe<br>recurso?<br>Não<br>Não                                           |                               |
| Objeta<br>gaseifia<br>Advoca<br>Descri<br>Términ<br>Para vi<br>As inte<br>Para re<br>Item                       |                                                                                                    | Contratação de e<br>mento no dec<br>Rio de Janeiro e<br>ais: O Edital dev<br>gistro da inten<br>gistro da inten<br>nentar do item,<br>adas para itens n<br>recurso, clique n<br>Tratamento<br>Diferenciado<br>-<br>- | empresa para torn<br>sorrer do exerci<br>suas Unidades Ci<br>erá ser baixado ju<br>ção de recurso:<br>clique na descriçã<br>que estão "Em An<br>o número do item<br>Aplicabilidade<br>Decreto 7174<br>Não<br>Não<br>Não               | iecimento de agu<br>cicio de 2004,à<br>ircunscritas - AGL<br>unto ao site: www<br>26/05/2014 11:0<br>io do mesmo.<br>álise" ficarão auto<br>dise" ficarão auto<br>Aplic. Margem<br>Preferência<br>Não<br>Não<br>Não | a mineral naturalo<br>Unidade-Regiona<br>J/URA-RJ.<br>v.comprasnet.gov.<br>04 (horário de Bra:<br>00 (horário de Bra:<br>00 (horário de Bra:<br>04 (horário de Bra:<br>04 (horário de Bra:<br>04 (horário de Bra:<br>04 (horário de Bra:<br>04 (horário de Bra:<br>05 (horário de Bra:<br>05 (horário de Bra:<br>06 (horário de Bra:<br>07 (horário de Bra:<br>07 (horário de Bra:<br>08 (horário de Bra:<br>08 (horário de Bra:<br>09 (horário de Bra:<br>09 (horário de Bra:<br>09 (horário de Bra:<br>09 (horário de Bra:<br>00 (horário de Bra:<br>00 | u potável de mesa<br>il de Atendimento<br>br;<br>sília)<br>usadas pelo sistema<br>Situação de<br>admissibilidade<br>-<br>-                     | a.<br>Já existe<br>recurso?<br>Não<br>Não<br>Não                                             |                               |
| Objeto<br>gaseific<br>Advoca<br>Descri<br>Términ<br>Para vi<br>As inte<br>Para re<br>Item                       | S: Pregão Eletrônico - C<br>cada , visandoatendin<br>acia-Geral da União no f<br>ição: Informações Gera<br>no do prazo para reg<br>Uoltar<br>era a descrição complem<br>enções de recurso envia<br>egistrar a intenção de r<br>Descrição do item<br>PAPEL BOBINADO<br>GRAXA<br>AÇÚCAR<br>CAPA CORTE CABELO                              | Contratação de e<br>mento no de e<br>Rio de Janeiro e<br>ais: O Edital dev<br>gistro da inten<br>gistro da inten<br>adas para itens i<br>ecurso, clique no<br>Diferenciado<br>-<br>-<br>-<br>-<br>-<br>-             | empresa para torn<br>sourar do exerci<br>suas Unidades Ci<br>erá ser baixado ju<br>ção de recurso:<br>clique na descriçã<br>que estão "Em An<br>Aplicabilidade<br>Decreto 7174<br>Não<br>Não<br>Não<br>Não                            | icio de 2004,à<br>ircunscritas - AGL<br>unto ao site: www<br>26/05/2014 11:0<br>io do mesmo.<br>álise" ficarão auto<br>ficarão auto<br>Aplic. Margem<br>Preferência<br>Não<br>Não<br>Não                            | a mineral naturalo<br>Unidade-Regiona<br>J/URA-RJ.<br>v.comprasnet.gov.<br>D4 (horário de Brat<br>pomaticamente recu<br>Você registrou<br>intenção?<br>Não<br>Não<br>Não<br>Não                                                                                                    | u potável de mesa<br>il de Atendimento<br>br;<br>sília)<br>usadas pelo sistema<br>Situação de<br>admissibilidade<br>-<br>-<br>-<br>-           | , não<br>da<br>Já existe<br>recurso?<br>Não<br>Não<br>Não<br>Não<br>Não<br>Não               |                               |
| Objeto<br>gaseific<br>Advoca<br>Descri<br>Términ<br>Para vi<br>As inte<br>Para vi<br>As inte<br>Para re<br>Item |                                                                                                    | Contratação de e<br>mento no de<br>Rio de Janeiro e<br>ais: O Edital dev<br>gistro da inten<br>gistro da inten<br>securso, clique no<br>Diferenciado<br>-<br>-<br>-<br>-<br>-<br>-                                   | empresa para torn<br>sourar do exerci<br>suas Unidades Ci<br>verá ser baixado ju<br>ção de recurso:<br>cique na descriçã<br>que estão "Em An<br>o número do item<br>Aplicabilidade<br>Decreto 7174<br>Não<br>Não<br>Não<br>Não<br>Não | ecimento de agu<br>cico de 2004,à<br>ircunscritas - AGL<br>unto ao site: www<br>26/05/2014 11:0<br>io do mesmo,<br>álise" ficarão auto<br>,<br>Aplic. Margem<br>Preferência<br>Não<br>Não<br>Não<br>Não<br>Não      | a mineral naturalo<br>Unidade-Regiona<br>J/URA-RJ.<br>v.comprasnet.gov.<br>)4 (horário de Bra:<br>omaticamente recu<br>Você registrou<br>intenção?<br>Não<br>Não<br>Não<br>Não<br>Não<br>Não                                                                                                    | u potável de mesa<br>il de Atendimento<br>br;<br>silia)<br>usadas pelo sistema<br>Situação de<br>admissibilidade<br>-<br>-<br>-<br>-<br>-<br>- | , não<br>da<br>Já existe<br>recurso?<br>Não<br>Não<br>Não<br>Não<br>Não<br>Não<br>Não<br>Não |                               |

O sistema exibirá os dados do pregão, do item e o campo "Informe abaixo o motivo da intenção

## de recurso:".

O fornecedor deverá informar o motivo da intenção de recurso e clicar no botão "Incluir Intenção de

## Recurso"

|                                                                                                    | ODCAMENTO E GESTÃO                                                                                                    | Brasilia, dd de mmmm de sasa                                                                                                    |
|----------------------------------------------------------------------------------------------------|----------------------------------------------------------------------------------------------------|----------------------------------------------------------------------------------------------------|
| MINISTERIO DO FEANEJAMENTO                                                                                                    | ORÇAMENTO E GESTAO                                                                                                    | EXPORTACAO LTDA. (fornec4)                                                                                                    |
| Serviços do Fornecedor                                                                                                    | Sair                                                                                                    | SIASG - Ambiente Treinamento                                                                                                    |
| regão Eletrônico                                                                                                    |                                                                                                    |                                                                                                    |
| Informar Intenção de Recurso                                                                                                    | MINISTÉRIO DO PLANEJAMENTO OR<br>SECRETARIA DE LOGÍSTICA E TECNOL                                                                                                    | CAMENTO E GESTÃO<br>LOGIA DA INFORMAÇÃO                                                                                                    |
|                                                                                                    | Pregão nº 6720                                                                                                    | 14                                                                                                    |
| Unidades Circunscritas - AGU/URA-R                                                                                                    | ) exercició de 2004,a Unidade-Regional de Até<br>J.                                                                                                    | endimento da Advocacia-Geral da Uniao no Rio de Janeiro e suas                                                                              |
| Unidades Circunscritas - AGU/URA-R<br>Descrição: Informações Gerais: O E<br>Término do prazo para registro (                                                                                                    | da intenção de recurso: 26/05/2014 11:04 (h                                                                                                    | endimento da Advocacia-Geral da Uniao no Rio de Janeiro e suas<br>nprasnet.gov.br;<br>orário de Brasília)                                   |
| Unidades Circunscritas - AGU/URA-R<br>Descrição: Informações Gerais: O E<br>Término do prazo para registro (<br>Para ver os itens do grupo clique em                                                                                                    | da intenção de recurso: 26/05/2014 11:04 (h<br>Visualizar Itens, ao lado do nome do Grupo.                                                                                                    | endimento da Advocacia-Geral da Uniao no Rio de Janeiro e suas<br>nprasnet.gov.br;<br>orário de Brasília)                                   |
| Unidades Circunscritas - AGU/URA-R<br>Descrição: Informações Gerais: O E<br>Término do prazo para registro d<br>Para ver os itens do grupo clique em<br>Item: 2 - <u>GRAXA</u> V<br>Tratamento Diferenciado: -<br>Aplicabilidade Decreto 7174: Ni<br>Anlicabilidade Marnem de Pref                                                                                               | Sexercicio de 2004,a Unidade-Regional de Até<br>J.<br>Edital deverá ser baixado junto ao site: www.con<br>da intenção de recurso: 26/05/2014 11:04 (h<br>n Visualizar Itens, ao lado do nome do Grupo.<br>locê registrou intenção? Não<br>ão<br>arência: Não                      | endimento da Advocacia-Geral da Uniao no Rio de Janeiro e suas<br>nprasnet.gov.br;<br>orário de Brasília)<br>Situação de admissibilidade: - |
| Unidades Circunscritas - AGU/URA-R<br>Descrição: Informações Gerais: O E<br>Término do prazo para registro o<br>Para ver os itens do grupo clique em<br>Item: 2 - <u>GRAXA</u> V<br>Tratamento Diferenciado: -<br>Aplicabilidade Decreto 7174: N<br>Aplicabilidade Margem de Pref                                                                                                | a exercício de 2004,a Unidade-Regional de Até<br>J.<br>Edital deverá ser baixado junto ao site: www.con<br>da intenção de recurso: 26/05/2014 11:04 (h<br>1 Visualizar Itens, ao lado do nome do Grupo.<br>Tocê registrou intenção? Não<br>ão<br>erência: Não                     | endimento da Advocacia-Geral da Uniao no Rio de Janeiro e suas<br>nprasnet.gov.br;<br>orário de Brasília)<br>Situação de admissibilidade: - |
| Unidades Circunscritas - AGU/URA-R<br>Descrição: Informações Gerais: O E<br>Término do prazo para registro d<br>Para ver os itens do grupo clique em<br>Item: 2 - <u>GRAXA</u> V<br>Tratamento Diferenciado: -<br>Aplicabilidade Decreto 7174: N<br>Aplicabilidade Margem de Prefe<br>Informe abaixo o motivo da inte                                                            | o exercício de 2004,a Unidade-Regional de Até<br>J.<br>Edital deverá ser baixado junto ao site: www.con<br>da intenção de recurso: 26/05/2014 11:04 (h<br>n Visualizar Itens, ao lado do nome do Grupo.<br>locê registrou intenção? Não<br>ão<br>erência: Não<br>nção de recurso: | endimento da Advocacia-Geral da Uniao no Rio de Janeiro e suas<br>nprasnet.gov.br;<br>orário de Brasília)<br>Situação de admissibilidade: - |
| Unidades Circunscritas - AGU/URA-R<br>Descrição: Informações Gerais: O E<br>Término do prazo para registro d<br>Para ver os itens do grupo clique em<br>Item: 2 - <u>GRAXA</u> V<br>Tratamento Diferenciado: -<br>Aplicabilidade Decreto 7174: N<br>Aplicabilidade Margem de Prefe<br>Informe abaixo o motivo da inte                                                            | o exercício de 2004,a Unidade-Regional de Até<br>J.<br>Edital deverá ser baixado junto ao site: www.con<br>da intenção de recurso: 26/05/2014 11:04 (h<br>n Visualizar Itens, ao lado do nome do Grupo.<br>Tocê registrou intenção? Não<br>ao<br>erência: Não<br>nção de recurso: | ngrasnet.gov.br;<br>orário de Brasília)<br>Situação de admissibilidade: -                                                                   |
| Unidades Circunscritas - AGU/URA-R<br>Descrição: Informações Gerais: O E<br>Término do prazo para registro d<br>Para ver os itens do grupo clique em<br>Item: 2 - <u>GRAXA</u> V<br>Tratamento Diferenciado: -<br>Aplicabilidade Decreto 7174: N:<br>Aplicabilidade Margem de Prefi<br>Informe abaixo o motivo da inte<br>Caracteres restantes: 500<br>Menu Voltar Incluir Inter | s exercício de 2004,a Unidade-Regional de Até<br>J.<br>Edital deverá ser baixado junto ao site: www.con<br>da intenção de recurso: 26/05/2014 11:04 (h<br>n Visualizar Itens, ao lado do nome do Grupo.<br>Você registrou intenção? Não<br>ão<br>erência: Não<br>nção de recurso: | endimento da Advocacia-Geral da Uniao no Rio de Janeiro e suas<br>nprasnet.gov.br;<br>orário de Brasília)<br>Situação de admissibilidade: - |

O sistema exibirá a mensagem: "Confirma a Intenção de Recurso?". O fornecedor deverá clicar no botão "OK".

| Portal de Compras do Governo Federal                                                                                                    |                                  | MINISTÉRIO DO PL            | ANEJAMENTO |
|----------------------------------------------------------------------------------------------------|----------------------------------|-----------------------------|------------|
| <b>Comprasnet</b><br>MINISTÉRIO DO PLANEJAMENTO ORÇAMENTO E GES                                                                                                    | TÃO                              |                             |            |
| Serviços do Fornecedor Sair<br>Término do prazo para registro da intenção de recu                                                                                                    | Confirma a Intenção de Recurso ? | 3)                          |            |
| Para ver os itens do grupo clique em Visualizar Itens, ao la<br>Item: 2 - <u>GRAXA</u> Você registrou intenç<br>Tratamento Diferenciado: -<br>Aplicabilidade Decreto 7174: Não<br>Aplicabilidade Margem de Preferência: Não | OKCancelar                       | uação de admissibilidade: - |            |
| Informe abaixo o motivo da intenção de recurso:<br>Informe abaixo o motivo da intenção de recurso                                                                                                    |                                  |                             |            |
|                                                                                                    |                                  |                             |            |
| Caracteres restantes: 454<br>Menu Voltar Incluir Intenção de Recurso                                                                                                    |                                  |                             |            |
| Acesso à<br>Informação                                                                                                    |                                  |                             |            |

O sistema exibirá tela informando que foi registrado a intenção e que ainda não foi analisada. O fornecedor deverá clicar no botão "**Voltar**", para retornar ao menu principal.

## **Importante:**

Caso seja necessário, o fornecedor poderá **alterar** ou **excluir a intenção de recurso** enviada, até a hora do fechamento para o registro da intenção de recurso determinado pelo pregoeiro.

| Portal de Compras do Governo Federal |                                                                                           | MINISTÉRIO DO PLANEJAMENTO                                                        |  |
|--------------------------------------|-------------------------------------------------------------------------------------------|-----------------------------------------------------------------------------------|--|
| Comprasnet                           |                                                                                           | Brasilia, dd de mmmm de                                                           |  |
| MINISTÉRIO DO PLANEJAMENTO           | DRÇAMENTO E GESTÃO                                                                        | 44.444.444/0001-44 - CENTRAL COMERCIO, IMPORTACAO E<br>EXPORTACAO LTDA. (fornec4) |  |
| Serviços do Fornecedor               | Sair                                                                                      | SIASG - Ambiente Treinamento                                                      |  |
| Pregão Eletrônico                    |                                                                                           |                                                                                   |  |
| Informar Intenção de Recurso         |                                                                                           |                                                                                   |  |
| MINI<br>SECRET                       | STÉRIO DO PLANEJAMENTO ORÇAMENTO E GESTÃO<br>ARIA DE LOGÍSTICA E TECNOLOGIA DA INFORMAÇÃO |                                                                                   |  |
|                                      | Pregão nº 672014                                                                          |                                                                                   |  |

Objeto: Pregão Eletrônico - Contratação de empresa para fornecimento de água mineral naturalou potável de mesa, não gaseificada , visandoatendimento no decorrer do exercício de 2004,à Unidade-Regional de Atendimento da Advocacia-Geral da União no Rio de Janeiro e suas Unidades Circunscritas - AGU/URA-RJ.

Descrição: Informações Gerais: O Edital deverá ser baixado junto ao site: www.comprasnet.gov.br;

Término do prazo para registro da intenção de recurso: 26/05/2014 11:16 (horário de Brasília)

#### Menu Voltar

Para ver a descrição complementar do item, clique na descrição do mesmo. As intenções de recurso enviadas para itens que estão "Em Análise" ficarão automaticamente recusadas pelo sistema. Para registrar a intenção de recurso, clique no número do item.

|   | Item               | Descrição do item                                              | Tratamento<br>Diferenciado                 | Aplicabilidade<br>Decreto 7174 | Aplic. Margem<br>Preferência | Você registrou<br>intenção? | Situação de<br>admissibilidade | Já existe<br>recurso? |
|---|--------------------|----------------------------------------------------------------|--------------------------------------------|--------------------------------|------------------------------|-----------------------------|--------------------------------|-----------------------|
|   | 1                  | PAPEL BOBINADO                                                 | -                                          | Não                            | Não                          | Não                         | -                              | Não                   |
|   | 2                  | GRAXA                                                          | -                                          | Não                            | Não                          | Sim                         | Não Analisada                  | Não                   |
|   | 3                  | ACÚCAR                                                         | -                                          | Não                            | Não                          | Não                         | -                              | Não                   |
|   | 4                  | CAPA CORTE CABELO                                              | -                                          | Não                            | Não                          | Não                         | -                              | Não                   |
|   | 5                  | TINTA ESMALTE                                                  | -                                          | Não                            | Não                          | Não                         | -                              | Não                   |
|   | 6                  | APARELHO SOM                                                   | -                                          | Não                            | Não                          | Não                         | -                              | Não                   |
| 1 | Tratame<br>Tratame | ento Diferenciado Tipo I: Par<br>ento Diferenciado Tipo II: Ex | ticipação Exclusiva<br>igência de subcontr | de ME/EPP<br>atação de ME/EPP  |                              |                             |                                |                       |

Tratamento Diferenciado Tipo III: Cota para participação exclusiva de ME/EPP Menu Voltar

Acesso à Informação

O fornecedor deverá novamente clicar no botão "Voltar",

| Portal de Compras do Governo Federal          | MINISTÉRIO DO PLANEJAMENTO<br>Brasilia, dd de mmmm de aaa                        |
|-----------------------------------------------|----------------------------------------------------------------------------------|
| Comprasnet                                    |                                                                                  |
| MINISTÉRIO DO PLANEJAMENTO ORÇAMENTO E GESTÃO | 44.444.444/0001-44 - CENTRAL COMERCIO, IMPORTACAO I<br>EXPORTACAO LTDA. (fornec4 |
| Serviços do Fornecedor Sair                   | SIASG - Ambiente Treinamento                                                     |
| regão Eletrônico                              |                                                                                  |

Sr. Fornecedor, caso queira registrar intenção de recurso para um determinado pregão, clique na frase "Registrar intenção" deste pregão. Clique no número da licitação para ver detalhes.

|                    | Número da<br>licitação | Cód. da UASG<br>(Unid.de Compra) | Órgão                                      | Início para registro<br>de intenção de Recurso | SRP |
|--------------------|------------------------|----------------------------------|--------------------------------------------|------------------------------------------------|-----|
| Registrar intenção | 672014                 | 200999                           | MIN, DO PLANEJAMENTO ORCAMENTO E GESTAO/DF | 26/05/2014 11:11                               | Não |

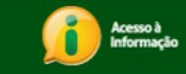

Para acompanhar se a intenção de recurso **foi aceita** ou **recusada** pelo pregoeiro, o fornecedor deverá, no menu principal, acessar a opção, "Acompanhar; Aceitação/Habilitação/Admissibilidade" e em seguida, clicar em "Acompanhar".

| Portal de Comp<br>Com<br>MINISTÉRIO I | pras do Governo Federa<br>prasnet<br>DO PLANEJAMENTO | ) ORÇAMENTO E                       | GESTÃO                                           | MII<br>E<br>44.444.444/0001-44 - CENTR            | NISTÉRIO DO PL<br>Brasília, dd de m<br>AL COMERCIO, II<br>XPORTACAO LTO |
|---------------------------------------|------------------------------------------------------|-------------------------------------|--------------------------------------------------|---------------------------------------------------|-------------------------------------------------------------------------|
| Serv                                  | iços do Fornecedor                                   | Sair                                |                                                  | SIASG - A                                         | mbiente Tre                                                             |
| regão Eletrô                          | inico                                                |                                     |                                                  |                                                   |                                                                         |
| Acompanhar<br>Horário de B<br>Voltar  | Aceitação/Habilita<br>rasilia: 26/05/2014            | ıção/Admissibilid<br>1 10:19        | ade                                              |                                                   |                                                                         |
| Sr. Fornecedo<br>Clique no núm        | r, caso queira ver o an<br>nero da licitação para v  | ndamento da Aceita<br>ver detalhes. | ção/Habilitação/Admissibilidade, clique em "Acom | panhar" deste pregão.                             |                                                                         |
| -                                     | Número da<br>licitação                               | Cód.da UASG<br>(Unid.de<br>Compra)  | Órgão                                            | Aberto para registro<br>de intenção de<br>Recurso | SRP ICMS                                                                |
| Acompanhar                            | <u>12013</u>                                         | 200999                              | MIN. DO PLANEJAMENTO ORCAMENTO E<br>GESTAO/DF    | Não                                               | Sim Não                                                                 |
| Acompanhar                            | 22013                                                | 200999                              | MIN. DO PLANEJAMENTO ORCAMENTO E<br>GESTAO/DF    | Não                                               | Não Não                                                                 |
| Acompanhar                            | 42013                                                | 200999                              | MIN. DO PLANEJAMENTO ORCAMENTO E<br>GESTAO/DF    | Não                                               | Sim Não                                                                 |
| Acompanhar                            | 42014                                                | 200999                              | MIN. DO PLANEJAMENTO ORCAMENTO E<br>GESTAO/DF    | Não                                               | Não Não                                                                 |
| Acompanhar                            | 52014                                                | 200999                              | MIN. DO PLANEJAMENTO ORCAMENTO E<br>GESTAO/DF    | Não                                               | Não Não                                                                 |
| Acompanhar                            | 62013                                                | 200999                              | MIN. DO PLANEJAMENTO ORCAMENTO E<br>GESTAO/DF    | Não                                               | Não Não                                                                 |
| Acompanhar                            | 72013                                                | 200999                              | MIN. DO PLANEJAMENTO ORCAMENTO E<br>GESTAO/DF    | Não                                               | Não Não                                                                 |
| Acompanhar                            | 82013                                                | 200999                              | MIN. DO PLANEJAMENTO ORCAMENTO E<br>GESTAO/DF    | Não                                               | Sim Não                                                                 |
| Acompanhar                            | <u>112014</u>                                        | 200999                              | MIN. DO PLANEJAMENTO ORCAMENTO E<br>GESTAO/DF    | Não                                               | Não Não                                                                 |
| Acompanhar                            | 122014                                               | 200999                              | MIN. DO PLANEJAMENTO ORCAMENTO E<br>GESTAO/DF    | Não                                               | Não Não                                                                 |
| Acompanhar                            | 292014                                               | 200999                              | MIN. DO PLANEJAMENTO ORCAMENTO E<br>GESTAO/DF    | Não                                               | Não Não                                                                 |
|                                       | 332014                                               | 200999                              | MIN. DO PLANEJAMENTO ORCAMENTO E<br>GESTAO/DF    | Não                                               | Não Não                                                                 |
| Acompanhar                            |                                                      | 200999                              | MIN. DO PLANEJAMENTO ORCAMENTO E                 | Não                                               | Não Não                                                                 |
| Acompanhar<br>Acompanhar              | 642014                                               | 200555                              | GLOTAO/DI                                        |                                                   |                                                                         |

Acesso à Informação

Se o pregoeiro recusar a intenção de recurso, o fornecedor não conseguirá registrar o recurso.

Se o pregoeiro **aceitar** a intenção de recurso, o fornecedor poderá registrar o recurso, assim que o pregoeiro encerrar a Sessão Pública e informar os prazos legais para o registro da **razão do recurso** e o registro da **contrarrazão**, para os demais licitantes.

## **Registrar Recurso**

Ao final da Sessão Pública, o pregoeiro informará os prazos legais para:

- Registro da razão do recurso para aquele licitante com intenção de recurso aceita;
- Registro da contrarrazão, para os demais licitantes e
- Resposta do Pregoeiro.

Essa funcionalidade permite ao fornecedor registrar o recurso se a sua intenção de recurso foi aceita pelo pregoeiro e disponibilizará para o licitante campo específico para o registro do recurso.

Após o registro do recurso, o sistema enviará e-mail automaticamente para os demais licitantes avisando-os do recurso interposto, para que estes possam registrar a contrarrazão, se for o caso.

#### **Importante:**

O encaminhamento do registro de recurso, bem como da contrarrazão de recurso, são possíveis somente por meio eletrônico (Comprasnet), conforme estabelece o Art. 26.º do Decreto n.º 5.450/2005.

Para registrar o recurso, o fornecedor após acessar o sistema com login e senha, deverá no menu principal clicar na opção "Registrar Recurso",

| Portal de Compras do Governo Federal<br>Comprasnet                                                                                                    |                                                                                       | MINISTÉRIO DO PLANEJAMENTO<br>Brasilia, dd de mmmm de aaaa<br>                    |
|----------------------------------------------------------------------------------------------------|---------------------------------------------------------------------------------------|-----------------------------------------------------------------------------------|
| MINISTÉRIO DO PLANEJAMENTO                                                                                                    | ORÇAMENTO E GESTÃO                                                                    | 44.444.44/0001-44 - CENTRAL COMERCIO, IMPORTACAO E<br>EXPORTACAO LTDA. (formec4.) |
| Serviços do Fornecedor                                                                                                    | Sair                                                                                  | SIASG - Ambiente Treinamento                                                      |
| Pregão Eletrônico                                                                                                    |                                                                                       |                                                                                   |
| Lances     Consultar declaracões de ME/EPP/d     Acompanhar Aceitacão/Habilitacão     Registrar intenção de recurso     Registrar Recurso     Registrar Contra-Razão     Acompanhar Recursos     Visualizar Impugnacões/Esclarecin     Consultar pregão revogado, anulad     Enviar anexo/planilha atualizada | <u>Cooperativa por Pregão</u><br>/Admissibilidade<br>nentos/Avisos<br>o ou abandonado |                                                                                   |
| Acesso à<br>Informação                                                                                                    |                                                                                       |                                                                                   |

O sistema exibirá a relação dos pregões que estão disponíveis para o registro do recurso.

O fornecedor deverá clicar no link "Registrar Recurso", do pregão desejado

| INISTÉRIO DO PLANEJAN                                         | MENTO ORÇAMEN                                | NTO E GESTÃO               | 44.444.444/0001-44 - CENTRAL COMERCIO, IMPORTACAO E<br>EXPORTACAO LTDA. (fornec4 |
|---------------------------------------------------------------|----------------------------------------------|----------------------------|----------------------------------------------------------------------------------|
| Serviços do Fornecei                                          | dor Sair                                     |                            | SIASG - Ambiente Treinamento                                                     |
| egão Eletrônico                                               |                                              |                            |                                                                                  |
| egistrar Recurso                                              |                                              |                            |                                                                                  |
| r. Fornecedor, caso queira re<br>lique no número da licitação | egistrar recurso par<br>) para ver detalhes. | a um determinado pregão, c | clique na frase "Registrar recurso" deste pregão.                                |
|                                                               |                                              | Cód.da UASG                | Órgão                                                                            |
|                                                               | licitação                                    | (Unid.de Compra)           |                                                                                  |
| Registrar recurso                                             | licitação<br><u>672014</u>                   | (Unid.de Compra)<br>200999 | MIN. DO PLANEJAMENTO ORCAMENTO E GESTAO/DF                                       |
| <u>Registrar recurso</u><br>Voltar                            | licitação<br><u>672014</u>                   | (Unid.de Compra)<br>200999 | MIN. DO PLANEJAMENTO ORCAMENTO E GESTAO/DF                                       |

O sistema exibirá a relação dos itens do pregão que tiveram intenção de recurso aceita. O fornecedor deverá clicar no "**número do item**"

No exemplo, será incluído recurso para o item 2.

Acesso à Informação

| MINISTÉ                                                                                        | RIO DO PLANEJAMENTO O                                                                                                    | DRÇAMENTO E GEST                                                                                                    | ÃO                                                                                                    | 4                                                                                                    | 4.444.444/0001-44 - C                                               | ENTRAL COMERCIO, IMPORTACAO E<br>EXPORTACAO LTDA. (fornec4                              |
|------------------------------------------------------------------------------------------------|----------------------------------------------------------------------------------------------------|----------------------------------------------------------------------------------------------------|----------------------------------------------------------------------------------------------------|----------------------------------------------------------------------------------------------------|---------------------------------------------------------------------|-----------------------------------------------------------------------------------------|
|                                                                                                | Serviços do Fornecedor                                                                                                    | Sair                                                                                                    |                                                                                                    |                                                                                                    | SIAS                                                                | G - Ambiente Treinamento                                                                |
| regão E                                                                                        | letrônico                                                                                                    |                                                                                                    |                                                                                                    |                                                                                                    |                                                                     |                                                                                         |
| Registra                                                                                       | ar Recurso                                                                                                    |                                                                                                    |                                                                                                    |                                                                                                    |                                                                     |                                                                                         |
|                                                                                                |                                                                                                    | MINISTÉRIO<br>SECRETARIA DE                                                                                                    | DO PLANEJAMENTO ORÇ<br>LOGÍSTICA E TECNOLO                                                                                                    | CAMENTO E GESTÃO<br>OGIA DA INFORMAÇÃO                                                                        |                                                                     |                                                                                         |
|                                                                                                |                                                                                                    |                                                                                                    |                                                                                                    |                                                                                                    |                                                                     |                                                                                         |
| <b>Objeto:</b><br>visandoa<br>Unidades                                                         | Pregão Eletrônico - Conti<br>atendimento no decorrer do<br>s Circunscritas - AGU/URA-RJ.                                                                                                    | ratação de empresa j<br>exercício de 2004,à Ur                                                                                                    | Pregão nº 67201<br>para fornecimento de<br>nidade-Regional de Ater                                                                                                    | 4<br>água mineral naturalı<br>dimento da Advocacia-                                                           | ou potável de m<br>Geral da União no                                | nesa, não gaseificada ,<br>o Rio de Janeiro e suas                                      |
| Objeto:<br>visandoa<br>Unidades<br>Descriç<br>Menu<br>Para ver                                 | Pregão Eletrônico - Conti<br>stendimento no decorrer do<br>s Circunscritas - AGU/URA-RJ.<br><b>ão:</b> Informações Gerais: O Ec<br><b>Voltar</b><br>r a descrição complementar d<br>nistrar e acompanhar o recurs                 | ratação de empresa p<br>exercício de 2004,à Ur<br>lital deverá ser baixado<br>o item, clique na descriç<br>o, clique no número do                               | Pregão nº 67201<br>para fornecimento de<br>idade-Regional de Ater<br>junto ao site: www.comp<br>junto ao site: www.comp                                                  | 4<br>água mineral natural<br>dimento da Advocacia-<br>orasnet.gov.br;                                         | ou potável de m<br>Geral da União n                                 | nesa, não gaseificada ,<br>o Rio de Janeiro e suas                                      |
| Objeto:<br>visandoa<br>Unidades<br>Descriç<br>Menu<br>Para vei<br><u>Para rec</u><br>Item      | Pregão Eletrônico - Conti<br>atendimento no decorrer do<br>s Circunscritas - AGU/URA-RJ.<br>ão: Informações Gerais: O Ec<br>Voltar<br>r a descrição complementar d<br><u>istrar e acompanhar o recurs</u><br>Descrição do item    | ratação de empresa p<br>exercício de 2004,à Ur<br>lital deverá ser baixado<br>o item, clique na descriç<br>o, clique no número do<br><b>Diferenciado</b>        | Pregão nº 67201<br>para fornecimento de<br>nidade-Regional de Ater<br>junto ao site: www.comp<br>jao do mesmo.<br>item.<br>Aplicabilidade<br>Decreto 7174                | 4<br>água mineral natural<br>ndimento da Advocacia-<br>prasnet.gov.br;<br>Aplic. Margem<br>Preferência        | ou potável de m<br>Geral da União n<br>Já existe<br>Recurso?        | nesa, não gaseificada ,<br>o Rio de Janeiro e suas<br>Data final<br>de envio de rerurso |
| Objeto:<br>visandoa<br>Unidade:<br>Descriç<br>Menu<br>Para vei<br>Para vei<br>Para rec<br>Item | Pregão Eletrônico - Conti<br>atendimento no decorrer do<br>s Circunscritas - AGU/URA-RJ.<br>ão: Informações Gerais: O Ec<br>Voltar<br>r a descrição complementar d<br>aistrar e acompanhar o recurs<br>Descrição do item<br>GRAXA | ratação de empresa p<br>exercício de 2004,à Ur<br>lital deverá ser baixado<br>o item, clique na descriç<br>o, clique no número do<br>Tratamento<br>Diferenciado | Pregão nº 67201<br>para fornecimento de<br>nidade-Regional de Ater<br>junto ao site: www.comp<br>ião do mesmo.<br>i <u>tem.</u><br>Aplicabilidade<br>Decreto 7174<br>Não | 4<br>água mineral natural<br>ndimento da Advocacia-<br>prasnet.gov.br;<br>Aplic. Margem<br>Preferência<br>Não | ou potável de m<br>Geral da União n<br>Já existe<br>Recurso?<br>Não | Data final<br>de envio de recurso<br>26/05/2014 13:08                                   |

O sistema exibirá os dados do pregão, do item e o campo "Formalização do recurso". O fornecedor deverá informar a razão do recurso e clicar no botão "Enviar Recurso".

## **Importante:**

Observe que nesse momento o fornecedor poderá desistir de formalizar o recurso clicando no botão **"Desistir do Recurso** 

|                                                                                                    | cedor Sair                                       |                                                          | SIASG - Ambiente Treinamento              |
|----------------------------------------------------------------------------------------------------|--------------------------------------------------|----------------------------------------------------------|-------------------------------------------|
| Pregão Eletrônico                                                                                                    |                                                  |                                                          |                                           |
| Registrar recurso                                                                                                    |                                                  |                                                          |                                           |
|                                                                                                    | MINISTÉRIO DO PLANEJA<br>SECRETARIA DE LOGÍSTICA | MENTO ORÇAMENTO E GESTÃO<br>A E TECNOLOGIA DA INFORMAÇÃO |                                           |
|                                                                                                    | Pregã                                            | o nº 672014                                              |                                           |
| hieto: Prenão Eletrônico - (                                                                                                    | Contratação de empresa para fornecimento d       | e áqua mineral naturalou potável do m                    | esa não gaseificada visandostendimento    |
| no decorrer do exercício de                                                                                                    | 2004,à Unidade-Regional de Atendimento da        | a Advocacia-Geral da União no Rio de                     | a Janeiro e suas Unidades Circunscritas - |
| AGU/URA-RJ.                                                                                                    |                                                  |                                                          |                                           |
| Descrição: Informações Ger                                                                                                    | ais: O Edital deverá ser baixado junto ao site:  | www.comprasnet.gov.br;                                   |                                           |
|                                                                                                    |                                                  |                                                          |                                           |
| Menu Voltar                                                                                                    |                                                  |                                                          |                                           |
| Item                                                                                                    | Descrição do item                                | Já existe<br>Recurso?                                    | Data final<br>de envio de recurso         |
| 2 <u>GRAXA</u>                                                                                                    |                                                  | Não                                                      | 26/05/2014 13:08                          |
| Tratamento Diferenciado:                                                                                                    | -                                                |                                                          |                                           |
| Appressive de Decrete (1                                                                                                    | 74: Nao                                          |                                                          |                                           |
| Apricabilidade Decreto 71                                                                                                    | Preferencia: Nao                                 |                                                          |                                           |
| Aplicabilidade Margem de                                                                                                    |                                                  |                                                          |                                           |
| Aplicabilidade Decreto / 1<br>Aplicabilidade Margem de<br>Acompanhar Recursos<br>- Intenção de Recurso                                                           |                                                  |                                                          |                                           |
| Aplicabilidade Margem de<br>Acompanhar Recursos<br>- Intenção de Recurso                                                                                         |                                                  |                                                          |                                           |
| Aplicabilidade Decreto / I<br>Aplicabilidade Margem de<br>Acompanhar Recursos<br>- <u>Intenção de Recurso</u><br>Formalização do recurso:                        |                                                  |                                                          |                                           |
| Aplicabilidade Margem de<br>Acompanhar Recursos<br>- <u>Intenção de Recurso</u><br>Formalização do recurso<br>Formalização do recurso                            |                                                  |                                                          |                                           |
| Aplicabilidade Margem de<br>Acompanhar Recursos<br>- <u>Intencão de Recurso</u><br>Formalização do recurso<br>Formalização do recurso                            |                                                  |                                                          |                                           |
| Aplicabilidade Margem de<br>Acompanhar Recursos<br>- <u>Intenção de Recurso</u><br>Formalização do recurso<br>Formalização do recurso                            |                                                  |                                                          |                                           |
| Aplicabilidade Margem de<br>Acompanhar Recursos<br>- <u>Intenção de Recurso</u><br>Formalização do recurso<br>Formalização do recurso                            |                                                  |                                                          | :                                         |
| Aplicabilidade Margem de<br>Acompanhar Recursos<br>- Intenção de Recurso<br>Formalização do recurso<br>Formalização do recurso<br>Caracteres 999977<br>estantes: |                                                  |                                                          |                                           |

O sistema exibirá a mensagem: "Será enviado e-mail informando sobre o recurso para cada fornecedor que enviou proposta para o item". O fornecedor deverá clicar em "OK".

| Portal de Compras do Governo<br><b>Comprasi</b><br>MINISTÉRIO DO PLANEJAN                                                                                                    | Federal<br><b>1et</b><br>MENTO ORÇAMENTO E GESTÃO                                                   |                         |
|----------------------------------------------------------------------------------------------------|----------------------------------------------------------------------------------------------------|-------------------------|
| Serviços do Forne<br>Item<br>2 <u>GRAXA</u><br>Tratamento Diferenciado:<br>Aplicabilidade Decreto 717<br>Aplicabilidade Margem de<br>Acompanhar Recursos<br>- <u>Intenção de Recurso</u> | Será enviado email informando sobre o recurso para cada fornecedor que enviou proposta para o item. | o de recurso 2014 13:08 |
| Formalização do recurso<br>Caracteres 999977<br>restantes:<br>Menu Voltar Enviar Rec                                                                                                    | curso Desistir do Recurso                                                                           | E                       |
| Acesso à<br>Informação                                                                                                    |                                                                                                    |                         |

Será exibido tela de confirmação com a mensagem **"Confirma a formalização do recurso? Após a inclusão, o recurso não poderá mais ser alterado".** O fornecedor deverá novamente clicar em **"OK**".

|                             | lor Sair       |                                                                                                    |                     |  |
|-----------------------------|----------------|----------------------------------------------------------------------------------------------------|---------------------|--|
| Item                        | Descrição d    | Confirma a formalização do recurso?                                                                                                    | de envio de recurso |  |
| 2 <u>GRAXA</u>              |                | Apos a inclusao, o recurso nao podera mais ser alterado.                                                                                                    | 26/05/2014 13:08    |  |
| atamento Diferenciado: -    |                | 10 million 10 million |                     |  |
| blicabilidade Decreto /1/4: |                | OK Cancelar                                                                                                    |                     |  |
| blicabilidade Margem de Pr  | eferencia: Nao |                                                                                                    |                     |  |
| ompanhar Recursos           | l.             |                                                                                                    |                     |  |
| - Intenção de Recurso       |                |                                                                                                    |                     |  |
| rmalização do recurso:      |                |                                                                                                    |                     |  |
| rmalização do recurso       |                |                                                                                                    |                     |  |
|                             |                |                                                                                                    |                     |  |
|                             |                |                                                                                                    |                     |  |
|                             |                |                                                                                                    |                     |  |
|                             |                |                                                                                                    |                     |  |

sistema exibirá tela informando que já existe recurso para o item. O fornecedor deverá clicar em "Sair"

|                                                                                                    | Servicos do Fornecedor                                                                                                    | Sair                                                                                                    |                                                                                                    |                                                                                                    | CIAC                                                                               | EXPORTACAO LTDA. (fornec4                                                              |
|----------------------------------------------------------------------------------------------------|----------------------------------------------------------------------------------------------------|----------------------------------------------------------------------------------------------------|----------------------------------------------------------------------------------------------------|----------------------------------------------------------------------------------------------------|------------------------------------------------------------------------------------|----------------------------------------------------------------------------------------|
| regão El                                                                                                    | etrônico                                                                                                    |                                                                                                    |                                                                                                    |                                                                                                    | SIAS                                                                               | G - Ambiente Treinamento                                                               |
| regau En                                                                                                    | enonico                                                                                                    |                                                                                                    |                                                                                                    |                                                                                                    |                                                                                    |                                                                                        |
| Registra                                                                                                    | r Recurso                                                                                                    | MINISTÉRIO                                                                                                    | DO PLANEJAMENTO ORC                                                                                                    | AMENTO E GESTÃO                                                                                         |                                                                                    |                                                                                        |
|                                                                                                    |                                                                                                    | SECRETARIA DE                                                                                                    | LOGÍSTICA E TECNOLO                                                                                                    | GIA DA INFORMAÇÃO                                                                                       |                                                                                    |                                                                                        |
|                                                                                                    |                                                                                                    |                                                                                                    | Pregão nº 67201                                                                                                    | 4                                                                                                    |                                                                                    |                                                                                        |
|                                                                                                    |                                                                                                    |                                                                                                    |                                                                                                    |                                                                                                    |                                                                                    |                                                                                        |
| Objeto:                                                                                                    | Pregão Eletrônico - Contra                                                                                                    | atação de empresa                                                                                                    | para fornecimento de                                                                                                    | água mineral natural                                                                                    | ou potável de m                                                                    | iesa, não gaseificada ,                                                                |
| Objeto:<br>visandoate<br>Unidades                                                                                                    | Pregão Eletrônico - Contra<br>endimento no decorrer do e<br>Circunscritas - AGU/URA-RJ,                                                                                                    | atação de empresa p<br>exercício de 2004,à Ur                                                                                                    | para fornecimento de<br>nidade-Regional de Ater                                                                                                    | água mineral natural<br>ndimento da Advocacia-                                                          | ou potável de m<br>Geral da União no                                               | esa, não gaseificada ,<br>o Rio de Janeiro e suas                                      |
| <b>Objeto:</b><br>visandoat<br>Unidades                                                                                               | Pregão Eletrônico - Contra<br>endimento no decorrer do e<br>Circunscritas - AGU/URA-RJ.                                                                                                    | atação de empresa p<br>exercício de 2004,à Ur                                                                                                    | para fornecimento de<br>nidade-Regional de Ater                                                                                                    | água mineral natural<br>ndimento da Advocacia-                                                          | ou potável de m<br>Geral da União no                                               | esa, não gaseificada ,<br>o Rio de Janeiro e suas                                      |
| Objeto:<br>visandoate<br>Unidades<br>Descriçã                                                                                         | Pregão Eletrônico - Contr<br>endimento no decorrer do e<br>Circunscritas - AGU/URA-RJ.<br>o: Informações Gerais: O Edi                                                                                                    | atação de empresa  <br>exercício de 2004,à Ur<br>ital deverá ser baixado                                                                                                    | para fornecimento de<br>idade-Regional de Ater<br>junto ao site: www.comp                                                                                                    | água mineral natural<br>ndimento da Advocacia-<br>prasnet.gov.br;                                       | ou potável de m<br>Geral da União no                                               | iesa, não gaseificada ,<br>o Rio de Janeiro e suas                                     |
| Objeto:<br>visandoat<br>Unidades<br>Descriçã                                                                                          | Pregão Eletrônico - Contr:<br>endimento no decorrer do e<br>Circunscritas - AGU/URA-RJ.<br>o: Informações Gerais: O Edi                                                                                                    | atação de empresa<br>exercício de 2004,à Ur<br>ital deverá ser baixado                                                                                                    | para fornecimento de<br>nidade-Regional de Ater<br>junto ao site: www.com                                                                                                    | água mineral natural<br>Idimento da Advocacia-<br>orasnet.gov.br;                                       | ou potável de m<br>Geral da União no                                               | iesa, não gaseificada ,<br>o Rio de Janeiro e suas                                     |
| Objeto:<br>visandoat<br>Unidades<br>Descriçã<br>Menu                                                                                  | Pregão Eletrônico - Contra<br>endimento no decorrer do e<br>Circunscritas - AGU/URA-RJ.<br>o: Informações Gerais: O Edi<br>Voltar                                                                                                    | atação de empresa<br>exercício de 2004,à Ur<br>ital deverá ser baixado                                                                                                    | para fornecimento de<br>nidade-Regional de Ater<br>junto ao site: www.com                                                                                                    | água mineral natural<br>Idimento da Advocacia-<br>orasnet.gov.br;                                       | ou potável de m<br>Geral da União no                                               | uesa, não gaseificada ,<br>o Rio de Janeiro e suas                                     |
| Objeto:<br>visandoat<br>Unidades<br>Descriçã<br>Menu<br>Para ver                                                                      | Pregão Eletrônico - Contra<br>endimento no decorrer do e<br>Circunscritas - AGU/URA-RJ.<br>o: Informações Gerais: O Edi<br>Voltar<br>a descrição complementar do                                                                                                    | atação de empresa<br>exercício de 2004,à Ur<br>ital deverá ser baixado<br>pitem, clique na descriç                                                                                                    | para fornecimento de<br>nidade-Regional de Ater<br>junto ao site: www.com<br>junto do mesmo.                                                                                                    | água mineral natural<br>dimento da Advocacia-<br>prasnet.gov.br;                                        | ou potável de m<br>Geral da União no                                               | iesa, não gaseificada ,<br>o Rio de Janeiro e suas                                     |
| Objeto:<br>visandoate<br>Unidades<br>Descriçã<br>Menu<br>Para ver<br>Para regis<br>Item                                               | Pregão Eletrônico - Contra<br>endimento no decorrer do e<br>Circunscritas - AGU/URA-RJ.<br>o: Informações Gerais: O Edi<br>Voltar<br>a descrição complementar do<br>strar e acompanhar o recurso<br>Descrição do item                                                                                                    | atação de empresa a<br>exercício de 2004,à Ur<br>ital deverá ser baixado<br>p item, clique na descriç<br>o, clique no número do<br>Tratamento<br>Diferenciado                                                                      | para fornecimento de<br>nidade-Regional de Ater<br>junto ao site: www.com<br>junto ao site: www.com                                                                                                    | água mineral natural<br>dimento da Advocacia-<br>prasnet.gov.br;<br>Aplic. Margem<br>Preferência        | ou potável de m<br>Geral da União no<br>Já existe<br>Recurso?                      | esa, não gaseificada ,<br>o Rio de Janeiro e suas<br>Data final<br>de envio de recurso |
| Objeto:<br>visandoat<br>Unidades<br>Descriçã<br>Menu<br>Para ver<br>Para regis<br>Item<br>2                                           | Pregão Eletrônico - Contra<br>endimento no decorrer do e<br>Circunscritas - AGU/URA-RJ.<br>o: Informações Gerais: O Edi<br>Voltar<br>a descrição complementar de<br>strar e acompanhar o recurso<br>Descrição do item<br>GRAXA                                                                                                    | atação de empresa a<br>exercício de 2004,à Ur<br>ital deverá ser baixado<br>pitem, clique na descriç<br>o, clique no número do<br>Tratamento<br>Diferenciado                                                                       | para fornecimento de<br>nidade-Regional de Ater<br>junto ao site: www.com<br>ijunto ao site: www.com<br>junto ao site: www.com<br>junto ao site: wwww.com<br>junto ao site: www.com<br>junto ao site: www.co | água mineral natural<br>dimento da Advocacia-<br>prasnet.gov.br;<br>Aplic. Margem<br>Preferência<br>Não | ou potável de m<br>Geral da União no<br>Já existe<br>Recurso?<br>Sim               | Data final<br>de envio de recurso<br>26/05/2014 13:08                                  |
| Objeto:<br>visandoat<br>Unidades<br>Descriçã<br>Menu<br>Para ver<br>Para regis<br>Item<br>2 !                                         | Pregão Eletrônico - Contra<br>endimento no decorrer do e<br>Circunscritas - AGU/URA-RJ.<br>o: Informações Gerais: O Edi<br>Voltar<br>a descrição complementar de<br>strar e acompanhar o recurso<br>Descrição do item<br>GRAXA<br>Diferenciado Tipo I: Participação E                                                                                                    | atação de empresa a<br>exercício de 2004,à Ur<br>ital deverá ser baixado<br>pitem, clique na descriç<br>o, clique no número do<br>Tratamento<br>Diferenciado<br>-<br>ixclusiva de ME/EPP                                           | para fornecimento de<br>nidade-Regional de Ater<br>junto ao site: www.com<br>ijunto ao site: www.com<br>junto ao site: www.com<br>junto ao site: wwww.com<br>junto ao site: www.com<br>junto ao site: www.co | água mineral natural<br>dimento da Advocacia-<br>prasnet.gov.br;<br>Aplic. Margem<br>Preferência<br>Não | ou potável de m<br>Geral da União no<br><b>Já existe</b><br><b>Recurso?</b><br>Sim | Data final<br>de envio de recurso<br>26/05/2014 13:08                                  |
| Objeto:<br>visandoat<br>Unidades<br>Descriçã<br>Menu<br>Para ver<br>Para ver<br>Para regi:<br>Item<br>2 !<br>Tratamento<br>Tratamento | Pregão Eletrônico - Contra<br>endimento no decorrer do e<br>Circunscritas - AGU/URA-RJ.<br>o: Informações Gerais: O Edi<br>Voltar<br>a descrição complementar de<br>strar e acompanhar o recurso<br>Descrição do item<br>GRAXA<br>Diferenciado Tipo I: Participação E<br>Diferenciado Tipo I: Participação de<br>Diferenciado Tipo II: Exigência de<br>Diferenciado Tipo II: Exigência de | atação de empresa a<br>exercício de 2004,à Ur<br>ital deverá ser baixado<br>pitem, clique na descriç<br>o, clique no número do<br><b>Tratamento</b><br><b>Diferenciado</b><br>-<br>ixclusiva de ME/EPP<br>subcontratação de ME/EPP | para fornecimento de<br>nidade-Regional de Ater<br>junto ao site: www.com<br>junto ao site: www.com<br>junto ao site: wwww.com<br>junto ao site: www.com | água mineral natural<br>dimento da Advocacia-<br>prasnet.gov.br;<br>Aplic. Margem<br>Preferência<br>Não | ou potável de m<br>Geral da União no<br><b>Já existe</b><br><b>Recurso?</b><br>Sim | Data final<br>de envio de recurso<br>26/05/2014 13:08                                  |

# Registra Contrarrazão

Essa funcionalidade permite os demais licitantes registrarem suas contrarrazões de recurso, para um determinado recurso, caso seja necessário. Para registrar a contrarrazão do recurso, após acessar o sistema com login e senha, o fornecedor deverá no menu principal clicar na opção "**Registrar Contrarrazão**"

| Portal de Compras do Governo Federal<br>Comprasnet<br>MINISTÉRIO DO PLANEJAMENTO O                                                                                                    | DRÇAMENTO E GESTÃO                                                           | MINISTÉRIO DO PLANEJAMENTO<br>Brasilia, dd de mmmm de aaaa<br>77.777.777/0001-77 - SAO LUIZ ARMAZENS LTDA<br>(fornec2) |
|----------------------------------------------------------------------------------------------------|------------------------------------------------------------------------------|----------------------------------------------------------------------------------------------------|
| Serviços do Governo                                                                                                    | Sair                                                                         | SIASG - Ambiente Treinamento                                                                                           |
| Pregão Eletrônico                                                                                                    |                                                                              |                                                                                                    |
| <ul> <li>Proposta</li> <li>Lances</li> <li>Consultar declarações de ME/EPP/O</li> <li>Acompanhar Aceitação/Habilitação</li> <li>Registrar intenção de recurso</li> <li>Registrar Recurso</li> <li>Registrar Contra-Razão</li> <li>Acompanhar Recursos</li> <li>Visualizar Impugnações/Esclarecim</li> <li>Consultar pregão revogado, anulado</li> <li>Enviar anexo/planilha atualizada</li> </ul> | ooperativa por Pregão<br>/Admissibilidade<br>entos/Avisos<br>o ou abandonado |                                                                                                    |

O sistema exibirá a relação das licitações disponíveis para registro da contrarrazão. O fornecedor deverá clicar no link "**Registrar Contrarrazão**" da licitação desejada

| Portal de Compras do Governo Federal           | MINISTÉRIO DO PLANEJAMENTO                  |
|------------------------------------------------|---------------------------------------------|
| <b>Comprasnet</b>                              | Brasilia, dd de mmmm de aaaa                |
| MINISTÉRIO DO PLANE IAMENTO ORCAMENTO E CESTÃO | 77.777.777/0001-77 - SAO LUIZ ARMAZENS LTDA |
| Serviços do Governo Sair                       | (fornec2)<br>SIASG - Ambiente Treinamento   |

#### <sup>®</sup> Registrar contra-razão de recurso

Acesso à Informação

Sr. Fornecedor, caso queira registrar contra-razão de recurso para um determinado recurso, clique na frase "Registrar contra-razão" deste pregão. Clique no número da licitação para ver detalhes.

| Número da<br>licitação | Cód.da UASG<br>(Unid.de Compra)         | Órgão                                                                                          |
|------------------------|-----------------------------------------|------------------------------------------------------------------------------------------------|
| 672014                 | 200999                                  | MIN. DO PLANEJAMENTO ORCAMENTO E GESTAO/DF                                                     |
|                        | Número da<br>licitação<br><u>672014</u> | Número da<br>licitação         Cód.da UASG<br>(Unid.de Compra)           672014         200999 |

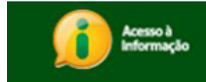

O sistema exibirá o item e na frente do item o **CNPJ e Razão Socia**l dos fornecedores que enviaram recurso. O fornecedor poderá:

- Registrar a contrarrazão ou
- Desistir da contrarrazão Para desistir, o fornecedor deverá clicar no botão "Desistir", localizado na coluna "Desistir Contrarrazão?".

Para registrar a contrarrazão, o fornecedor deverá clicar no link do CNPJ/Razão Social do fornecedor desejado.

| INISTE                                                                                                    | Erio do pla                                                                                                    | NEJAMENTO (                                                                                                    | ORÇAMENTO E                                                                                                    | E GESTAO                                                                                                    |                                                                                                    |                                              |                                     |                                                                     | (for                       |
|----------------------------------------------------------------------------------------------------|----------------------------------------------------------------------------------------------------|----------------------------------------------------------------------------------------------------|----------------------------------------------------------------------------------------------------|----------------------------------------------------------------------------------------------------|----------------------------------------------------------------------------------------------------|----------------------------------------------|-------------------------------------|---------------------------------------------------------------------|----------------------------|
|                                                                                                    | Serviços d                                                                                                    | o Governo                                                                                                    | Sair                                                                                                    |                                                                                                    |                                                                                                    |                                              | 9                                   | SIASG - Ambiente                                                    | Treiname                   |
| Pregão Eletrônico                                                                                                    |                                                                                                    |                                                                                                    |                                                                                                    |                                                                                                    |                                                                                                    |                                              |                                     |                                                                     |                            |
| Registrar contra-razão de recurso<br>MINISTÉRIO DO PLANEJAMENTO ORÇAMENTO E GESTÃO<br>SECRETARIA DE LOGÍSTICA E TECNOLOGIA DA INFORMAÇÃO |                                                                                                    |                                                                                                    |                                                                                                    |                                                                                                    |                                                                                                    |                                              |                                     |                                                                     |                            |
|                                                                                                    |                                                                                                    |                                                                                                    |                                                                                                    | Р                                                                                                    | regão nº 672014                                                                                                    |                                              |                                     |                                                                     |                            |
| Unidac<br>Descr                                                                                                    | des Circunscrit<br><b>rição:</b> Informa                                                                        | as - AGU/URA-R                                                                                                    | o exercício de 20<br>J.<br>Edital deverá ser                                                                                     | 004,à Unidade-<br>baixado junto a                                                                                                    | Regional de Atendimento da Advoc<br>ao site: www.comprasnet.gov.br;                                                                                                    | acıa-Geral da                                | i União no                          | Rio de Janeiro (                                                    | e suas                     |
| Unidac<br>Descr<br>Men<br>Para V                                                                                                    | des Circunscrit<br>rição: Informa<br>nu Voltar<br>ver a descrição                                               | as - AGU/URA-R<br>Ições Gerais: O E                                                                                 | o exercício de 20<br>J.<br>Edital deverá ser<br>do item, clique n                                                                | 204,à Unidade-<br>baixado junto a<br>a descrição do                                                                                     | Regional de Atendimento da Advoc<br>ao site: www.comprasnet.gov.br;<br>mesmo.                                                                                                    | acıa-Geral da                                | i União no                          | Rio de Janeiro (                                                    | e suas                     |
| Unidad<br>Descr<br>Men<br>Para v<br>Para r<br>Item                                                                                       | des Circunscrit<br>rição: Informa<br>u Voltar<br>ver a descrição<br>registrar e aco<br>Descrição<br>do item     | as - AGU/URA-R<br>lições Gerais: O f<br>complementar<br>mpanhar a contr<br><b>Tratamento</b><br><b>Diferenciado</b> | o exercicio de 20<br>J.<br>Edital deverá ser<br>do item, clique ni<br>ra-razão do recur<br>Aplicabilidade<br>Decreto 7174        | baixado junto a<br>a descrição do<br>so, clique no fo<br>Aplic.<br>Margem<br>Preferência                                                | Regional de Atendimento da Advoc<br>ao site: www.comprasnet.gov.br;<br>mesmo.<br>rnecedor desejado.<br>Fornecedores que enviaram<br>recursos                                                                 | Jacia-Geral da<br>Jacia<br>con ra-1          | iste<br>razão?                      | Rio de Janeiro d<br>Data final de<br>envio<br>de<br>contra-razão    | Desisti<br>contra<br>razão |
| Unidac<br>Descr<br>Men<br>Para v<br>Para r<br>Item<br>2                                                                                  | des Circunscrit<br>rição: Informa<br>ver a descrição<br>registrar e aco<br>Descrição<br>do item<br><u>GRAXA</u> | o complementar<br>mpanhar a contr<br><b>Tratamento</b><br><b>Diferenciado</b>                                       | o exercicio de 20<br>J.<br>Edital deverá ser<br>do item, clique ni<br>ra-razão do recur<br>Aplicabilidade<br>Decreto 7174<br>Não | baixado junto a<br>baixado junto a<br>a descrição do<br>so, clique no fo<br><b>Aplic.</b><br><b>Margem</b><br><b>Preferência</b><br>Não | Regional de Atendimento da Advoc<br>ao site: www.comprasnet.gov.br;<br>mesmo.<br>rnecedor desejado.<br>Fornecedores que enviaram<br>recursos<br>44.444.444/0001-44 - CENTRAL CO<br>IMPORTACAO E EXPORTACAO L | Ja exi<br>con ra-i<br><u>MERCIO,</u><br>TDA. | i União no<br>iste<br>razão?<br>Não | Data final de<br>envio<br>de<br>contra-razão<br>26/05/2014<br>13:16 | Desisti<br>contra<br>razão |

O sistema exibirá dados do item, a intenção de recurso, o recurso e o campo "Informe abaixo a contrarrazão do recurso".

Observe que se o fornecedor desejar, ele poderá **desistir** de registrar a contrarrazão clicando no botão "**Desistir Registrar Contrarrazão**".

No exemplo será registrado a contrarrazão, neste caso, o fornecedor deverá registrar a contrarrazão e clicar no botão "**Registrar Contrarrazão**".

MINISTÉRIO DO PLANEJAMENTO Brasília, dd de mmmm de aaaa

Comprasnet

MINISTÉRIO DO PLANEJAMENTO ORÇAMENTO E GESTÃO

77.777.777/0001-77 - SAO LUIZ ARMAZENS LTDA (fornec2)

| Sair |  | SIASG - Ambiente Treinament |
|------|--|-----------------------------|

#### Pregão Eletrônico

Registrar contra-razão de recurso

Serviços do Governo

MINISTÉRIO DO PLANEJAMENTO ORÇAMENTO E GESTÃO SECRETARIA DE LOGÍSTICA E TECNOLOGIA DA INFORMAÇÃO

#### Pregão nº 672014

Objeto: Pregão Eletrônico - Contratação de empresa para fornecimento de água mineral naturalou potável de mesa, não gaseificada , visandoatendimento no decorrer do exercício de 2004, a Unidade-Regional de Atendimento da Advocacia-Geral da União no Rio de Janeiro e suas Unidades Circunscritas - AGU/URA-RJ.

Descrição: Informações Gerais: O Edital deverá ser baixado junto ao site: www.comprasnet.gov.br;

| Menu Voltar                                                             |                                                                     |                            |                                       |
|-------------------------------------------------------------------------|---------------------------------------------------------------------|----------------------------|---------------------------------------|
| Item Descrição do it                                                    | m Fornecedores que enviaram recursos                                | Já existe<br>contra-razão? | Data final de envi<br>de contra-razão |
| 2 GRAXA                                                                 | 44.444.444/0001-44 - CENTRAL COMERCIO, IMPORTACAO E EXPORTACAO LTDA | . Não                      | 26/05/2014 13:16                      |
| Tratamento Diferenci                                                    | ido: -                                                              |                            |                                       |
| Aplicabilidade Decret                                                   | <b>7174:</b> Não                                                    |                            |                                       |
| Aplicabilidade Marge                                                    | n de Preferência: Não                                               |                            |                                       |
| Acompanhar Recursos<br>- <u>Intenção de Recurso</u><br>- <u>Recurso</u> |                                                                     |                            |                                       |
| i <b>nforme abaixo a con</b><br>Informe abaixo a cont                   | ra-razão de recurso:<br>a-razão de recurso                          |                            |                                       |
|                                                                         |                                                                     |                            |                                       |
|                                                                         |                                                                     | .:                         |                                       |
| Caracteres restantes:<br>Menu Voltar Re                                 | 99960<br>istrar Contra-Razão Desistir Registrar Contra-Razão        |                            |                                       |
|                                                                         |                                                                     |                            |                                       |
| Acesso à<br>Informação                                                  |                                                                     |                            |                                       |

O sistema exibirá a mensagem: "Confirma o registro da Contrarrazão?". O fornecedor deverá clicar em "OK"

| - <u>Intenção de Recurso</u>                                              |            | Confirma o registro da Contra-Razão? |  |
|---------------------------------------------------------------------------|------------|--------------------------------------|--|
| - <u>Recurso</u>                                                          |            | OK Cancelar                          |  |
| iforme abaixo a contra-razão de<br>iforme abaixo a <u>contra-razão</u> de | e recurso: |                                      |  |
|                                                                           |            |                                      |  |
|                                                                           |            |                                      |  |
|                                                                           |            |                                      |  |

O sistema exibirá tela com os dados do item e a coluna "Já existe contrarrazão?" com Sim.

| lortal de Compras do Governo Federal MINISTÉRIO DO PLANEJAL<br>Brasilia, dd de mmmm<br>Brasilia, dd de mmmm                                                                                                    |                             |                            |                                |                                                       |                                                                   |               |                        | ) PLANEJAMEN<br>le mmmm de aa |
|----------------------------------------------------------------------------------------------------|-----------------------------|----------------------------|--------------------------------|-------------------------------------------------------|-------------------------------------------------------------------|---------------|------------------------|-------------------------------|
| NISTÉ                                                                                                    | RIO DO PLA                  | NEJAMENTO                  | orçamento e                    | GESTÃO                                                |                                                                   | 77.777.7      | 77/0001-77 - SAO LUI2  | ARMAZENS LT<br>(forne         |
|                                                                                                    | Serviços do                 | Governo                    | Sair                           |                                                       |                                                                   |               | SIASG - Ambiente       | Treinament                    |
| Pregão Eletrônico                                                                                                    |                             |                            |                                |                                                       |                                                                   |               |                        |                               |
| Registrar contra-razão de recurso                                                                                                    |                             |                            |                                |                                                       |                                                                   |               |                        |                               |
|                                                                                                    |                             |                            | MINIS<br>SECRET                | STÉRIO DO PLA<br>ARIA DE LOGÍS                        | ANEJAMENTO ORÇAMENTO E GESTÃO<br>STICA E TECNOLOGIA DA INFORMAÇÃO |               |                        |                               |
|                                                                                                    |                             |                            |                                | Р                                                     | regão nº 672014                                                   |               |                        |                               |
| Men<br>Para v                                                                                                    | u Voltar<br>ver a descrição | ;ões Gerais: O E           | do item, clique na             | baixado junto a<br>a descrição do<br>so, clique no fo | mesmo.                                                            |               |                        |                               |
| Para r                                                                                                    | -                           |                            |                                | Aplic.                                                |                                                                   | 14 aviata     | Data final de<br>envio | Decistin                      |
| Para r                                                                                                    | Descrição<br>do item        | Tratamento<br>Diferenciado | Aplicabilidade<br>Decreto 7174 | Margem<br>Preferência                                 | Fornecedores que enviaram<br>recursos                             | contra-razão? | de<br>contra-razão     | contra-<br>razão?             |
| Menu         Voltar           Para ver a descrição complementar do item, clique na descrição do mesmo.<br>Para registrar e acompanhar a contra-razão do recurso, clique no fornecedor desejado.           Item         Descrição<br>do item         Tratamento<br>Diferenciado         Aplica<br>Decreto 7174         Aplic.<br>Margem<br>Preferência         Fornecedores que enviaram<br>recursos         Já existe<br>contra-razão?         Data final de<br>envio<br>de<br>contra-razão?         Des<br>raz<br>26/05/2014           2         GRAXA         -         Não         Não         44.444.444/0001-44 - CENTRAL COMERCIO.<br>IMPORTACAO E EXPORTACAO LIDA         Sim         26/05/2014<br>13:16         13:16 |                             |                            |                                |                                                       |                                                                   |               |                        |                               |

Acesso à Informação

## Acompanha a Razão e Contrarrazão do Recurso

Essa funcionalidade permite ao fornecedor consultar a análise e a decisão do recurso, pela Unidade/Órgão.

O pregoeiro poderá julgar o recurso como:

- Recurso procedente: não haverá decisão por parte da Autoridade Competente.
- Recurso não procedente: será necessária a decisão da Autoridade Competente.

A decisão da autoridade competente será obrigatória se o pregoeiro julgar o recurso como **não procedente**. A Autoridade Competente poderá justificadamente, manter a decisão do pregoeiro, ou não manter a decisão do pregoeiro.

O fornecedor poderá visualizar se o seu recurso foi aceito ou não pelo pregoeiro e pela autoridade competente, quando for o caso.

Para acompanhar o recurso, após acessar o sistema com login e senha, o fornecedor deverá, no menu principal, clicar na opção "Acompanhar Recurso".

| Portal de Compras do Governo Federal<br><b>Comprasnet</b><br>MINISTÉRIO DO PLANEJAMENTO | ORÇAMENTO E GESTÃO | MINISTÉRIO DO PLANEJAMENTO<br>Brasilia, dd de mmmm de aaaa<br>22.222.222/0001-22 - CAJURU ARMAZENS LTDA (fornec1) |
|-----------------------------------------------------------------------------------------|--------------------|----------------------------------------------------------------------------------------------------|
| Serviços do Fornecedor                                                                  | Sair               | SIASG - Ambiente Treinamento                                                                                      |
| Pregão Eletrônico                                                                       |                    |                                                                                                    |
| Proposta                                                                                |                    |                                                                                                    |
| Lances     Consultan de la mañas de ME/CRR//                                            |                    |                                                                                                    |
| Acompanhar Aceitação/Habilitação                                                        | /Admissibilidade   |                                                                                                    |
| <ul> <li>Registrar intenção de recurso</li> </ul>                                       |                    |                                                                                                    |
| Registrar Recurso                                                                       |                    |                                                                                                    |
| Registrar Contra-Razão                                                                  |                    |                                                                                                    |
| <u>Acompanhar Recursos</u>                                                              |                    |                                                                                                    |
| <ul> <li>Visualizar Impugnações/Esclarecim</li> </ul>                                   | entos/Avisos       |                                                                                                    |
| <ul> <li>Consultar pregão revogado, anulado</li> </ul>                                  | o ou abandonado    |                                                                                                    |
| Enviar anexo/planilha atualizada                                                        |                    |                                                                                                    |

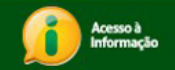

O sistema exibirá a relação dos pregões que tiveram recurso. O fornecedor deverá clicar no link "Acompanhar" do pregão desejado.

| Compras do Govern<br>Compras<br>MINISTÉRIO DO PLANEJ/                                                                                                    | no Federal<br>Net<br>Amento orçamento e g                                                                                 | ESTÃO                                                                                   | 22.222.222/00                                                                                                    | MINISTÉRIO DO PLANEJAMENTO<br>Brasilia, dd de mmmm de aaaa<br>001-22 - CAJURU ARMAZENS LTDA (forr |
|----------------------------------------------------------------------------------------------------|----------------------------------------------------------------------------------------------------|-----------------------------------------------------------------------------------------|----------------------------------------------------------------------------------------------------|---------------------------------------------------------------------------------------------------|
| Serviços do Forne                                                                                                    | cedor Sair                                                                                                    |                                                                                         | SIA                                                                                                    | SG - Ambiente Treinamento                                                                         |
| CAN STREET, STORE WATER                                                                                                    |                                                                                                    |                                                                                         |                                                                                                    |                                                                                                   |
| Pregão Eletrônico<br>• Acompanhar Recurso<br>• Horário de Brasilia: 18/0                                                                                          | 06/2014 10:53                                                                                                    |                                                                                         |                                                                                                    |                                                                                                   |
| Pregão Eletrônico<br>Acompanhar Recurso<br>Horário de Brasilia: 18/0<br>Voltar<br>Sr. Fornecedor, caso queira<br>Clique no número da licitaçã                     | 06/2014 10:53<br>ver o andamento do Recurso,<br>ão para ver detalhes.                                                     | clique em "Acompanhar"                                                                  | deste pregão.                                                                                                    |                                                                                                   |
| Pregão Eletrônico<br>Acompanhar Recurso<br>Horário de Brasilia: 18/0<br>Voltar<br>Sr. Fornecedor, caso queira<br>Clique no número da licitaçã                     | 06/2014 10:53<br>ver o andamento do Recurso,<br>io para ver detalhes.<br>Número da licitação                              | clique em "Acompanhar"<br>Cód.da UASG<br>(Unid.de Compra)                               | deste pregão.<br><b>Órgão</b>                                                                                                    |                                                                                                   |
| Pregão Eletrônico Acompanhar Recurso Horário de Brasilia: 18/0 Voltar Sr. Fornecedor, caso queira Clique no número da licitaçã - Acompanhar                       | 06/2014 10:53<br>ver o andamento do Recurso,<br>šo para ver detalhes.<br>Número da licitação<br>22013                     | clique em "Acompanhar"<br>Cód.da UASG<br>(Unid.de Compra)<br>200999                     | deste pregão.<br><b>Órgão</b><br>MIN. DO PLANEJAMENTO ORCAMENTO E GE                                                                               | STAO/DF                                                                                           |
| Pregão Eletrônico Acompanhar Recurso Horário de Brasilia: 18/0 Voltar Sr. Fornecedor, caso queira Clique no número da licitaçã - Acompanhar Acompanhar            | 06/2014 10:53<br>ver o andamento do Recurso,<br>so para ver detalhes.<br>Número da licitação<br>22013<br>422014           | clique em "Acompanhar"<br>Cód.da UASG<br>(Unid.de Compra)<br>200999<br>200999           | deste pregão.<br><b>Órgão</b><br>MIN. DO PLANEJAMENTO ORCAMENTO E GE<br>MIN. DO PLANEJAMENTO ORCAMENTO E GE                                        | STAO/DF<br>STAO/DF                                                                                |
| Pregão Eletrônico Acompanhar Recurso Horário de Brasilia: 18/0 Voltar Sr. Fornecedor, caso queira Clique no número da licitaçã - Acompanhar Acompanhar Acompanhar | 06/2014 10:53<br>ver o andamento do Recurso,<br>so para ver detalhes.<br>Número da licitação<br>22013<br>422014<br>452014 | clique em "Acompanhar"<br>Cód.da UASG<br>(Unid.de Compra)<br>200999<br>200999<br>200999 | deste pregão.<br><b>Órgão</b><br>MIN. DO PLANEJAMENTO ORCAMENTO E GE<br>MIN. DO PLANEJAMENTO ORCAMENTO E GE<br>MIN. DO PLANEJAMENTO ORCAMENTO E GE | STAO/DF<br>STAO/DF<br>STAO/DF                                                                     |

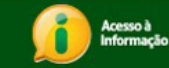

O sistema exibirá a relação dos itens que tiveram recurso.

- Na coluna "Possui Decisão do Pregoeiro?" Aparecerá " já existe decisão"
- Para visualizar a decisão do pregoeiro, o fornecedor deverá clicar no número do item desejado.

## Encerramento da Sessão Pública – Consulta Ata

Ao encerrar a sessão pública, o sistema gerará automaticamente, a Ata do Pregão que será disponibilizada no Portal Comprasnet para consulta dos participantes e da sociedade, contendo:

- Registro dos eventos ocorridos até esta fase,
- Os pedidos de impugnação e as solicitações de esclarecimentos sobre o edital.
- Resultado por fornecedor.

A consulta da ata poderá ser feita no sítio do Portal de Compras do Governo Federal, por meio de duas opções:

- Menu Cidadão > Consultas > Atas > Atas de Pregões
- Menu Cidadão > Consultas > Pregões > Atas/Anexos